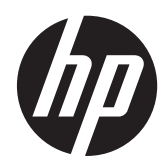

# Maintenance & Service Guide

HP 100B All-in-One PC

© Copyright 2011, 2012 Hewlett-Packard Development Company, L.P. The information contained herein is subject to change without notice.

Microsoft and Windows are trademarks of Microsoft Corporation in the U.S. and other countries.

The only warranties for HP products and services are set forth in the express warranty statements accompanying such products and services. Nothing herein should be construed as constituting an additional warranty. HP shall not be liable for technical or editorial errors or omissions contained herein.

This document contains proprietary information that is protected by copyright. No part of this document may be photocopied, reproduced, or translated to another language without the prior written consent of Hewlett-Packard Company.

#### Maintenance & Service Guide

HP Compaq 100B All-in-One PC

Second Edition (June 2012)

First Edition (January 2011)

Document Part Number: 640045-002

### **About This Book**

MARNING! Text set off in this manner indicates that failure to follow directions could result in bodily harm or loss of life.

A CAUTION: Text set off in this manner indicates that failure to follow directions could result in damage to equipment or loss of information.

**NOTE:** Text set off in this manner provides important supplemental information.

# **Table of contents**

| 1 | Installing and Customizing the Software                            | 1  |
|---|--------------------------------------------------------------------|----|
|   | Installing the Operating System                                    | 1  |
|   | Downloading Microsoft Windows Updates                              | 1  |
|   | Installing or Upgrading Device Drivers (Windows systems)           | 2  |
|   | Accessing Disk Image (ISO) Files                                   | 2  |
|   | Protecting the Software                                            | 2  |
| 2 | Computer Setup (F10) Utility                                       | 3  |
|   | Computer Setup (F10) Utilities                                     | 3  |
|   | Using Computer Setup (F10) Utilities                               | 4  |
|   | Computer Setup—File                                                | 5  |
|   | Computer Setup—Storage                                             | 6  |
|   | Computer Setup—Security                                            | 7  |
|   | Computer Setup—Power                                               | 10 |
|   | Computer Setup—Advanced                                            | 10 |
| 3 | Serial ATA (SATA) Drive Guidelines and Features                    | 12 |
|   | SATA Hard Drives                                                   | 12 |
|   | SATA Hard Drive Cables                                             | 12 |
|   | SATA Data Cable                                                    | 12 |
|   | SMART ATA Drives                                                   | 13 |
|   | Hard Drive Capacities                                              | 13 |
| 4 | Identifying the Chassis, Routine Care, and Disassembly Preparation | 14 |
|   | Chassis Designation                                                | 14 |
|   | All-in One                                                         | 14 |
|   | Electrostatic Discharge Information                                | 15 |
|   | Generating Static                                                  | 15 |
|   | Preventing Electrostatic Damage to Equipment                       | 15 |
|   | Personal Grounding Methods and Equipment                           | 16 |
|   | Grounding the Work Area                                            | 16 |
|   |                                                                    |    |

| Recommended Materials and Equipment | 16 |
|-------------------------------------|----|
| Operating Guidelines                | 17 |
| Routine Care                        | 18 |
| General Cleaning Safety Precautions | 18 |
| Cleaning the Computer Case          | 18 |
| Cleaning the Keyboard               | 18 |
| Cleaning the Monitor                | 19 |
| Cleaning the Mouse                  | 19 |
| Service Considerations              | 19 |
| Tools and Software Requirements     | 19 |
| Screws                              | 19 |
| Cables and Connectors               | 20 |
| Hard Drives                         | 20 |
| Lithium Coin Cell Battery           | 20 |
|                                     |    |

| 5 | Illustrated parts catalog      |  |
|---|--------------------------------|--|
|   | Computer major components      |  |
|   | Mass storage devices           |  |
|   | Sequential part number listing |  |

| Removal and Replacement Procedures All-in One (AIO) Chassis |    |
|-------------------------------------------------------------|----|
| Preparing to Disassemble the Computer                       |    |
| Rear Cover                                                  | 27 |
| Feet                                                        | 30 |
| Stand                                                       | 31 |
| Optical Drive                                               | 33 |
| Hard Drive                                                  | 35 |
| Memory                                                      | 39 |
| Fan                                                         | 42 |
| Speakers                                                    | 45 |
| Webcam Module and Cable                                     | 49 |
| Hard Drive Cable                                            | 52 |
| Optical Drive Cable                                         | 54 |
| Optical Drive Bracket                                       | 56 |
| Inverter Board                                              | 57 |
| Power Button Board and Cable                                | 60 |
| System Board Shield                                         | 63 |
| Heat Sink (Thermal Module)                                  | 65 |
| WLAN Module                                                 | 66 |
| System Board                                                | 69 |
| Front Bezel                                                 | 71 |
|                                                             |    |

| Display Panel                                                   | 2 |
|-----------------------------------------------------------------|---|
| Appendix A POST Error Messages                                  | 4 |
| POST Numeric Codes and Text Messages                            | 5 |
| Interpreting POST Diagnostic Front Panel LEDs and Audible Codes | 2 |
| Appendix B Connector Pin Assignments                            | 5 |
| Ethernet BNC                                                    | 5 |
| USB                                                             | 5 |
| Microphone                                                      | 5 |
| Headphone                                                       | 6 |
| Line-in Audio                                                   | 6 |
| Line-out Audio                                                  | 6 |
| Appendix C Power Cord Set Requirements8                         | 7 |
| General Requirements                                            | 7 |
| Japanese Power Cord Requirements8                               | 7 |
| Country-Specific Requirements                                   | 8 |
| Index                                                           | 9 |

# 1 Installing and Customizing the Software

If your computer was not shipped with a Microsoft operating system, some portions of this documentation do not apply. Additional information is available in online help after you install the operating system.

**NOTE:** If the computer was shipped with Windows Vista or Windows 7 loaded, you will be prompted to register the computer with HP Total Care before installing the operating system. You will see a brief movie followed by an online registration form. Fill out the form, click the **Begin** button, and follow the instructions on the screen.

CAUTION: Do not add optional hardware or third-party devices to the computer until the operating system is successfully installed. Doing so may cause errors and prevent the operating system from installing properly.

**NOTE:** Be sure there is a 10.2-cm (4-inch) clearance at the back of the unit and above the monitor to permit the required airflow.

## Installing the Operating System

The first time you turn on the computer, the operating system is installed automatically. This process takes about 5 to 10 minutes, depending on which operating system is being installed. Carefully read and follow the instructions on the screen to complete the installation.

CAUTION: Once the automatic installation has begun, DO NOT TURN OFF THE COMPUTER UNTIL THE PROCESS IS COMPLETE. Turning off the computer during the installation process may damage the software that runs the computer or prevent its proper installation.

**NOTE:** If the computer shipped with more than one operating system language on the hard drive, the installation process could take up to 60 minutes.

If your computer was not shipped with a Microsoft operating system, some portions of this documentation do not apply. Additional information is available in online help after you install the operating system.

## **Downloading Microsoft Windows Updates**

- To set up your Internet connection, click Start > Internet Explorer and follow the instructions on the screen.
- 2. Once an Internet connection has been established, click the **Start** button.

- 3. Select the All Programs menu.
- 4. Click on the **Windows Update** link.

In Windows Vista and Windows 7, the **Windows Update** screen appears. Click **view available updates** and make sure all critical updates are selected. Click the **Install** button and follow the instructions on the screen.

In Windows XP, you will be directed to the **Microsoft Windows Update Web site**. If you see one or more pop-up windows that ask you to install a program from <u>http://www.microsoft.com</u>, click **Yes** to install the program. Follow the instructions on the Microsoft Web site to scan for updates and install critical updates and service packs.

It is recommended that you install all of the critical updates and service packs.

 After the updates have been installed, Windows will prompt you to reboot the machine. Be sure to save any files or documents that you may have open before rebooting. Then select **Yes** to reboot the machine.

# Installing or Upgrading Device Drivers (Windows systems)

When installing optional hardware devices after the operating system installation is complete, you must also install the drivers for each of the devices.

If prompted for the i386 directory, replace the path specification with C: \i386, or use the **Browse** button in the dialog box to locate the i386 folder. This action points the operating system to the appropriate drivers.

Obtain the latest support software, including support software for the operating system from <u>http://www.hp.com/support</u>. Select your country and language, select **Download drivers and software (and firmware)**, enter the model number of the computer, and press Enter.

## Accessing Disk Image (ISO) Files

There are disk image files (ISO files) included on your PC that contain the installation software for additional software. These CD image files are located in the folder C:\SWSetup\ISOs. Each .iso file can be burned to CD media to create an installation CD. It is recommended that these disks be created and the software installed in order to get the most from your PC. The software and image file names are:

- Corel WinDVD SD and BD installation software for WinDVD used to play DVD movies
- HP Insight Diagnostics OR Vision Diagnostics software to perform diagnostic activities on your PC

## **Protecting the Software**

To protect the software from loss or damage, keep a backup copy of all system software, applications, and related files stored on the hard drive. Refer to the operating system or backup utility documentation for instructions on making backup copies of your data files.

# 2 Computer Setup (F10) Utility

## **Computer Setup (F10) Utilities**

Use Computer Setup (F10) Utility to do the following:

- Change factory default settings.
- Set the system date and time.
- Set, view, change, or verify the system configuration, including settings for processor, graphics, memory, audio, storage, communications, and input devices.
- Modify the boot order of bootable devices such as hard drives, optical drives, or USB flash media devices.
- Select Post Messages Enabled or Disabled to change the display status of Power-On Self-Test (POST) messages. Post Messages Disabled suppresses most POST messages, such as memory count, product name, and other non-error text messages. If a POST error occurs, the error is displayed regardless of the mode selected. To manually switch to Post Messages Enabled during POST, press any key (except F1 through F12).
- Enable the power-on password prompt during system restarts (warm boots) as well as during power-on.
- Establish a setup password that controls access to the Computer Setup (F10) Utility and the settings described in this section.
- Secure integrated I/O functionality, including USB, audio, or embedded NIC, so that they cannot be used until they are unsecured.
- Enable or disable removable media boot ability.
- Solve system configuration errors detected but not automatically fixed during the Power-On Self-Test (POST).
- Execute self-tests on a specified ATA hard drive (when supported by drive).

#### **Using Computer Setup (F10) Utilities**

Computer Setup can be accessed only by turning the computer on or restarting the system. To access the Computer Setup Utilities menu, complete the following steps:

- Turn on or restart the computer. If you are in Microsoft Windows, click Start > Shut Down > Restart.
- As soon as the computer is turned on, press F10 before the computer boots to the operating system to enter Computer Setup. Press Enter to bypass the title screen, if necessary.

**NOTE:** If you do not press F10 at the appropriate time, you must restart the computer and again press F10 before the computer boots to the operating system to access the utility.

- 3. Select your language from the list and press Enter.
- 4. A choice of five headings appears in the Computer Setup Utilities menu: File, Storage, Security, Power, and Advanced.
- Use the arrow (left and right) keys to select the appropriate heading. Use the arrow (up and down) keys to select the option you want, then press Enter. To return to the Computer Setup Utilities menu, press Esc.
- 6. To apply and save changes, select **File > Save Changes and Exit**.
  - If you have made changes that you do not want applied, select Ignore Changes and Exit.
  - To reset to factory settings or previously saved default settings (some models), select **Apply Defaults and Exit**. This option will restore the original factory system defaults.

▲ CAUTION: Do NOT turn the computer power OFF while the BIOS is saving the Computer Setup (F10) changes because the CMOS could become corrupted. It is safe to turn off the computer only after exiting the F10 Setup screen.

#### Table 2-1 Computer Setup (F10) Utility

| Heading  | Table                                        |
|----------|----------------------------------------------|
| File     | Table 2-2 Computer Setup—File on page 5      |
| Storage  | Table 2-3 Computer Setup—Storage on page 6   |
| Security | Table 2-4 Computer Setup—Security on page 7  |
| Power    | Table 2-5 Computer Setup—Power on page 10    |
| Advanced | Table 2-6 Computer Setup—Advanced on page 10 |

## **Computer Setup—File**

**NOTE:** Support for specific Computer Setup options may vary depending on the hardware configuration.

| Table 2-2 | Computer                                | Setup-File |
|-----------|-----------------------------------------|------------|
|           | ••••••••••••••••••••••••••••••••••••••• | ••••••     |

| Option                     | Description                                                                           |  |
|----------------------------|---------------------------------------------------------------------------------------|--|
| System Information         | Lists:                                                                                |  |
|                            | Product name                                                                          |  |
|                            | SKU number (some models)                                                              |  |
|                            | Processor type/speed/stepping/cache size                                              |  |
|                            | Installed memory size/speed, number of channels (single or dual) (if applicable)      |  |
|                            | Integrated MAC address for embedded, enabled NIC (if applicable)                      |  |
|                            | System BIOS (includes family name and version)                                        |  |
|                            | Chassis serial number                                                                 |  |
| About                      | Displays copyright notice.                                                            |  |
| Set Time and Date          | Allows you to set system time and date.                                               |  |
| Apply Defaults and Exit    | Applies the currently selected default settings and clears any established passwords. |  |
| Ignore Changes<br>and Exit | Exits Computer Setup without applying or saving any changes.                          |  |
| Save Changes and<br>Exit   | Saves changes to system configuration or default settings and exits Computer Setup.   |  |

## **Computer Setup—Storage**

**NOTE:** Support for specific Computer Setup options may vary depending on the hardware configuration.

| Option               | Description                                                                                                    |
|----------------------|----------------------------------------------------------------------------------------------------|
| Device Configuration | Lists all installed BIOS-controlled storage devices.                                                                                                    |
|                      | When a device is selected, detailed information and options are displayed. The following options may be presented:                                                                                                    |
|                      | Hard Disk: Size, model, firmware, serial number, connector color, SMART, emulation type.                                                                                                    |
|                      | Emulation type has the following choices:                                                                                                    |
|                      | None (prevents BIOS data accesses and disables it as a boot device)                                                                                                    |
|                      | • Hard Disk (treated as a hard disk)                                                                                                    |
|                      | CD-ROM: Model, firmware, serial number. No emulation options available.                                                                                                    |
| Storage Options      | SATA Emulation                                                                                                    |
|                      | Allows you to choose how the SATA controller and devices are accessed by the operating system. There are two supported options: AHCI and IDE.                                                                                                    |
|                      | AHCI (default option) - Allows operating systems with AHCI device drivers loaded to take<br>advantage of more advanced features of the SATA controller.                                                                                                    |
|                      | IDE - This is the most backwards-compatible setting of the two options. Operating systems usually<br>do not require additional driver support in IDE mode.                                                                                                    |
|                      | <b>NOTE:</b> The AHCI device driver must be installed prior to attempting to boot from an AHCI volume. If you attempt to boot from an AHCI volume without the required device driver installed, the system will crash (blue screen).                                                                                                    |
| DPS Self-Test        | Allows you to execute self-tests on ATA hard drives capable of performing the Drive Protection System (DPS) self-tests.                                                                                                    |
|                      | <b>NOTE:</b> This selection will only appear when at least one drive capable of performing the DPS self-tests is attached to the system.                                                                                                    |
| Boot Order           | Allows you to:                                                                                                    |
|                      | • Specify the order in which attached devices (such as a USB flash media device, hard drive, optical drive, or network interface card) are checked for a bootable operating system image. Each device on the list may be individually excluded from or included for consideration as a bootable operating system source.                                                                                        |
|                      | • Specify the order of attached hard drives. The first hard drive in the order will have priority in the boot sequence and will be recognized as drive C (if any devices are attached).                                                                                                    |
|                      | <b>NOTE:</b> MS-DOS drive lettering assignments may not apply after a non-MS-DOS operating system has started.                                                                                                    |
|                      | Shortcut to Temporarily Override Boot Order                                                                                                    |
|                      | To boot <b>one time</b> from a device other than the default device specified in Boot Order, restart the computer and press F9 before the computer boots to the operating system. After POST is completed, a list of bootable devices is displayed. Use the arrow keys to select the preferred bootable device and press Enter. The computer then boots from the selected non-default device for this one time. |

## **Computer Setup—Security**

**NOTE:** Support for specific Computer Setup options may vary depending on the hardware configuration.

| Option               | Description                                                                                                    |  |  |  |
|----------------------|----------------------------------------------------------------------------------------------------|--|--|--|
| Setup Password       | Allows you to set and enable a setup (administrator) password.                                                                                                    |  |  |  |
|                      | <b>NOTE:</b> If the setup password is set, it is required to change Computer Setup options, flash the ROM, and make changes to certain plug and play settings under Windows.                  |  |  |  |
|                      | See the Desktop Management Guide for more information.                                                                                                    |  |  |  |
| Power-On Password    | Allows you to set and enable a power-on password. The power-on password prompt appears after a power cycle. If the user does not enter the correct power-on password, the unit will not boot. |  |  |  |
|                      | <b>NOTE:</b> This password does not appear on warm boots , such as Ctrl+Alt+Delete or <b>Restart</b> from Windows, unless enabled in <b>Password Options</b> (see below).                     |  |  |  |
|                      | See the Desktop Management Guide for more information.                                                                                                    |  |  |  |
| Device Security      | Allows you to set Device Available/Device Hidden for:                                                                                                    |  |  |  |
|                      | System audio                                                                                                    |  |  |  |
|                      | Network controllers (some models)                                                                                                    |  |  |  |
|                      | • SATA0                                                                                                    |  |  |  |
|                      | • SATA1                                                                                                    |  |  |  |
| USB Security         | Allows you to enable or disable groups of USB ports or individual USB ports:                                                                                                    |  |  |  |
|                      | Front USB Ports                                                                                                    |  |  |  |
|                      | • USB Port 11                                                                                                    |  |  |  |
|                      | • USB Port 13                                                                                                    |  |  |  |
|                      | Rear USB Ports                                                                                                    |  |  |  |
|                      | • USB Port 0                                                                                                    |  |  |  |
|                      | • USB Port 1                                                                                                    |  |  |  |
|                      | • USB Port 4                                                                                                    |  |  |  |
|                      | • USB Port 9                                                                                                    |  |  |  |
|                      | Accessory USB Ports                                                                                                    |  |  |  |
|                      | • USB Port 3                                                                                                    |  |  |  |
|                      | • USB Port 12                                                                                                    |  |  |  |
| Slot Security        | Allows you to disable or enable the mini card slot                                                                                                    |  |  |  |
| Network Service Boot | Enables/disables the computer's ability to boot from an operating system installed on a network server.                                                                                       |  |  |  |

| Table 2-4 | Computer Setup | -Security | (continued) |
|-----------|----------------|-----------|-------------|
|-----------|----------------|-----------|-------------|

| System IDs | Shows:                                                                                                    |  |
|------------|----------------------------------------------------------------------------------------------------|--|
|            | Product name                                                                                                    |  |
|            | <ul> <li>Chassis serial number or Universal Unique Identifier (UUID) number. The UUID can only be<br/>updated if the current chassis serial number is invalid. (These ID numbers are normally set in<br/>the factory and are used to uniquely identify the system.)</li> </ul> |  |
|            | SKU number                                                                                                    |  |
|            | Family name                                                                                                    |  |
|            | Feature                                                                                                    |  |
|            | Allows you to set:                                                                                                    |  |
|            | <ul> <li>Keyboard locale setting (for example, English or German) for System ID entry.</li> </ul>                                                                                                    |  |

| System Security<br>(some models: these | Data Execution Prevention (some models) (enable/disable) - Helps prevent operating system security breaches.                                                                                                    |
|----------------------------------------|----------------------------------------------------------------------------------------------------|
| dependent)                             | PAVP (Models with Blu-ray drives) (disabled/min/max) - PAVP enables the Protected Audio Video Path in the Chipset. This may allow viewing of some protected high definition content that would otherwise be prohibited from playback. Selecting Max will assign 96 Megabytes of system memory exclusively to PAVP.                   |
|                                        | Virtualization Technology (some models) (enable/disable) - Controls the virtualization features of the processor. Changing this setting requires turning the computer off and then back on.                                                                                                    |
|                                        | Virtualization Technology Directed I/O (some models) (enable/disable) - Controls virtualization DMA remapping features of the chipset. Changing this setting requires turning the computer off and then back on.                                                                                                    |
|                                        | Trusted Execution Technology (some models) (enable/disable) - Controls the underlying<br>processor and chipset features needed to support a virtual appliance. Changing this setting<br>requires turning the computer off and then back on. To enable this feature you must enable the<br>following features:                        |
|                                        | Embedded Security Device Support                                                                                                    |
|                                        | Virtualization Technology                                                                                                    |
|                                        | Virtualization Technology Directed I/O                                                                                                    |
|                                        | Embedded Security Device Support (some models) (enable/disable) - Permits activation and deactivation of the Embedded Security Device. Changing this setting requires turning the computer off and then back on.                                                                                                    |
|                                        | NOTE: To configure the Embedded Security Device, a Setup password must be set.                                                                                                    |
|                                        | <ul> <li>Reset to Factory Settings (some models) (Do not reset/Reset) - Resetting to factory defaults<br/>will erase all security keys. Changing this setting requires turning the computer off and then<br/>back on.</li> </ul>                                                                                                    |
|                                        | <b>CAUTION:</b> The embedded security device is a critical component of many security schemes. Erasing the security keys will prevent access to data protected by the Embedded Security Device. Choosing Reset to Factory Settings may result in significant data loss.                                                              |
| System Security<br>(continued)         | OS management of Embedded Security Device (some models) (enable/disable) - This option allows the user to limit operating system control of the Embedded Security Device. Changing this setting requires turning the computer off and then back on. This option allows the user to limit OS control of the Embedded Security Device. |
|                                        | <ul> <li>Reset of Embedded Security Device through OS (some models) (enable/disable) - This option allows the user to limit the operating system ability to request a Reset to Factory Settings of the Embedded Security Device. Changing this setting requires turning the computer off and then back on.</li> </ul>                |
|                                        | NOTE: To enable this option, a Setup password must be set.                                                                                                    |
|                                        | Button Retask Password Protection (disable/enable) - Controls whether or not the Setup<br>password must be provided to WMI methods used to re-task the function of the side panel<br>buttons.                                                                                                    |
|                                        | Power Button (enable/disable) - Allows you to disable or enable the power button.                                                                                                    |
|                                        | Consumer IR Power Button (enable/disable) - Controls whether or not the BIOS will respond to<br>Remote Control power button presses. This does not affect the Remote Control power button<br>operation in Windows.                                                                                                    |
|                                        | Optical Drive Eject Button (enable/disable) - Allows you to disable or enable the optical drive eject button. Disabling the eject button does not disable software control of the eject function inside Windows.                                                                                                    |

## **Computer Setup—Power**

**NOTE:** Support for specific Computer Setup options may vary depending on the hardware configuration.

#### Table 2-5 Computer Setup—Power

| Option                       | Description                                                                                                    |
|------------------------------|----------------------------------------------------------------------------------------------------|
| Hardware Power<br>Management | SATA Power Management—Enables or disables the SATA bus and/or device power management.                                                                                                    |
|                              | S5 Maximum Power Savings—Turns off power to all nonessential hardware when system is off to meet EUP Lot 6 requirement of less than 1 Watt power usage. Enabling this feature will disable any wake events and management devices while in S5. |
| Thermal                      | Fan idle mode—Displays CPU fan speed.                                                                                                    |

## **Computer Setup—Advanced**

**NOTE:** Support for specific Computer Setup options may vary depending on the hardware configuration.

| Option           | Heading                                                                                                    |
|------------------|----------------------------------------------------------------------------------------------------|
| Power-On Options | Allows you to set:                                                                                                    |
|                  | <ul> <li>POST messages (enable/disable). Suppresses most POST messages, such as memory<br/>count, product name, and other non-error text messages. If a POST error occurs, the error is<br/>displayed regardless of the mode selected.</li> </ul>                                                                                                    |
|                  | • After Power Loss (off/on/previous state): Setting this option to:                                                                                                    |
|                  | <ul> <li>Off—causes the computer to remain powered off when power is restored.</li> </ul>                                                                                                    |
|                  | • On—causes the computer to power on automatically as soon as power is restored.                                                                                                    |
|                  | <ul> <li>Previous state—causes the computer to power on automatically as soon as power is<br/>restored, if it was on when power was lost.</li> </ul>                                                                                                    |
|                  | <b>NOTE:</b> If you turn off power to the computer using the switch on a power strip, you will not be able to use the suspend/sleep feature or the Remote Management features.                                                                                                    |
|                  | <ul> <li>POST Delay (None, 5, 10 15, or 20 seconds). Enabling this feature will add a user-specified<br/>delay to the POST process. This delay is sometimes needed for hard disks on some PCI<br/>cards that spin up very slowly, so slowly that they are not ready to boot by the time POST is<br/>finished. The POST delay also gives you more time to select F10 to enter Computer (F10)<br/>Setup.</li> </ul> |
| BIOS Power-On    | Allows you to set the computer to turn on automatically at a time you specify.                                                                                                    |
| Bus Options      | On some models, allows you to enable or disable:                                                                                                    |
|                  | PCI SERR# Generation.                                                                                                    |
|                  | <ul> <li>PCI VGA Palette Snooping, which sets the VGA palette snooping bit in PCI configuration<br/>space; only needed when more than one graphics controller is installed.</li> </ul>                                                                                                    |

#### Table 2-6 Computer Setup—Advanced

#### Table 2-6 Computer Setup—Advanced (continued)

| Device Options     | Allows you to set:                                                                                                    |  |
|--------------------|----------------------------------------------------------------------------------------------------|--|
|                    | Num Lock State at Power-On (off/on).                                                                                                    |  |
|                    | Internal Speaker (some models) (does not affect external speakers).                                                                                                    |  |
|                    | <ul> <li>NIC Option ROM Download (PXE, Disable, iSCSI). The BIOS contains an embedded NIC option ROM to allow the unit to boot through the network to a PXE server. This is typically used to download a corporate image to a hard drive. The NIC option ROM takes up memory space below 1MB commonly referred to as DOS Compatibility Hole (DCH) space. This space is limited. This F10 option will allow users to disable the downloading of this embedded NIC option ROM thus giving more DCH space for additional PCI cards which may need option ROM space. The default will be to have the NIC PXE option-ROM-enabled.</li> </ul> |  |
| Management Devices | Only displayed in the Advanced Menu when the BIOS detects multiple management options. This option is for installed NIC cards that support ASF or DASH. Use the Management Devices menu to select if the BIOS management operations will be through the embedded solution or one of the installed NIC cards.                                                                                                    |  |
| Management         | Allows you to set:                                                                                                    |  |
| Operations         | MEBx Setup Prompt (enable/disable)                                                                                                    |  |
|                    | Unprovision AMT on next boot                                                                                                    |  |
|                    | SOL Terminal Emulation Mode                                                                                                    |  |
|                    | SOL Local Keyboard (enable/disable)                                                                                                    |  |

# 3 Serial ATA (SATA) Drive Guidelines and Features

NOTE: HP only supports the use of SATA hard drives on these models of computer. No Parallel ATA (PATA) drives are supported.

## **SATA Hard Drives**

| Serial ATA Hard Drive Characteristics   |                   |
|-----------------------------------------|-------------------|
| Number of pins/conductors in data cable | 7/7               |
| Number of pins in power cable           | 15                |
| Maximum data cable length               | 39.37 in (100 cm) |
| Data interface voltage differential     | 400-700 mV        |
| Drive voltages                          | 3.3 V, 5 V, 12 V  |
| Jumpers for configuring drive           | N/A               |
| Data transfer rate                      | 3.0 Gb/s          |

## **SATA Hard Drive Cables**

#### **SATA Data Cable**

Always use an HP approved SATA 3.0 Gb/s cable as it is fully backwards compatible with the SATA 1.5 Gb/s drives.

Current HP desktop products ship with SATA 3.0 Gb/s hard drives.

SATA data cables are susceptible to damage if overflexed. Never crease a SATA data cable and never bend it tighter than a 30 mm (1.18 in) radius.

The SATA data cable is a thin, 7-pin cable designed to transmit data for only a single drive.

## **SMART ATA Drives**

The Self Monitoring Analysis and Recording Technology (SMART) ATA drives for the HP Personal Computers have built-in drive failure prediction that warns the user or network administrator of an impending failure or crash of the hard drive. The SMART drive tracks fault prediction and failure indication parameters such as reallocated sector count, spin retry count, and calibration retry count. If the drive determines that a failure is imminent, it generates a fault alert.

## **Hard Drive Capacities**

The combination of the file system and the operating system used in the computer determines the maximum usable size of a drive partition. A drive partition is the largest segment of a drive that may be properly accessed by the operating system. A single hard drive may therefore be subdivided into a number of unique drive partitions in order to make use of all of its space.

Because of the differences in the way that drive sizes are calculated, the size reported by the operating system may differ from that marked on the hard drive or listed in the computer specification. Drive size calculations by drive manufacturers are bytes to the base 10 while calculations by Microsoft are bytes to the base 2.

|             |                 | Drive/Partition Capacity Limits |             |       |
|-------------|-----------------|---------------------------------|-------------|-------|
| N           |                 | Maxii                           | aximum Size |       |
| File System | Controller Type | Operating System                | Partition   | Drive |
| FAT 32      | ATA             | Windows 7                       | 32 GB       | 2 TB  |
| NTFS        | ΑΤΑ             | Windows 7                       | 2 TB        | 2 TB  |

# 4 Identifying the Chassis, Routine Care, and Disassembly Preparation

This chapter provides general service information for the computer. Adherence to the procedures and precautions described in this chapter is essential for proper service.

**CAUTION:** When the computer is plugged into an AC power source, voltage is always applied to the system board. You must disconnect the power cord from the power source before opening the computer to prevent system board or component damage.

## **Chassis Designation**

An all-in one form factor is available.

#### All-in One

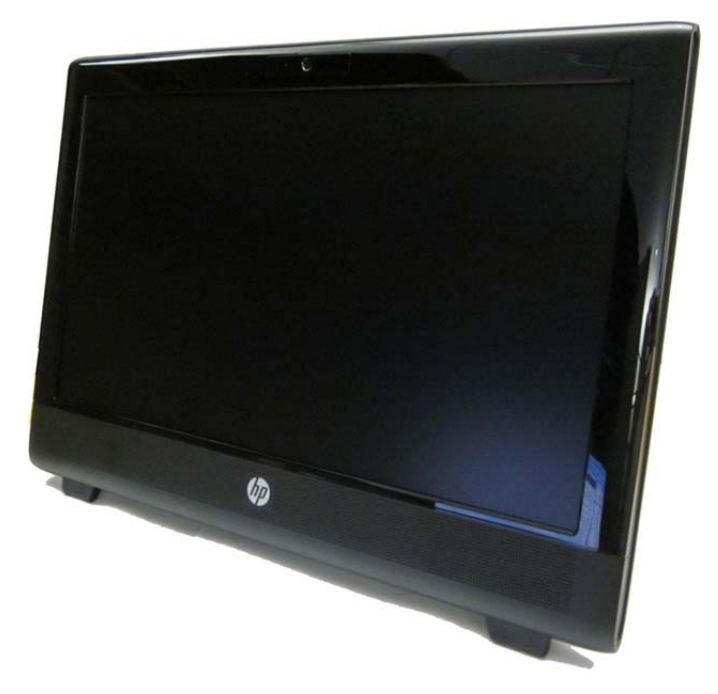

## **Electrostatic Discharge Information**

A sudden discharge of static electricity from your finger or other conductor can destroy static-sensitive devices or microcircuitry. Often the spark is neither felt nor heard, but damage occurs. An electronic device exposed to electrostatic discharge (ESD) may not appear to be affected at all and can work perfectly throughout a normal cycle. The device may function normally for a while, but it has been degraded in the internal layers, reducing its life expectancy.

Networks built into many integrated circuits provide some protection, but in many cases, the discharge contains enough power to alter device parameters or melt silicon junctions.

#### **Generating Static**

The following table shows that:

- Different activities generate different amounts of static electricity.
- Static electricity increases as humidity decreases.

|                                                                           |         | Relative Humidity |          |
|---------------------------------------------------------------------------|---------|-------------------|----------|
| Event                                                                     | 55%     | 40%               | 10%      |
| Walking across carpet                                                     | 7,500 V | 15,000 V          | 35,000 V |
| Walking across vinyl floor                                                | 3,000 V | 5,000 V           | 12,000 V |
| Motions of bench worker                                                   | 400 V   | 800 V             | 6,000 V  |
| Removing DIPs* from plastic tube                                          | 400 V   | 700 V             | 2,000 V  |
| Removing DIPs* from vinyl tray                                            | 2,000 V | 4,000 V           | 11,500 V |
| Removing DIPs* from Styrofoam                                             | 3,500 V | 5,000 V           | 14,500 V |
| Removing bubble pack from PCB                                             | 7,000 V | 20,000 V          | 26,500 V |
| Packing PCBs in foam-lined box                                            | 5,000 V | 11,000 V          | 21,000 V |
| *These are then multi-packaged inside plastic tubes, travs, or Styrofoam. |         |                   |          |

**NOTE:** 700 volts can degrade a product.

#### **Preventing Electrostatic Damage to Equipment**

Many electronic components are sensitive to ESD. Circuitry design and structure determine the degree of sensitivity. The following packaging and grounding precautions are necessary to prevent damage to electric components and accessories.

- To avoid hand contact, transport products in static-safe containers such as tubes, bags, or boxes.
- Protect all electrostatic parts and assemblies with conductive or approved containers or packaging.
- Keep electrostatic sensitive parts in their containers until they arrive at static-free stations.
- Place items on a grounded surface before removing them from their container.

- Always be properly grounded when touching a sensitive component or assembly.
- Avoid contact with pins, leads, or circuitry.
- Place reusable electrostatic-sensitive parts from assemblies in protective packaging or conductive foam.

#### **Personal Grounding Methods and Equipment**

Use the following equipment to prevent static electricity damage to equipment:

- Wrist straps are flexible straps with a maximum of one-megohm ± 10% resistance in the ground cords. To provide proper ground, a strap must be worn snug against bare skin. The ground cord must be connected and fit snugly into the banana plug connector on the grounding mat or workstation.
- Heel straps/Toe straps/Boot straps can be used at standing workstations and are compatible with most types of shoes or boots. On conductive floors or dissipative floor mats, use them on both feet with a maximum of one-megohm ± 10% resistance between the operator and ground.

| Static Shielding Protection Levels |         |  |
|------------------------------------|---------|--|
| Method                             | Voltage |  |
| Antistatic plastic                 | 1,500   |  |
| Carbon-loaded plastic              | 7,500   |  |
| Metallized laminate                | 15,000  |  |

#### **Grounding the Work Area**

To prevent static damage at the work area, use the following precautions:

- Cover the work surface with approved static-dissipative material. Provide a wrist strap connected to the work surface and properly grounded tools and equipment.
- Use static-dissipative mats, foot straps, or air ionizers to give added protection.
- Handle electrostatic sensitive components, parts, and assemblies by the case or PCB laminate. Handle them only at static-free work areas.
- Turn off power and input signals before inserting and removing connectors or test equipment.
- Use fixtures made of static-safe materials when fixtures must directly contact dissipative surfaces.
- Keep work area free of nonconductive materials such as ordinary plastic assembly aids and Styrofoam.
- Use field service tools, such as cutters, screwdrivers, and vacuums, that are conductive.

#### **Recommended Materials and Equipment**

Materials and equipment that are recommended for use in preventing static electricity include:

- Antistatic tape
- Antistatic smocks, aprons, or sleeve protectors

- Conductive bins and other assembly or soldering aids
- Conductive foam
- Conductive tabletop workstations with ground cord of one-megohm +/- 10% resistance
- Static-dissipative table or floor mats with hard tie to ground
- Field service kits
- Static awareness labels
- Wrist straps and footwear straps providing one-megohm +/- 10% resistance
- Material handling packages
- Conductive plastic bags
- Conductive plastic tubes
- Conductive tote boxes
- Opaque shielding bags
- Transparent metallized shielding bags
- Transparent shielding tubes

## **Operating Guidelines**

To prevent overheating and to help prolong the life of the computer:

- Keep the computer away from excessive moisture, direct sunlight, and extremes of heat and cold.
- Operate the computer on a sturdy, level surface. Leave a 10.2-cm (4-inch) clearance on all vented sides of the computer and above the monitor to permit the required airflow.
- Never restrict the airflow into the computer by blocking any vents or air intakes. Do not place the keyboard, with the keyboard feet down, directly against the front of the desktop unit as this also restricts airflow.
- Occasionally clean the air vents on all vented sides of the computer. Lint, dust, and other foreign
  matter can block the vents and limit the airflow. Be sure to unplug the computer before cleaning
  the air vents.
- Never operate the computer with the cover removed.
- Do not place computers so near each other that they are subject to each other's re-circulated or preheated air.
- Keep liquids away from the computer and keyboard.
- Never cover the ventilation slots on the monitor with any type of material.
- Install or enable power management functions of the operating system or other software, including sleep states.

## **Routine Care**

#### **General Cleaning Safety Precautions**

- 1. Never use solvents or flammable solutions to clean the computer.
- 2. Never immerse any parts in water or cleaning solutions; apply any liquids to a clean cloth and then use the cloth on the component.
- 3. Always unplug the computer when cleaning with liquids or damp cloths.
- 4. Always unplug the computer before cleaning the keyboard, mouse, or air vents.
- 5. Disconnect the keyboard before cleaning it.
- 6. Wear safety glasses equipped with side shields when cleaning the keyboard.

#### **Cleaning the Computer Case**

Follow all safety precautions in <u>General Cleaning Safety Precautions on page 18</u> before cleaning the computer.

To clean the computer case, follow the procedures described below:

- To remove light stains or dirt, use plain water with a clean, lint-free cloth or swab.
- For stronger stains, use a mild dishwashing liquid diluted with water. Rinse well by wiping it with a cloth or swab dampened with clear water.
- For stubborn stains, use isopropyl (rubbing) alcohol. No rinsing is needed as the alcohol will evaporate quickly and not leave a residue.
- After cleaning, always wipe the unit with a clean, lint-free cloth.
- Occasionally clean the air vents on the computer. Lint and other foreign matter can block the vents and limit the airflow.

#### **Cleaning the Keyboard**

Follow all safety precautions in <u>General Cleaning Safety Precautions on page 18</u> before cleaning the keyboard.

To clean the tops of the keys or the keyboard body, follow the procedures described in <u>Cleaning the</u> <u>Computer Case on page 18</u>.

When cleaning debris from under the keys, review all rules in <u>General Cleaning Safety Precautions</u> on page 18 before following these procedures:

CAUTION: Use safety glasses equipped with side shields before attempting to clean debris from under the keys.

- Visible debris underneath or between the keys may be removed by vacuuming or shaking.
- Canned, pressurized air may be used to clean debris from under the keys. Caution should be used as too much air pressure can dislodge lubricants applied under the wide keys.

• If you remove a key, use a specially designed key puller to prevent damage to the keys. This tool is available through many electronic supply outlets.

**CAUTION:** Never remove a wide leveled key (like the space bar) from the keyboard. If these keys are improperly removed or installed, the keyboard may not function properly.

• Cleaning under a key may be done with a swab moistened with isopropyl alcohol and squeezed out. Be careful not to wipe away lubricants necessary for proper key functions. Use tweezers to remove any fibers or dirt in confined areas. Allow the parts to air dry before reassembly.

#### **Cleaning the Monitor**

- Wipe the monitor screen with a clean cloth moistened with water or with a towelette designed for cleaning monitors. Do not use sprays or aerosols directly on the screen; the liquid may seep into the housing and damage a component. Never use solvents or flammable liquids on the monitor.
- To clean the monitor body follow the procedures in <u>Cleaning the Computer Case on page 18</u>.

#### **Cleaning the Mouse**

Before cleaning the mouse, ensure that the power to the computer is turned off.

- Clean the mouse ball by first removing the retaining plate and the ball from the housing. Pull out any debris from the ball socket and wipe the ball with a clean, dry cloth before reassembly.
- To clean the mouse body, follow the procedures in <u>Cleaning the Computer Case on page 18</u>.

## **Service Considerations**

Listed below are some of the considerations that you should keep in mind during the disassembly and assembly of the computer.

#### **Tools and Software Requirements**

To service the computer, you need the following:

- Torx T-15 screwdriver (HP screwdriver with bits, PN 161946-001)
- Flat-bladed screwdriver (may sometimes be used in place of the Torx screwdriver)
- Phillips #2 screwdriver
- Diagnostics software
- HP tamper-resistant T-15 wrench (Smart Cover FailSafe Key, PN 166527-001) or HP tamperresistant bits (Smart Cover FailSafe Key, PN 166527-002)

#### **Screws**

The screws used in the computer are not interchangeable. They may have standard or metric threads and may be of different lengths. If an incorrect screw is used during the reassembly process, it can damage the unit. HP strongly recommends that all screws removed during disassembly be kept with the part that was removed, then returned to their proper locations.

**CAUTION:** As each subassembly is removed from the computer, it should be placed away from the work area to prevent damage.

#### **Cables and Connectors**

Most cables used throughout the unit are flat, flexible cables. These cables must be handled with care to avoid damage. Apply only the tension required to seat or unseat the cables during insertion or removal from the connector. Handle cables by the connector whenever possible. In all cases, avoid bending or twisting the cables, and ensure that the cables are routed in such a way that they cannot be caught or snagged by parts being removed or replaced.

**CAUTION:** When servicing this computer, ensure that cables are placed in their proper location during the reassembly process. Improper cable placement can damage the computer.

#### **Hard Drives**

Handle hard drives as delicate, precision components, avoiding all physical shock and vibration. This applies to failed drives as well as replacement spares.

- If a drive must be mailed, place the drive in a bubble-pack mailer or other suitable protective packaging and label the package "Fragile: Handle With Care."
- Do not remove hard drives from the shipping package for storage. Keep hard drives in their protective packaging until they are actually mounted in the CPU.
- Avoid dropping drives from any height onto any surface.
- If you are inserting or removing a hard drive, turn off the computer. Do not remove a hard drive while the computer is on or in standby mode.
- Before handling a drive, ensure that you are discharged of static electricity. While handling a drive, avoid touching the connector. For more information about preventing electrostatic damage, refer to <u>Electrostatic Discharge Information on page 15</u>
- Do not use excessive force when inserting a drive.
- Avoid exposing a hard drive to liquids, temperature extremes, or products that have magnetic fields such as monitors or speakers.

#### Lithium Coin Cell Battery

The battery that comes with the computer provides power to the real-time clock and has a minimum lifetime of about three years.

See the appropriate removal and replacement chapter for the chassis you are working on in this guide for instructions on the replacement procedures.

MARNING! This computer contains a lithium battery. There is a risk of fire and chemical burn if the battery is handled improperly. Do not disassemble, crush, puncture, short external contacts, dispose in water or fire, or expose it to temperatures higher than 140°F (60°C). Do not attempt to recharge the battery.

**NOTE:** Batteries, battery packs, and accumulators should not be disposed of together with the general household waste. In order to forward them to recycling or proper disposal, please use the public collection system or return them to HP, their authorized partners, or their agents.

# **5** Illustrated parts catalog

## **Computer major components**

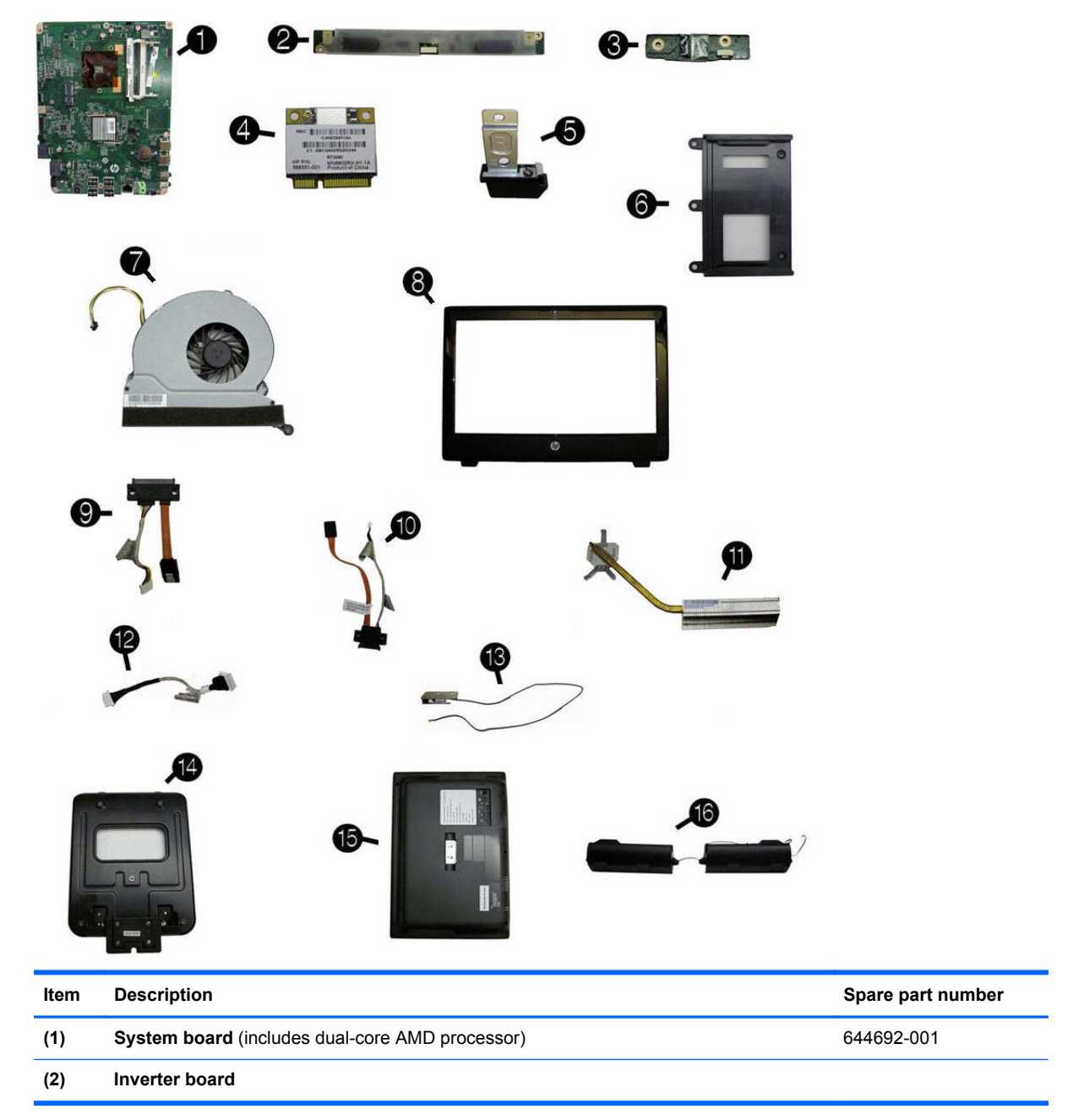

| Item | Description                                                                    | Spare part number |
|------|--------------------------------------------------------------------------------|-------------------|
|      | For use with LG displays                                                       | 646797-001        |
|      | For use with Samsung/CMI displays                                              | 646796-001        |
|      | Inverter board cable                                                           | 646788-001        |
| (3)  | Power switch board assembly                                                    | 649230-001        |
| (4)  | WLAN module (802.11a/b/g/n)                                                    | 634906-001        |
| (5)  | Feet                                                                           |                   |
|      | Right foot                                                                     | 646784-001        |
|      | Left foot                                                                      | 646785-001        |
| (6)  | Optical drive bracket                                                          | 646805-001        |
| (7)  | Fan                                                                            | 646798-001        |
| (8)  | Front bezel                                                                    | 646780-001        |
| (9)  | Hard drive cable                                                               | 646789-001        |
| (10) | Optical drive cable                                                            | 646790-001        |
| (11) | Heat sink assembly (thermal module) (includes replacement thermal material)    | 646799-001        |
| (12) | Power button board cable                                                       | 646782-001        |
| (13) | WLAN module antenna cable                                                      | 646806-001        |
|      | Webcam cable assembly (not illustrated)                                        | 646786-001        |
| (14) | Stand                                                                          | 646783-001        |
| (15) | Rear cover                                                                     | 646781-001        |
| (16) | Speakers                                                                       |                   |
|      | Right speaker                                                                  | 646792-001        |
|      | Left speaker                                                                   | 646793-001        |
|      | Display panel, 20-inch (not illustrated)                                       |                   |
|      | LG                                                                             | 646795-001        |
|      | Samsung/CMI                                                                    | 646796-001        |
|      | 8X DVD±RW SuperMulti DL Drive with LightScribe without bezel (not illustrated) | 619238-001        |
|      | Optical drive bezel (not illustrated)                                          | 646804-001        |
|      | Hard drive (not illustrated)                                                   |                   |
|      | 750-GB                                                                         | 632938-001        |
|      | 500-GB                                                                         | 621421-001        |
|      | 250-GB                                                                         | 621419-001        |
|      | Hard drive grommets (rubber)                                                   | 646791-001        |
|      | Memory modules (PC3-10600, 1333-MHz; not illustrated)                          |                   |
|      | 4-GB                                                                           | 646801-001        |

| ltem | Description                                   | Spare part number |
|------|-----------------------------------------------|-------------------|
|      | 2-GB                                          | 646800-001        |
|      | 1-GB                                          | 647448-001        |
|      | AC adapter 90W (external; not illustrated)    | 646779-001        |
|      | Keyboard, USB (not illustrated)               |                   |
|      | Brazil                                        | 537924-201        |
|      | Latin America                                 | 537924-161        |
|      | United States                                 | 537924-001        |
|      | Mouse, USB, optical. Portia (not illustrated) | 596410-001        |
|      | Screw Kit (not illustrated)                   | 647523-001        |
|      | Power cords (not illustrated)                 |                   |
|      | For use in Argentina                          | 403811-201        |
|      | For use in Brazil                             | 490371-202        |
|      | For use in Italy                              | 246959-061        |
|      | For use in the United States                  | 246959-001        |

## Mass storage devices

| Description                                                  | Spare part number |
|--------------------------------------------------------------|-------------------|
| 8X DVD±RW SuperMulti DL Drive with LightScribe without bezel | 619238-001        |
| Hard drive                                                   |                   |
| 750-GB                                                       | 632938-001        |
| 500-GB                                                       | 621421-001        |
| 250-GB                                                       | 621419-001        |
| Hard drive grommets (rubber)                                 | 646791-001        |

## Sequential part number listing

| Spare part<br>number | Description                               |
|----------------------|-------------------------------------------|
| 246959-001           | Power cord for use in the United States   |
| 246959-061           | Power cord for use in Italy               |
| 403811-201           | Power cord for use in Argentina           |
| 490371-202           | Power cord for use in Brazil              |
| 537924-001           | USB keyboard for use in the United States |
| 537924-161           | USB keyboard for use in Latin America     |

| Spare part<br>number | Description                                                                 |
|----------------------|-----------------------------------------------------------------------------|
| 537924-201           | USB keyboard for use in Brazil                                              |
| 596410-001           | Mouse, USB, Portia                                                          |
| 619238-001           | 8X DVD±RW SuperMulti DL Drive with LightScribe without bezel                |
| 621419-001           | Hard drive, 250 GB                                                          |
| 621421-001           | Hard drive, 500 GB                                                          |
| 632938-001           | Hard drive, 750 GB                                                          |
| 634906-001           | WLAN module (802.11a/b/g/n)                                                 |
| 644692-001           | System board with AMD dual core processor                                   |
| 646779-001           | AC adapter, 90 W, for use in India (external)                               |
| 646780-001           | Front bezel                                                                 |
| 646781-001           | Rear cover                                                                  |
| 646782-001           | Power button board cable                                                    |
| 646783-001           | Stand                                                                       |
| 646784-001           | Foot, right                                                                 |
| 646785-001           | Foot, left                                                                  |
| 646786-001           | Webcam module cable                                                         |
| 646787-001           | LVDS cable                                                                  |
| 646788-001           | Inverter board cable                                                        |
| 646789-001           | Hard drive cable                                                            |
| 646790-001           | Optical drive cable                                                         |
| 646791-001           | Hard drive grommets (rubber)                                                |
| 646792-001           | Speaker, right                                                              |
| 646793-001           | Speaker, left                                                               |
| 646794-001           | Display, 20-inch, Samsung/CMI                                               |
| 646795-001           | Display, 20-inch, LG                                                        |
| 646796-001           | Inverter for use with Samsung/CMI displays                                  |
| 646797-001           | Inverter for use with LG displays                                           |
| 646798-001           | Fan                                                                         |
| 646799-001           | Heat sink assembly (thermal module) (includes replacement thermal material) |
| 646800-001           | 2-GB memory module (PC3-10600, 1333-MHz)                                    |
| 646801-001           | 4-GB memory module (PC3-10600, 1333-MHz)                                    |
| 646804-001           | Optical drive bezel                                                         |
| 646805-001           | Optical drive bracket                                                       |
| 646806-001           | WLAN module antenna cable                                                   |

| Spare part<br>number | Description                 |
|----------------------|-----------------------------|
| 647448-001           | 1-GB memory module          |
| 647523-001           | Screw Kit                   |
| 649230-001           | Power switch board assembly |

# 6 Removal and Replacement Procedures All-in One (AIO) Chassis

The following sections provide information about disassembling various components of the HP Pro All-in-One.

## Preparing to Disassemble the Computer

To avoid injury and equipment damage, always complete the following steps in order, when opening the HP Pro All-in-One.

- 1. Remove all media (CD, DVD, etc.) from the computer.
- 2. Shut down the computer.
- 3. After the system has completely shut down, disconnect the power adapter from the back of the computer.
- 4. Disconnect all other attached cables from the back of the computer.
- 5. Place the computer face down on a soft flat surface. HP recommends that you set down a blanket, towel, or other soft cloth to protect the touch screen surface from scratches or other damage.

MARNING! Beware of sharp edges inside the chassis.

## **Rear Cover**

| Description | Spare part number |
|-------------|-------------------|
| Rear cover  | 646781-001        |

The computer has one main cover on the back. Remove it to gain access to internal components.

To remove the rear cover:

- 1. Prepare the computer for disassembly (see <u>Preparing to Disassemble the Computer</u> on page 26).
- 2. Lift the stand.

Figure 6-1 Lifting the stand

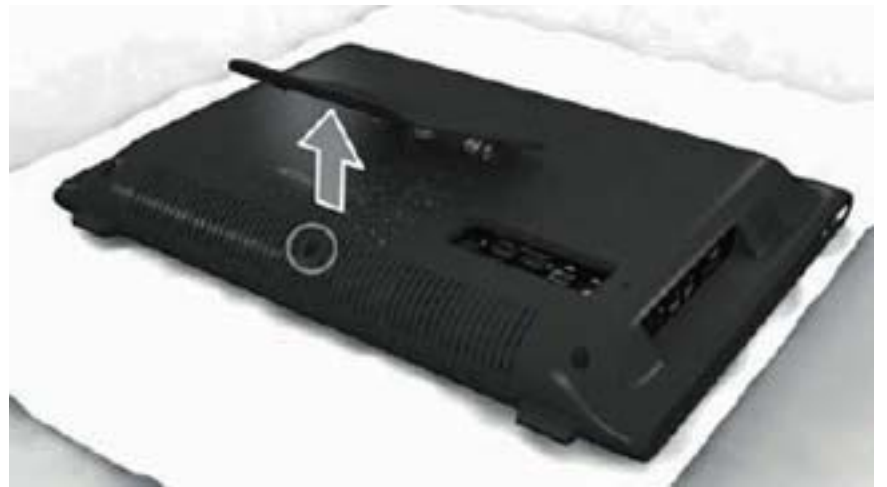

3. Remove the five Torx T15M3.0x8.0 screws that secure the rear cover to the computer.

Figure 6-2 Removing the rear cover screws

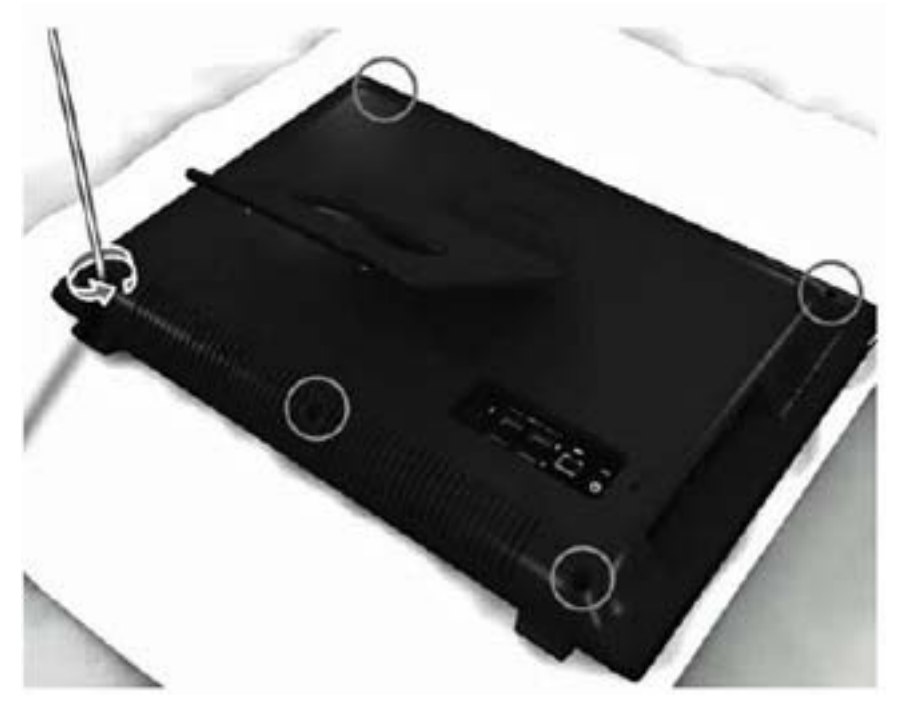

4. Use a flat tool to pry open the slots on the bottom of the computer.

Figure 6-3 Prying the rear cover loose

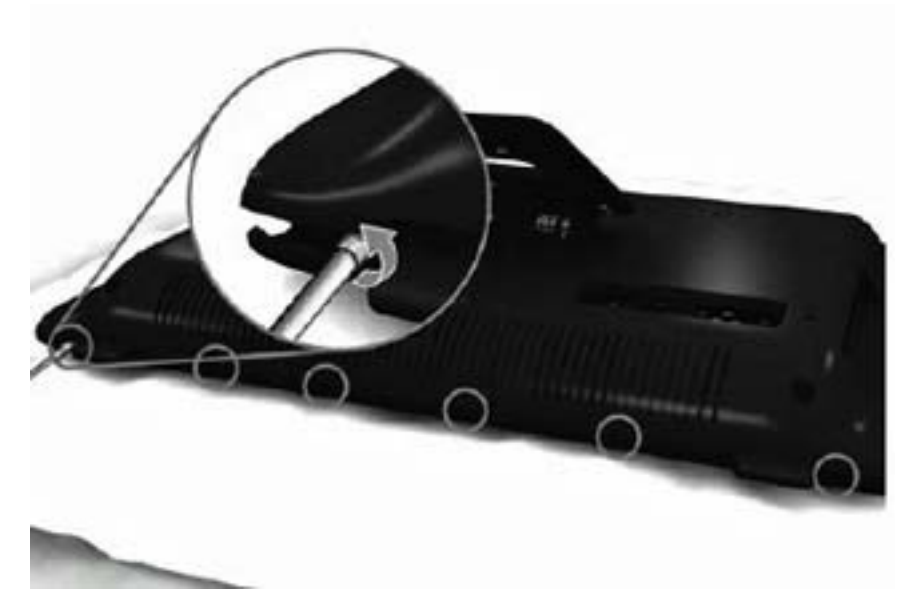
**5.** Lift the rear cover off the computer.

Figure 6-4 Removing the rear cover

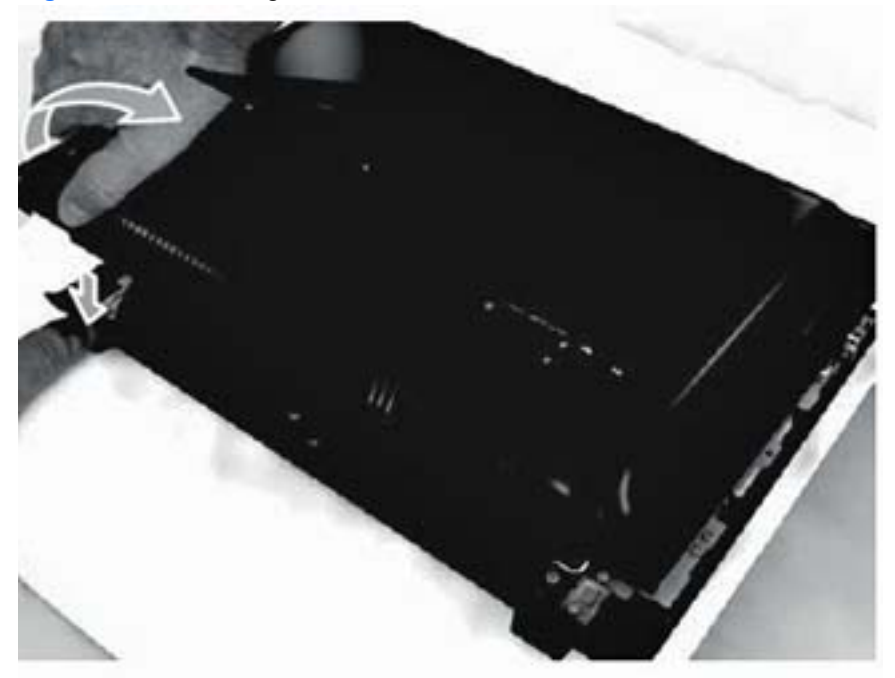

To replace the rear cover, reverse the removal procedures.

#### Feet

| Description | Spare part number |
|-------------|-------------------|
| Foot, right | 646784-001        |
| Foot, left  | 646785-001        |

Each foot is connected to the computer with one screw. The top of the foot is positioned under the display panel bracket. You must slide the foot out from under the bracket to remove it, and place it back under the bracket to install it.

To remove the feet:

- 1. Prepare the computer for disassembly (see <u>Preparing to Disassemble the Computer</u> on page 26).
- 2. Remove the rear cover (see <u>Rear Cover on page 27</u>).
- **3.** For each foot, remove the Torx T15 3.0x6.0 screw (1) that secures the foot to the computer.
- 4. Slide the foot away out from under the display panel bracket and away from the computer (2).

Figure 6-5 Removing the feet (right foot shown)

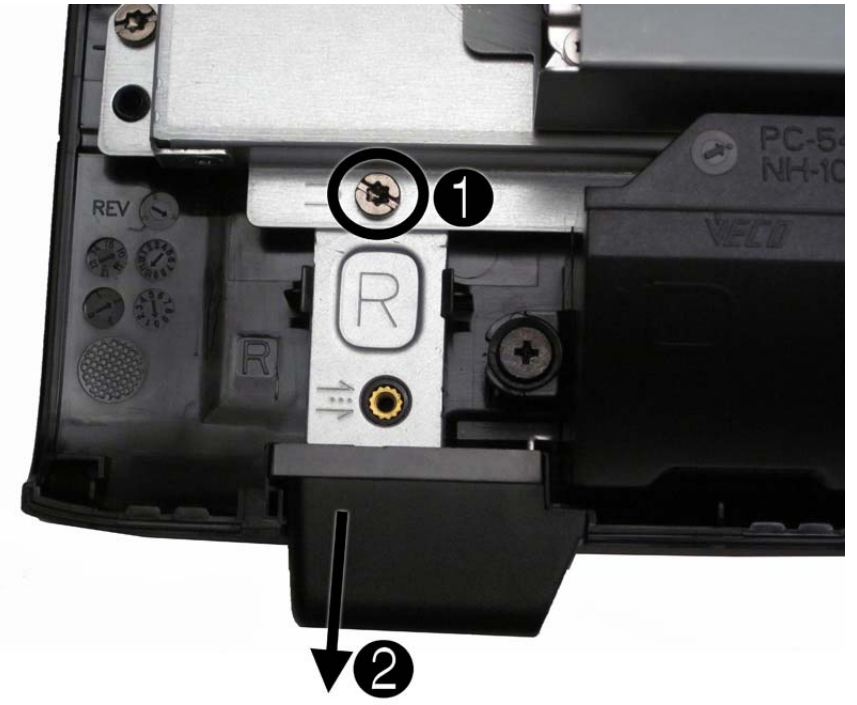

To replace the feet, reverse the removal procedures.

When reinstalling a foot, make sure you slide the top of the foot under the display panel bracket before securing the screw.

### Stand

| Description | Spare part number |
|-------------|-------------------|
| Stand       | 646783-001        |

The stand is secured with four screws.

To remove the stand:

- 1. Prepare the computer for disassembly (see <u>Preparing to Disassemble the Computer</u> on page 26).
- 2. Remove the rear cover (see Rear Cover on page 27).
- 3. Remove the four Torx T15M4.0x8.0 screws that secure the stand to the rear cover.

Figure 6-6 Removing the stand screws

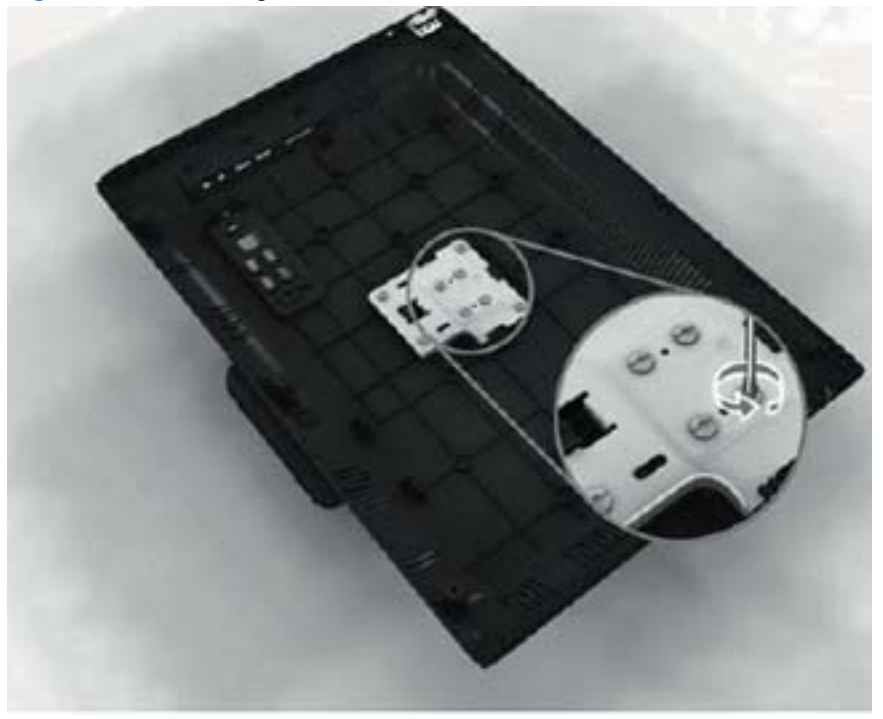

4. Lift the stand off the cover.

Figure 6-7 Removing the stand

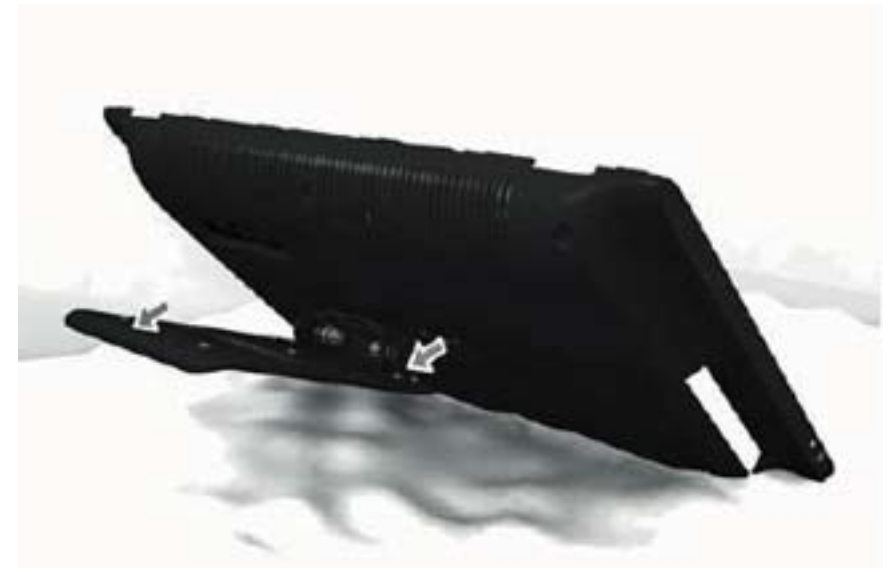

To replace the stand, reverse the removal procedures.

# **Optical Drive**

| Description                                                  | Spare part number |
|--------------------------------------------------------------|-------------------|
| 8X DVD±RW SuperMulti DL Drive with LightScribe without bezel | 619238-001        |
| Optical drive bezel                                          | 646804-001        |

The optical drive is located under the rear cover on the left side of the computer (when viewed from behind). It is secured with one screw.

Figure 6-8 Optical drive location

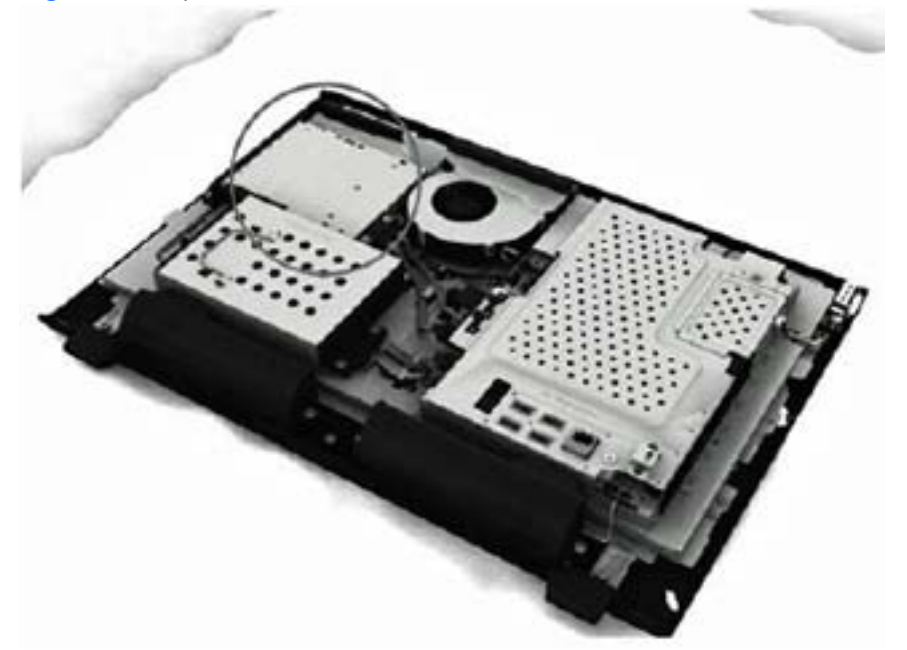

To remove the optical drive:

- 1. Prepare the computer for disassembly (see <u>Preparing to Disassemble the Computer</u> on page 26).
- 2. Remove the rear cover (see <u>Rear Cover on page 27</u>).

3. Loosen the captive screw that secures the optical drive to the computer.

Figure 6-9 Loosening the drive screw

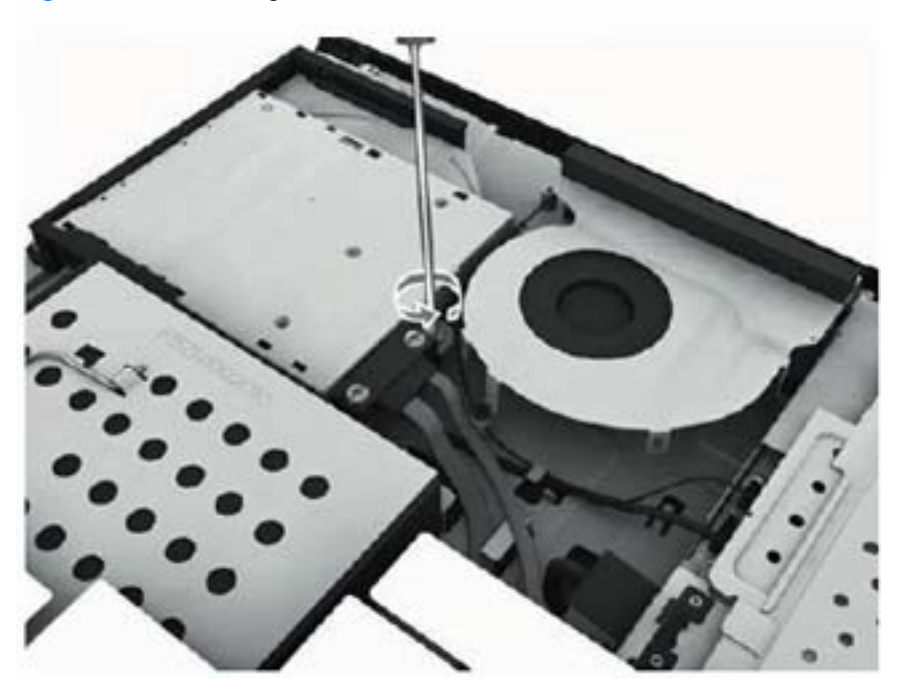

4. Insert a tool into the slot to push the drive out of the bay, and then slide the drive out of the computer.

Figure 6-10 Removing the optical drive

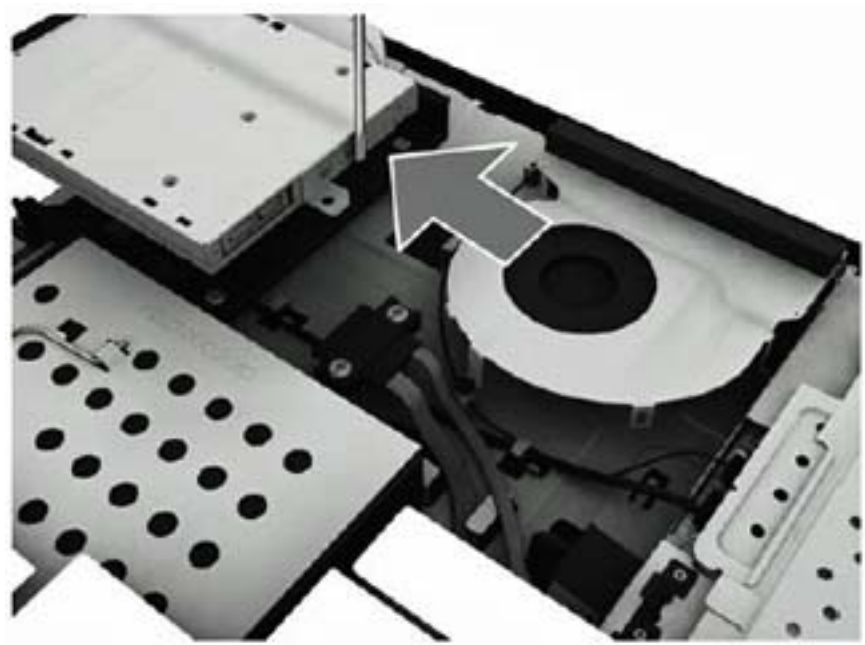

To install an optical drive, reverse the removal procedures.

## Hard Drive

| Description                  | Spare part number |
|------------------------------|-------------------|
| 750-GB                       | 632938-001        |
| 500-GB                       | 621421-001        |
| 250-GB                       | 621419-001        |
| Hard drive grommets (rubber) | 646791-001        |

The hard drive is located under the rear cover on the left side of the computer (when viewed from behind). The drive is secured with one captive screw and is housed in a removable cage.

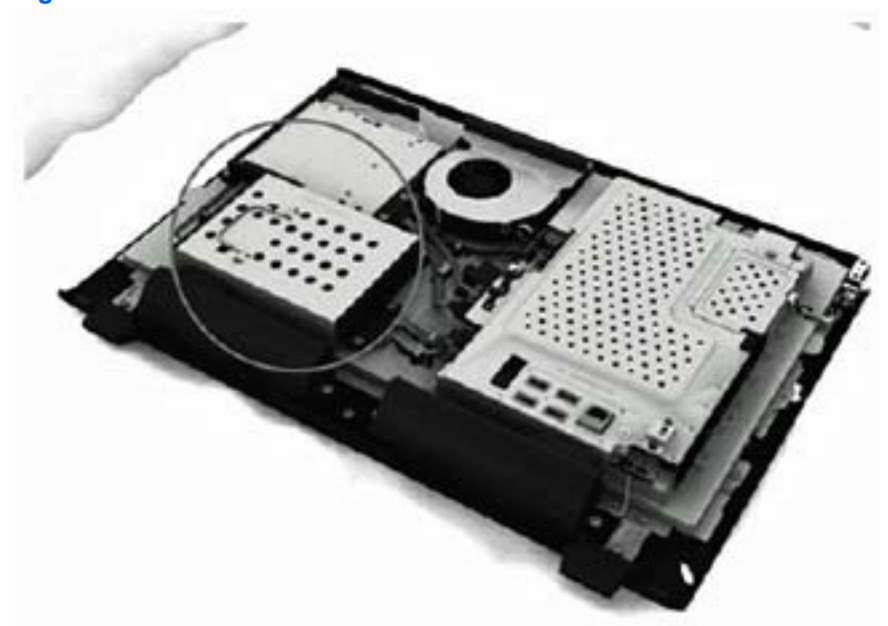

Figure 6-11 Hard drive location

To remove the hard drive:

- 1. Prepare the computer for disassembly (see <u>Preparing to Disassemble the Computer</u> on page 26).
- 2. Remove the rear cover (see <u>Rear Cover on page 27</u>).

3. Loosen the captive screw that secures the drive to the computer.

Figure 6-12 Loosening the hard drive screw

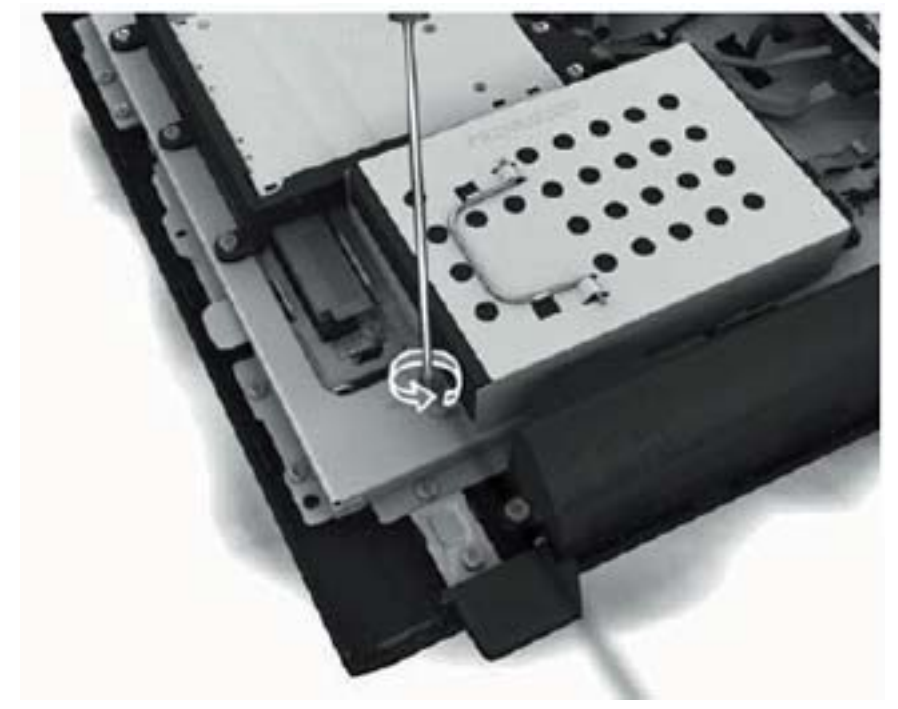

4. Slide the drive to the left to disconnect the cables.

Figure 6-13 Sliding the hard drive to disconnect the cables

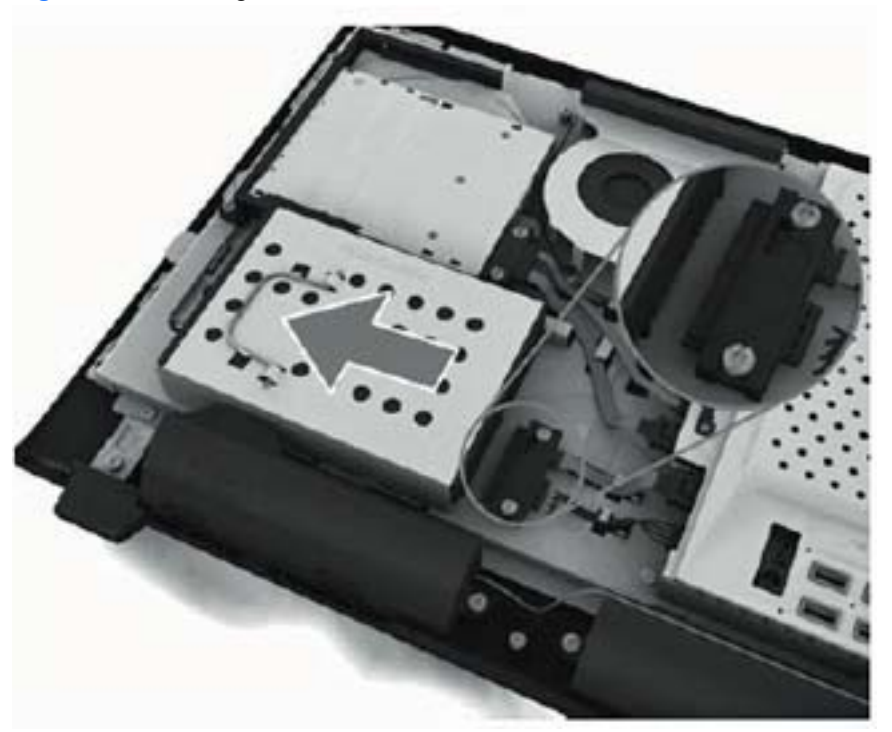

5. Using the drive cage handle, lift the drive out of the computer.

Figure 6-14 Removing the hard drive from the computer

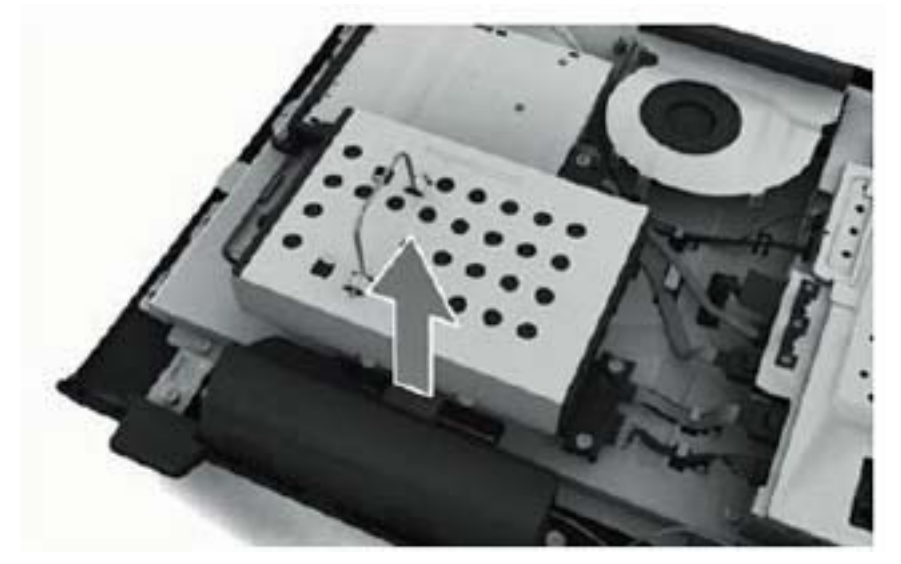

6. To remove the hard drive from the hard drive cage, remove the four Phillips screws that secure the drive to the cage, and then slide the drive out of the cage.

Figure 6-15 Removing the hard drive cage screws

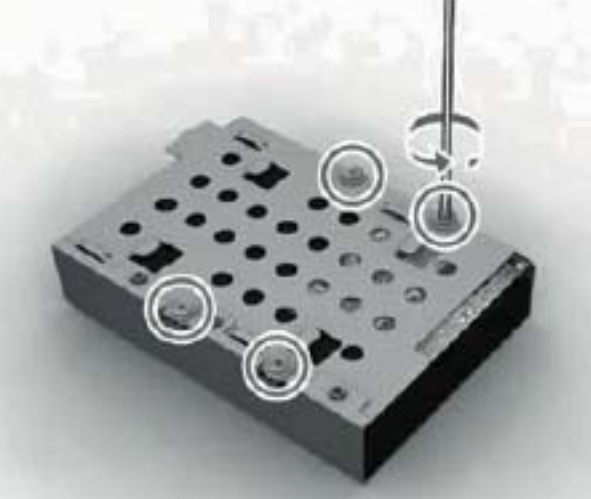

Figure 6-16 Removing the hard drive from the hard drive cage

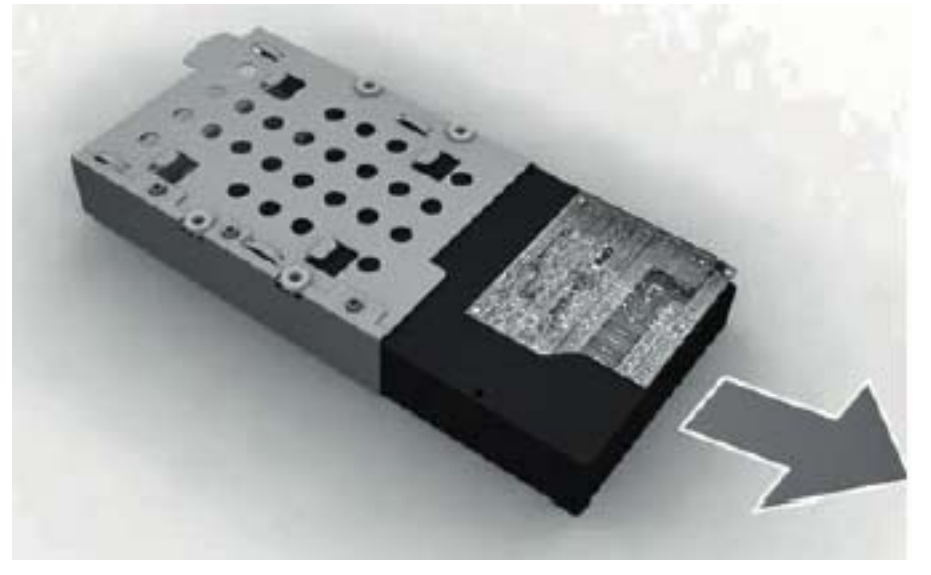

To replace the hard drive, reverse the removal procedures.

#### Memory

| Description | Spare part number |
|-------------|-------------------|
| 4-GB        | 646801-001        |
| 2-GB        | 646800-001        |
| 1-GB        | 647448-001        |

Memory modules are located on the right side of the computer (when viewed from behind) under the memory cover. The computer has two memory slots.

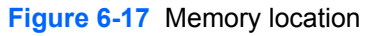

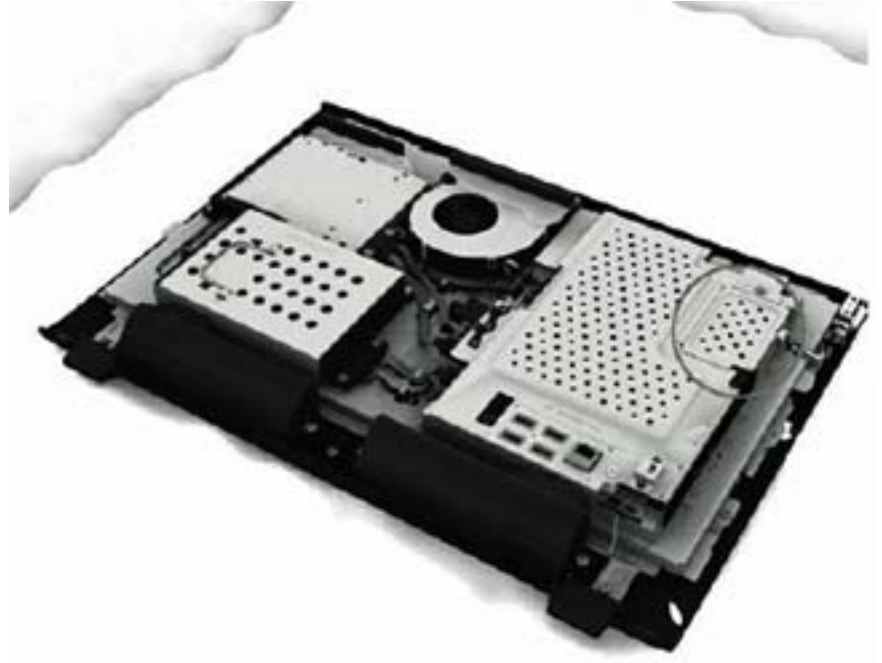

To remove a memory module:

- 1. Prepare the computer for disassembly (see <u>Preparing to Disassemble the Computer</u> on page 26).
- 2. Remove the rear cover (see <u>Rear Cover on page 27</u>).

3. Loosen the memory cover screw.

Figure 6-18 Removing the memory cover screw

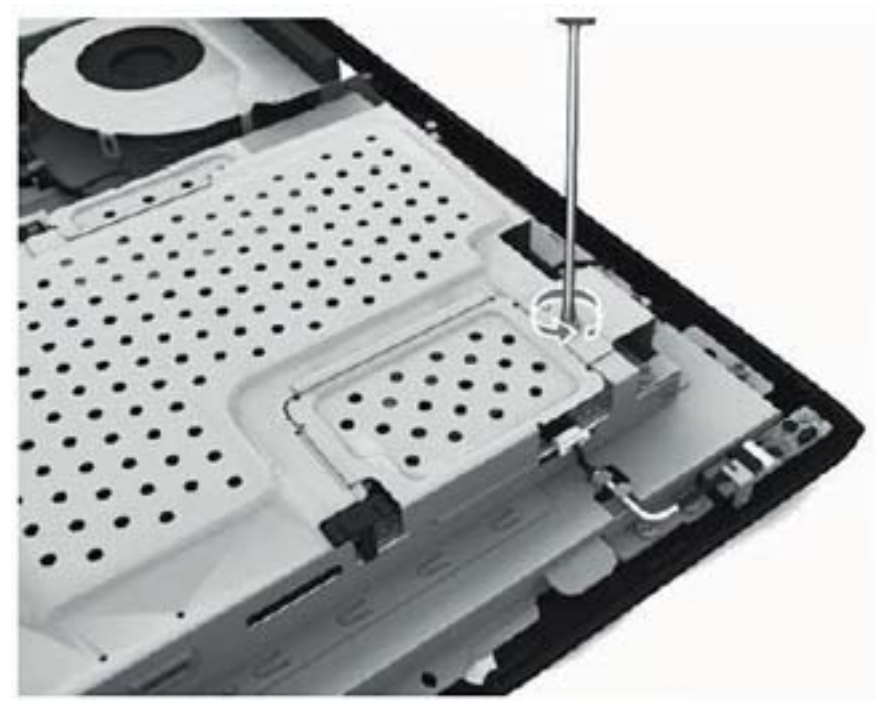

4. Lift the memory cover off the computer.

Figure 6-19 Removing the memory cover

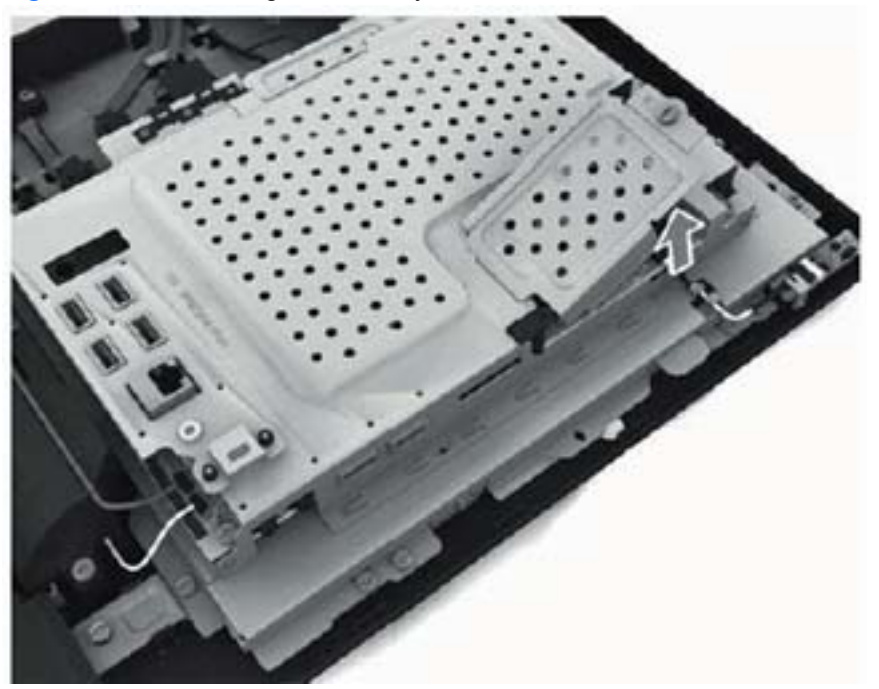

5. Open both latches of the memory module socket, and then remove the memory module from the socket.

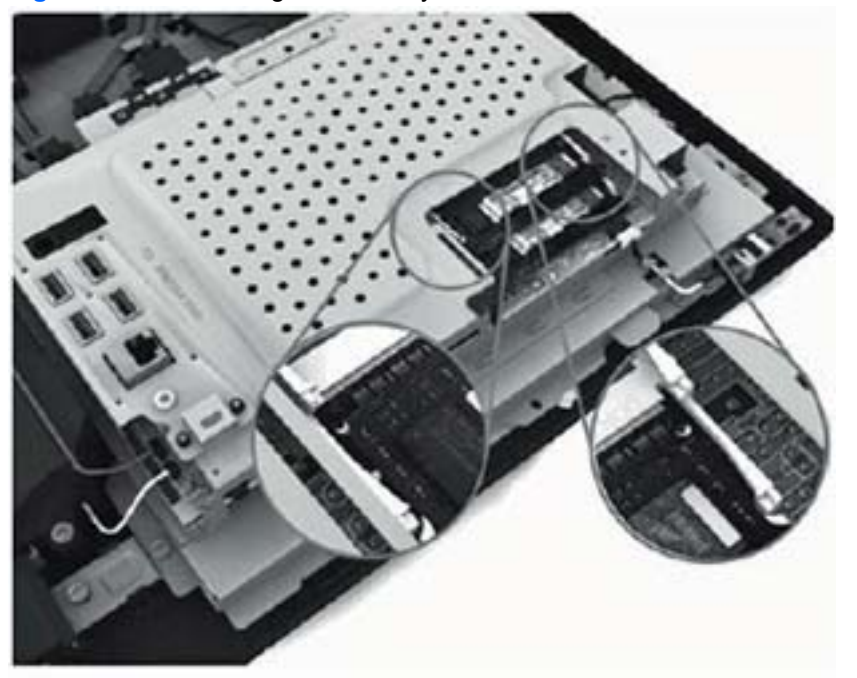

Figure 6-20 Removing the memory module

Figure 6-21 Removing the memory module

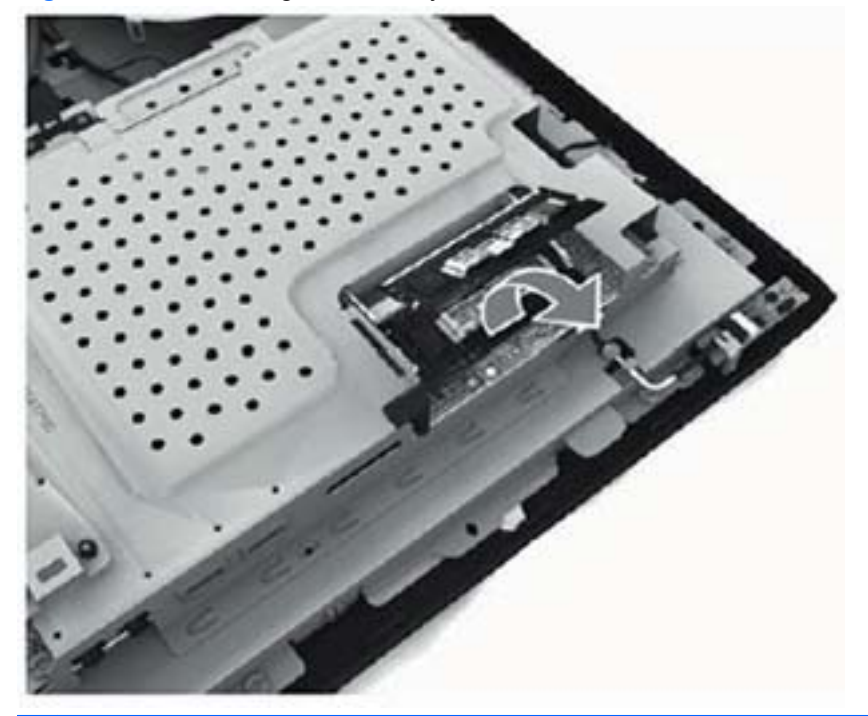

**NOTE:** If you are removing both cards, you must remove the upper one before removing the lower one.

To install a memory module, reverse the removal procedures.

### Fan

| Description | Spare part number |
|-------------|-------------------|
| Fan         | 646798-001        |

The fan is located at the top of the computer.

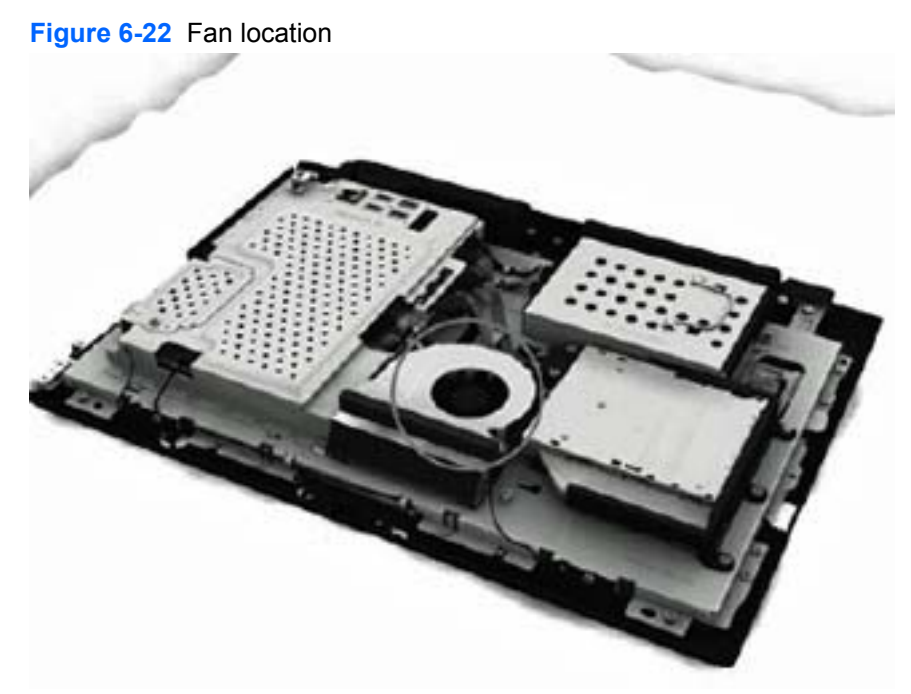

To remove the fan:

- 1. Prepare the computer for disassembly (see <u>Preparing to Disassemble the Computer</u> on page 26).
- 2. Remove the rear cover (see <u>Rear Cover on page 27</u>).

3. Disconnect the fan cable from the system board connector.

Figure 6-23 Disconnecting the fan cable

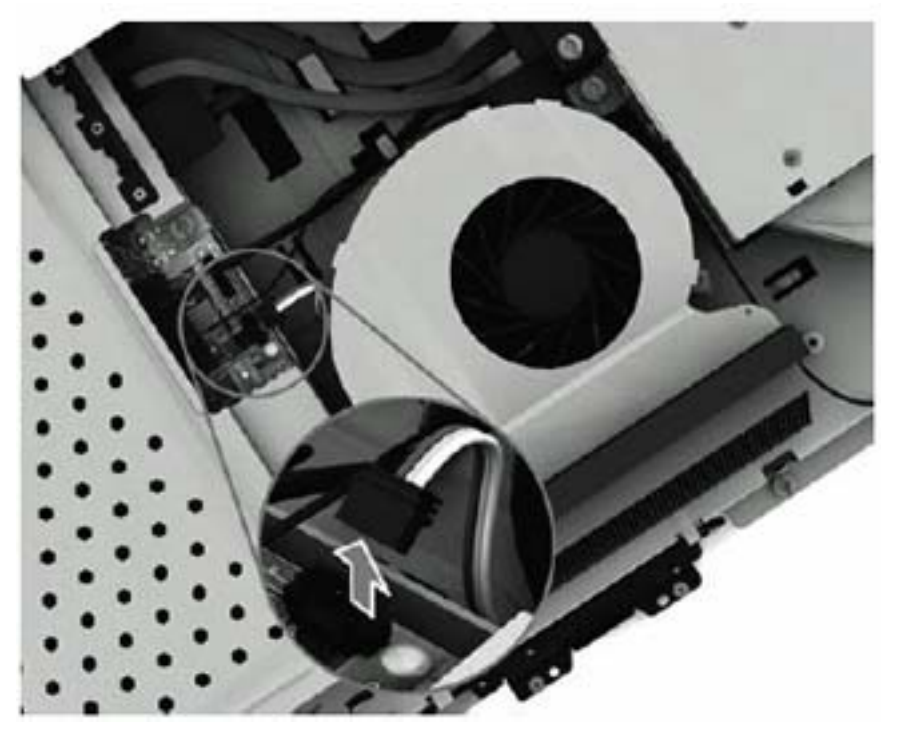

4. Remove the four Phillips PM25x60 screws that secure the fan to the computer.

Figure 6-24 Removing the fan screws

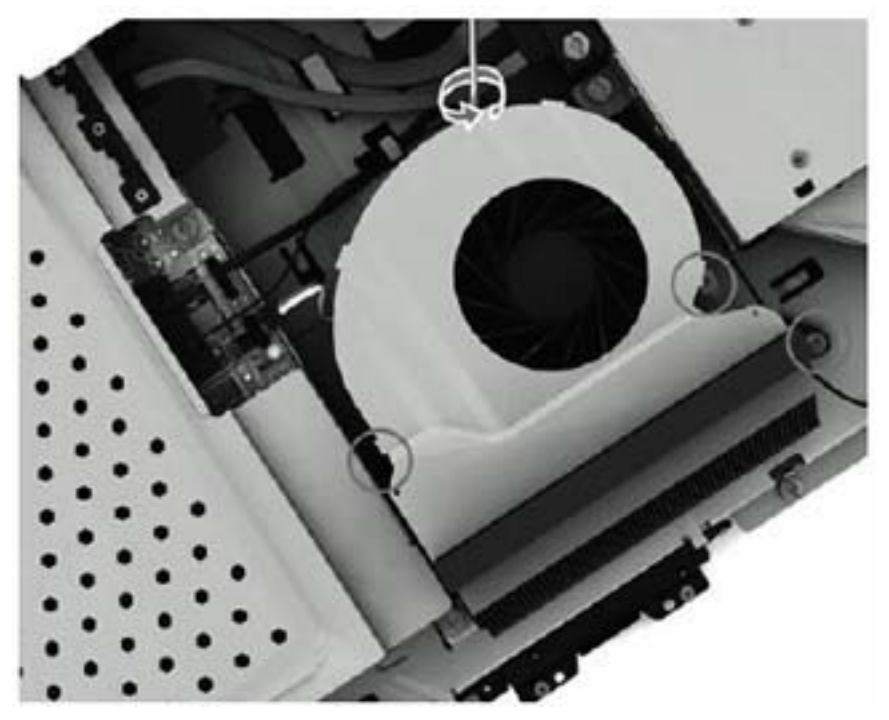

5. Lift the fan out of the computer.

#### Figure 6-25 Removing the fan

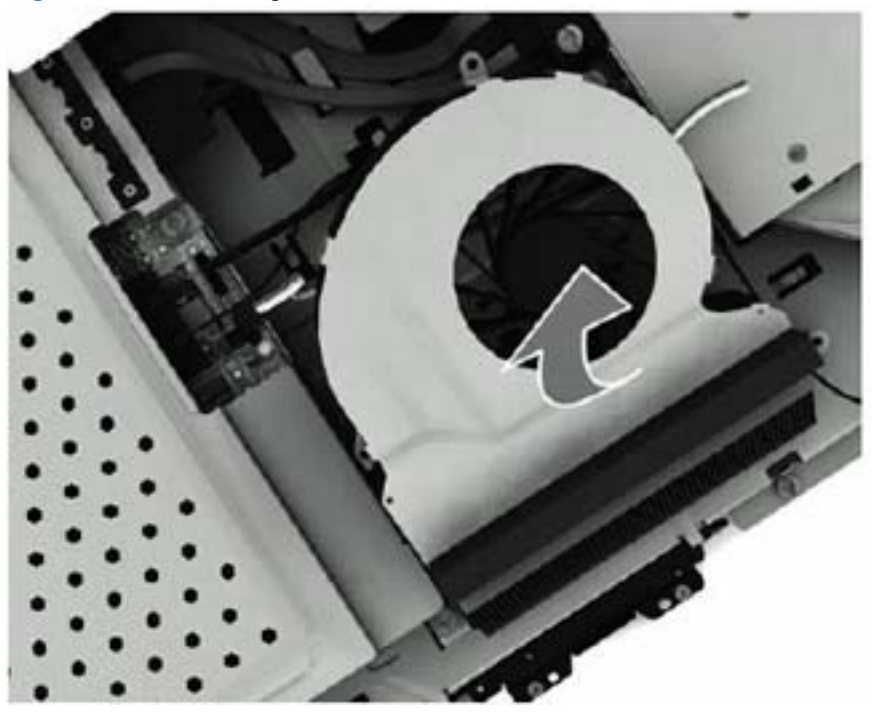

To install the fan, reverse the removal procedures.

### **Speakers**

| Description    | Spare part number |
|----------------|-------------------|
| Speaker, right | 646792-001        |
| Speaker, left  | 646793-001        |

The speakers are located at the bottom of the computer. Two screws secure each speaker. Each speaker connects to the system board..

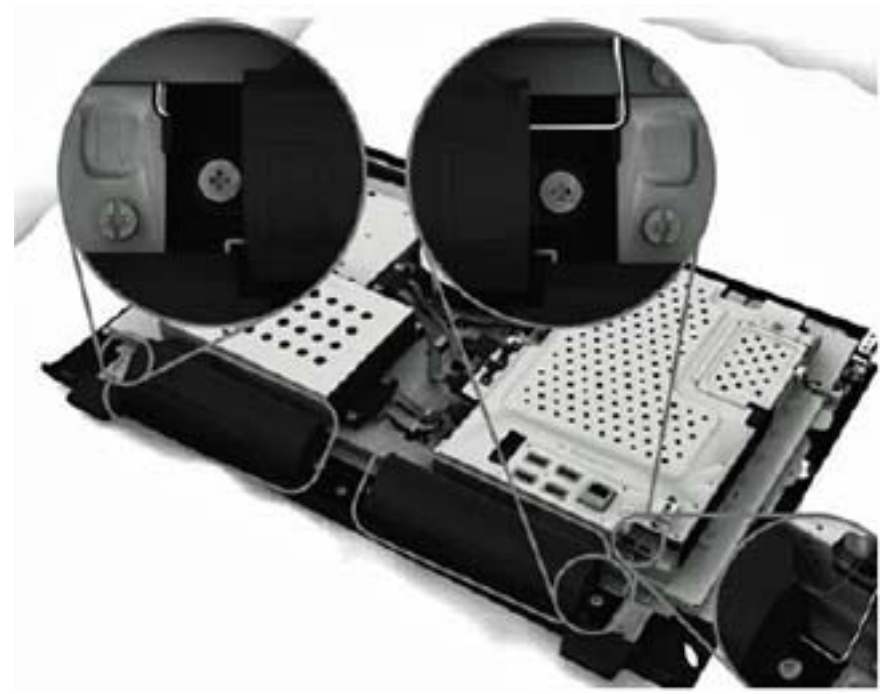

Figure 6-26 Speaker location

To remove the speakers:

- 1. Prepare the computer for disassembly (see <u>Preparing to Disassemble the Computer</u> on page 26).
- 2. Remove the rear cover (see <u>Rear Cover on page 27</u>).

3. Remove two Phillips PM30x100 screws that secure each speaker to the computer.

Figure 6-27 Removing the left speaker screws

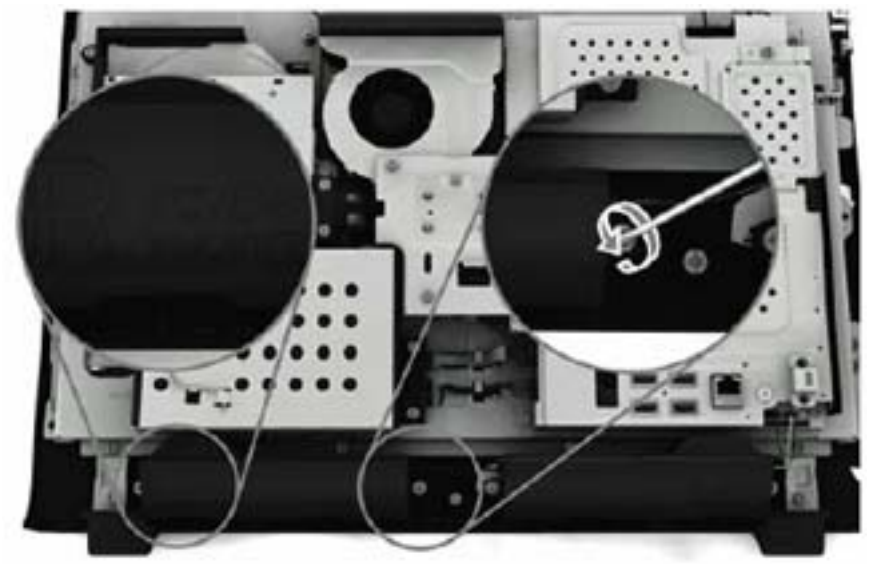

Figure 6-28 Removing the right speaker screws

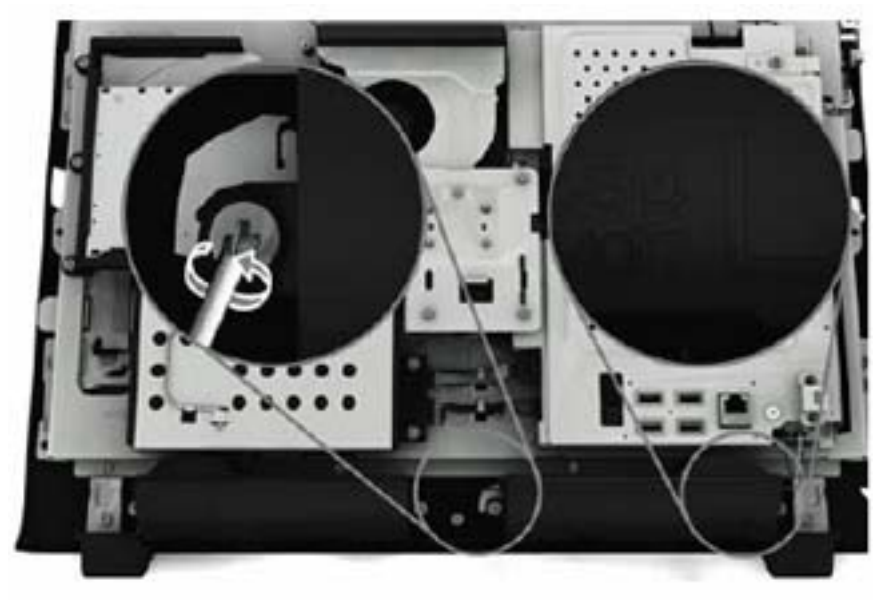

4. Remove the left speaker wire from the routing path.

Figure 6-29 Removing the left speaker wire

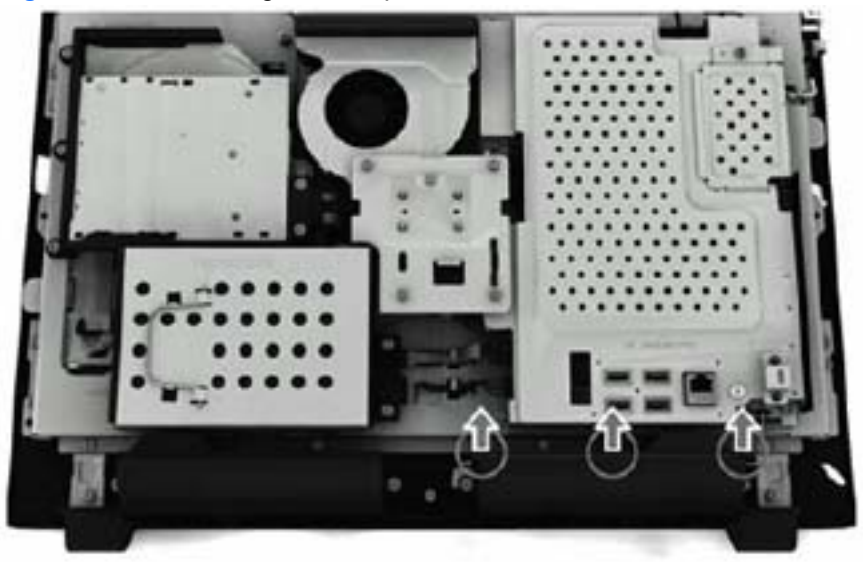

5. Disconnect the speaker cables from the system board connectors.

Figure 6-30 Disconnecting the speaker cables from the system board

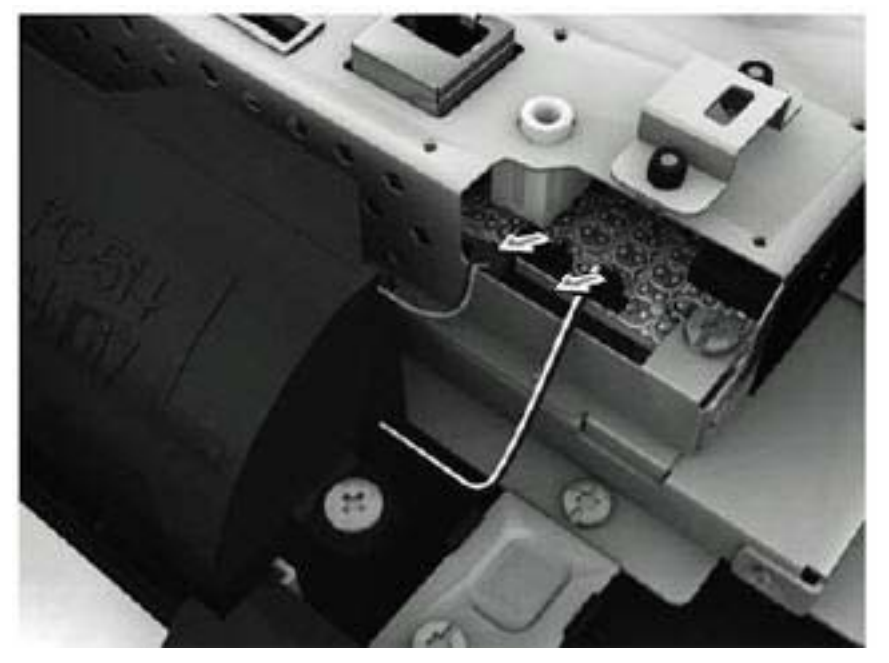

6. Lift the speakers from the computer.

Figure 6-31 Removing the speakers

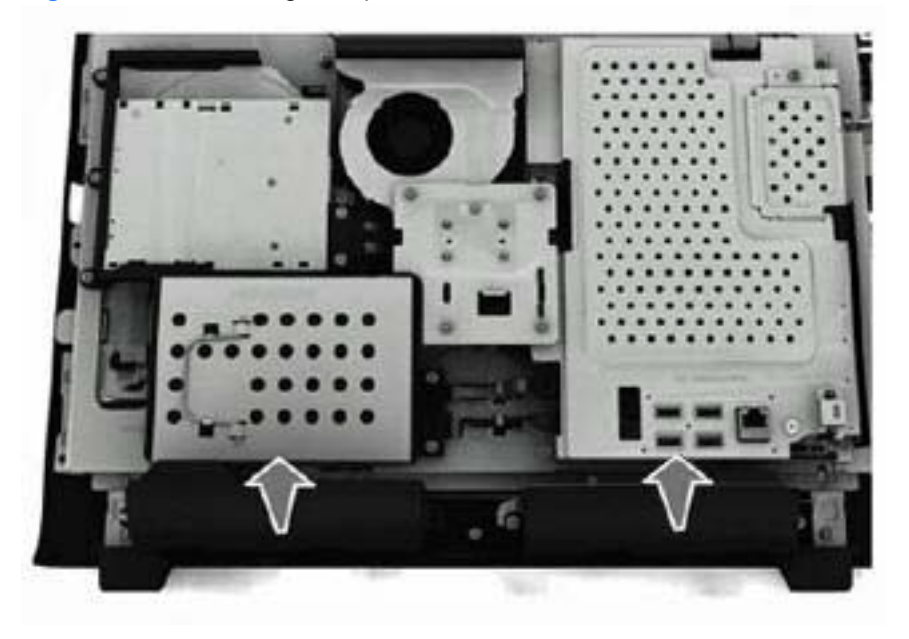

To install the speakers, reverse the removal procedures.

#### Webcam Module and Cable

| Description         | Spare part number |
|---------------------|-------------------|
| Webcam module cable | 646786-001        |

The webcam module assembly is located at the top of the computer. It is secured with three screws and has one connector. A removable bracket houses the module. The webcam cable routes along the top of the computer from the left side of the module to the system board. Tape secures the cable to the computer.

Figure 6-32 Webcam module location

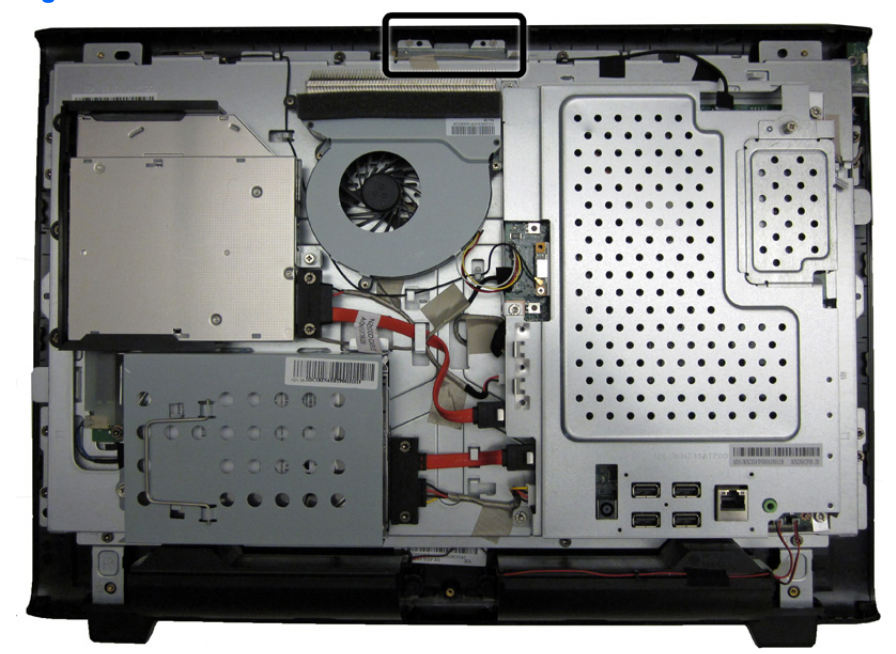

To remove the webcam module cable:

- 1. Prepare the computer for disassembly (see <u>Preparing to Disassemble the Computer</u> on page 26).
- 2. Remove the rear cover (see <u>Rear Cover on page 27</u>).
- 3. Disconnect the cable from the webcam module (1) and from the system board (2).

4. Remove the tape (3) that secures the cable to the computer, and then lift the cable from the computer.

Figure 6-33 Removing the webcam module cable

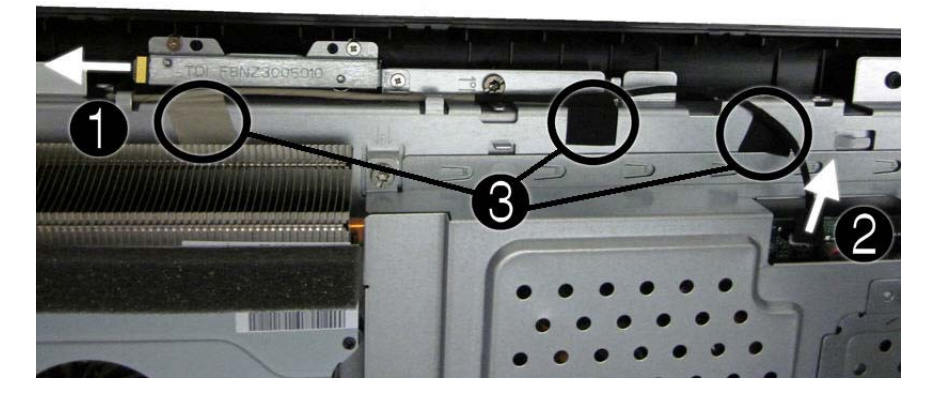

5. Remove the webcam module cable from the computer.

To remove the webcam module:

- 1. Prepare the computer for disassembly (see <u>Preparing to Disassemble the Computer</u> on page 26).
- 2. Remove the rear cover (see <u>Rear Cover on page 27</u>).
- 3. Remove the three Phillips PM20x30 screws (1) that secure the webcam module assembly to the computer.
- 4. Lift the webcam assembly up as much as the cable allows (2), and then disconnect the cable from the module (3).

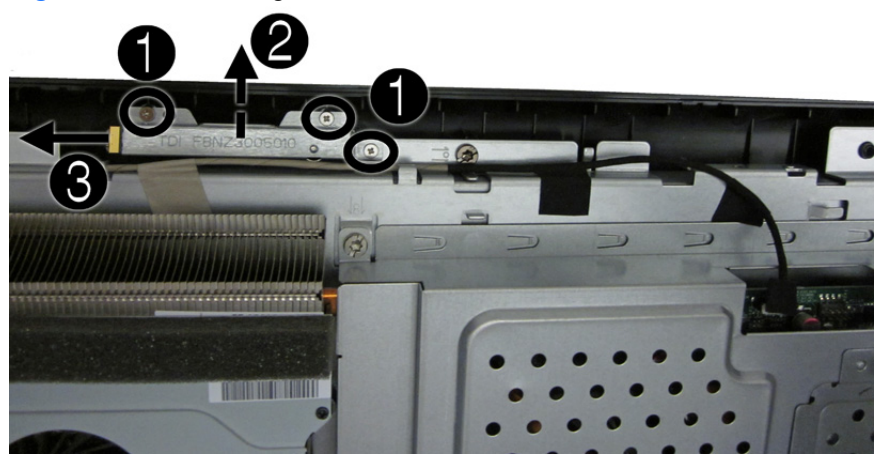

Figure 6-34 Removing the webcam module

5. Remove the webcam module assembly from the computer.

6. To remove the webcam module from the bracket, remove the two Phillips PM20x30 screws that secure the module to the bracket, and then remove the module from the bracket.

Figure 6-35 Removing the webcam module from the bracket

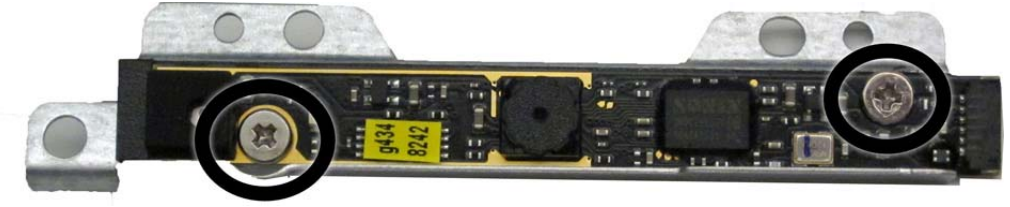

To install a webcam module, reverse the removal procedures.

## Hard Drive Cable

| Description      | Spare part number |
|------------------|-------------------|
| Hard drive cable | 646789-001        |

The hard drive cable is secured to the computer with two screws and connects the hard drive to the system board.

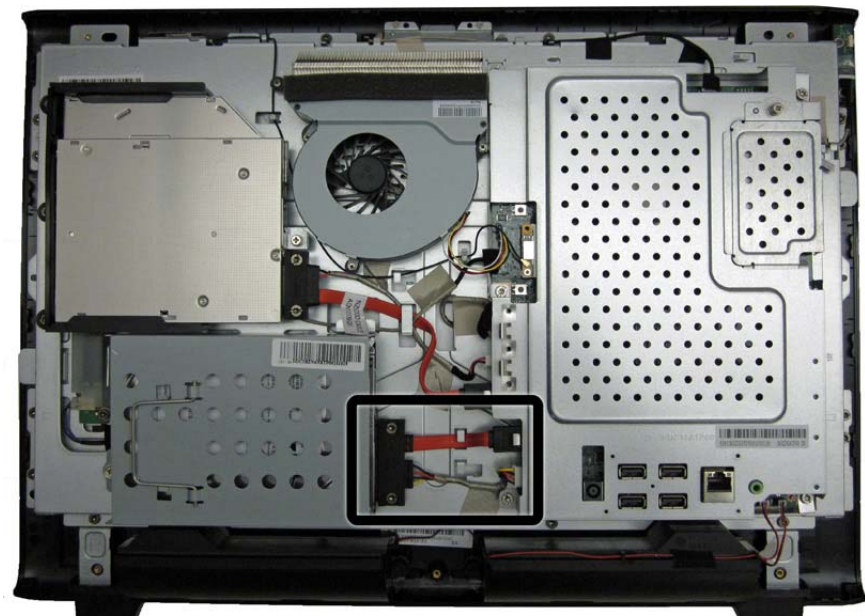

Figure 6-36 Hard drive cable location

To remove the hard drive cable:

- 1. Prepare the computer for disassembly (see <u>Preparing to Disassemble the Computer</u> on page 26).
- 2. Remove the rear cover (see <u>Rear Cover on page 27</u>).
- 3. Remove the two Torx T15M3.0x6.0 screws (1) that secure the connector to the computer.
- 4. Disconnect the connector from the hard drive (2) and from the system board (3).

5. Remove the tape securing the cable to the computer (4), and then lift the connector from the computer.

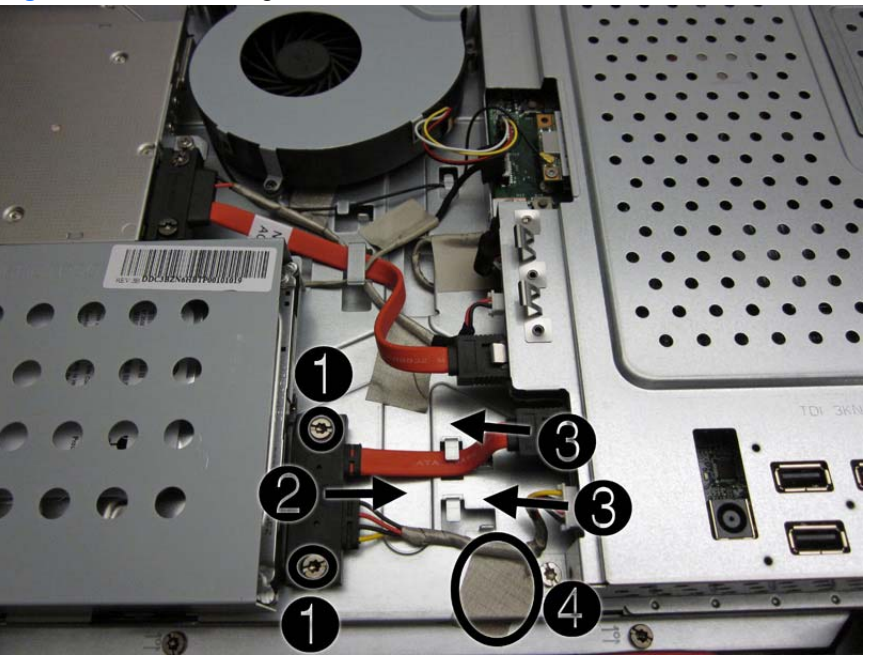

Figure 6-37 Removing the hard drive cable

To install the hard drive cable, reverse the removal procedures.

# **Optical Drive Cable**

| Description         | Spare part number |
|---------------------|-------------------|
| Optical drive cable | 646790-001        |

The optical drive cable is secured to the computer with two screws and connects the optical drive to the system board.

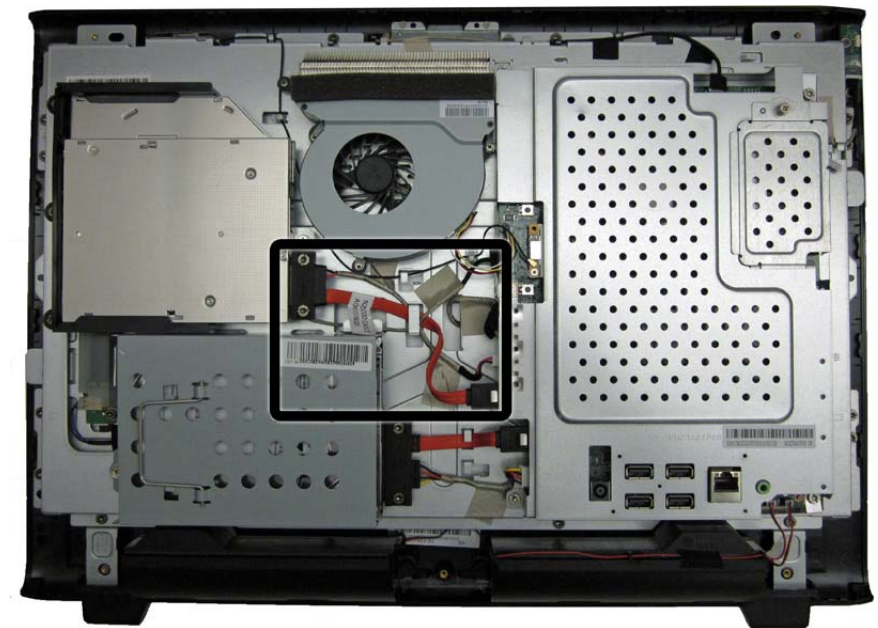

Figure 6-38 Optical drive cable location

To remove the optical drive cable:

- 1. Prepare the computer for disassembly (see <u>Preparing to Disassemble the Computer</u> on page 26).
- 2. Remove the rear cover (see <u>Rear Cover on page 27</u>).
- 3. Remove the two Torx T15M3.0x6.0 screws (1) that secure the connector to the computer.
- 4. Disconnect the connector from the optical drive (2) and from the system board (3).

5. Remove the tape securing the cable to the computer, and then lift the connector from the computer.

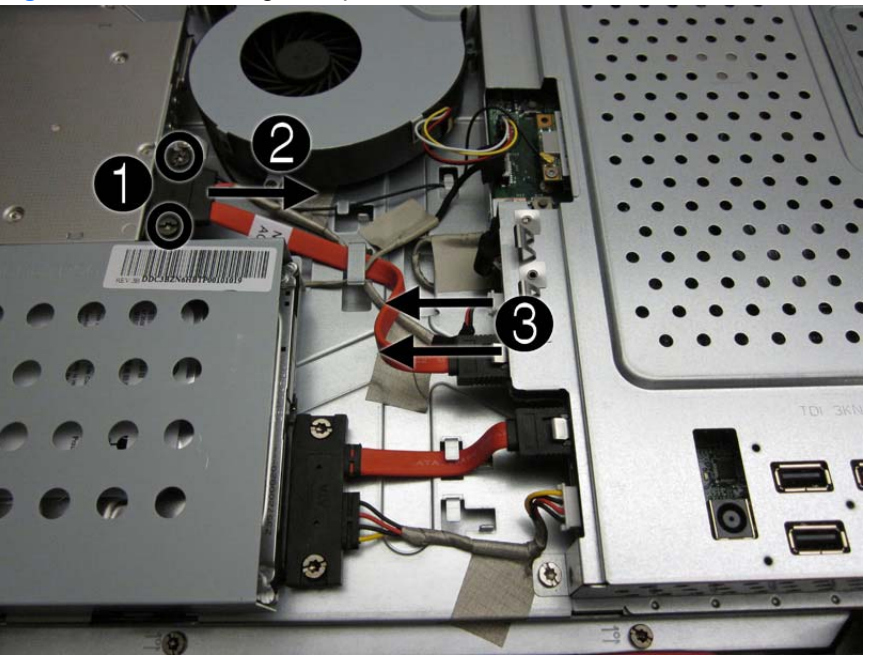

Figure 6-39 Removing the optical drive cable

To install the optical drive cable, reverse the removal procedures.

# **Optical Drive Bracket**

| Description           | Spare part number |
|-----------------------|-------------------|
| Optical drive bracket | 646805-001        |

The optical drive bracket is located under the optical drive. You must remove the optical drive to access the bracket, which is secured by five screws.

To remove the optical drive bracket:

- 1. Prepare the computer for disassembly (see <u>Preparing to Disassemble the Computer</u> on page 26).
- 2. Remove the rear cover (see <u>Rear Cover on page 27</u>).
- 3. Remove the optical drive (see Optical Drive on page 33).
- 4. Remove the five Torx T15M3.0x6.0 screws (1) that secure the optical drive bracket to the computer.
- 5. Lift the bracket from the computer (2).

Figure 6-40 Removing the optical drive bracket

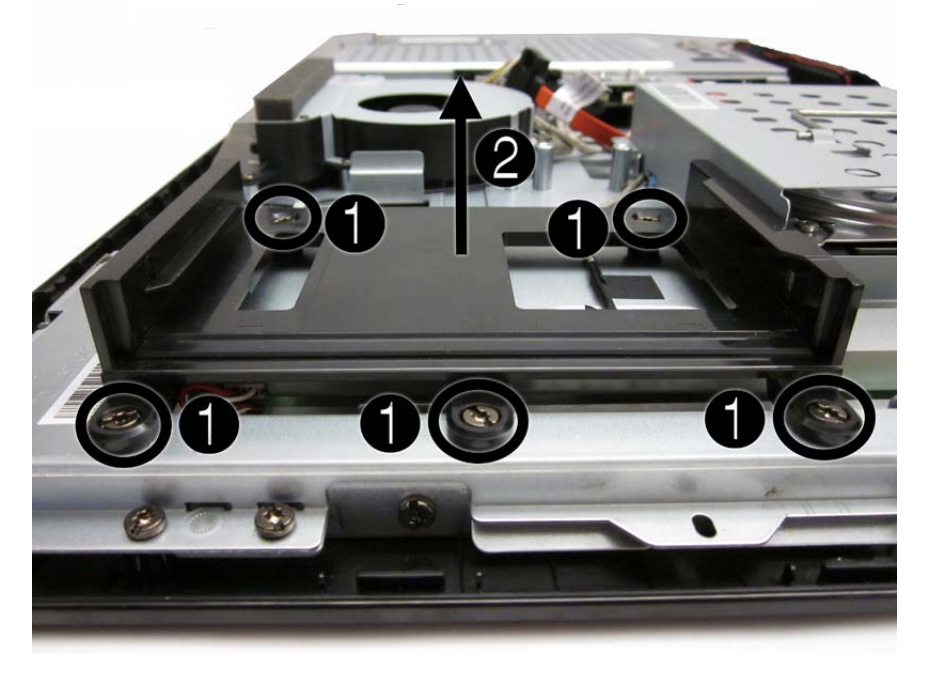

To install the optical drive bracket, reverse the removal procedures.

#### **Inverter Board**

| Description                                      | Spare part number |
|--------------------------------------------------|-------------------|
| Inverter for use with Samsung/CMI display panels | 646796-001        |
| Inverter for use with LG display panels          | 646797-001        |
| Inverter board cable                             | 646788-001        |

The inverter board is located on the left side of the computer under the optical drive. You must remove the optical drive and the optical drive bracket to gain access to the inverter board. The inverter board is secured with two screws and has three connectors.

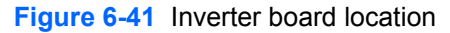

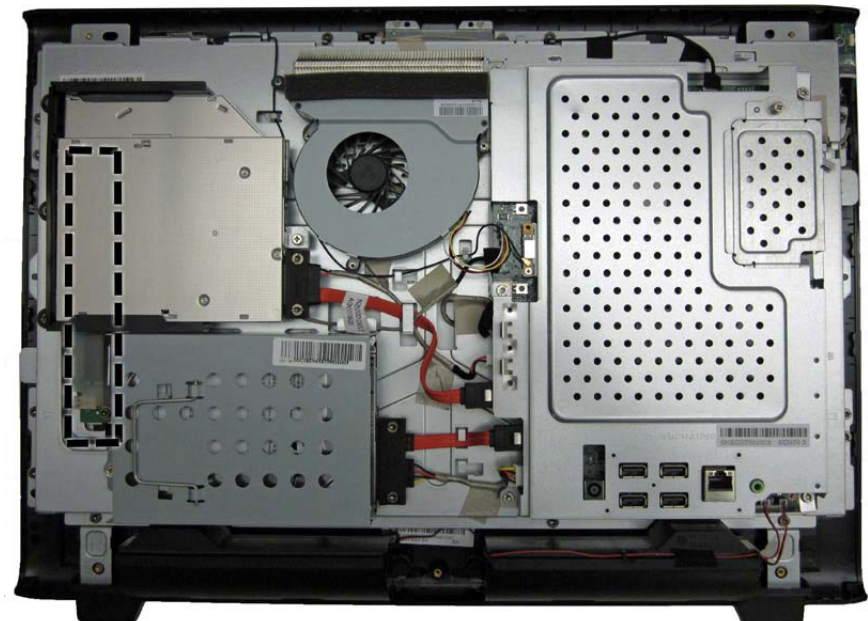

To remove the inverter board:

- 1. Prepare the computer for disassembly (see <u>Preparing to Disassemble the Computer</u> on page 26).
- 2. Remove the rear cover (see <u>Rear Cover on page 27</u>).
- 3. Remove the optical drive (see Optical Drive on page 33).
- 4. Remove the optical drive bracket (see Optical Drive Bracket on page 56).
- 5. Remove the two Torx T15M3.0x6.0 screws (1) that secure the board to the computer.

- 6. Disconnect the three cables from the board (2).
  - **NOTE:** Be careful not to damage the cables when disconnecting them from the board. Do not pull on the wires.

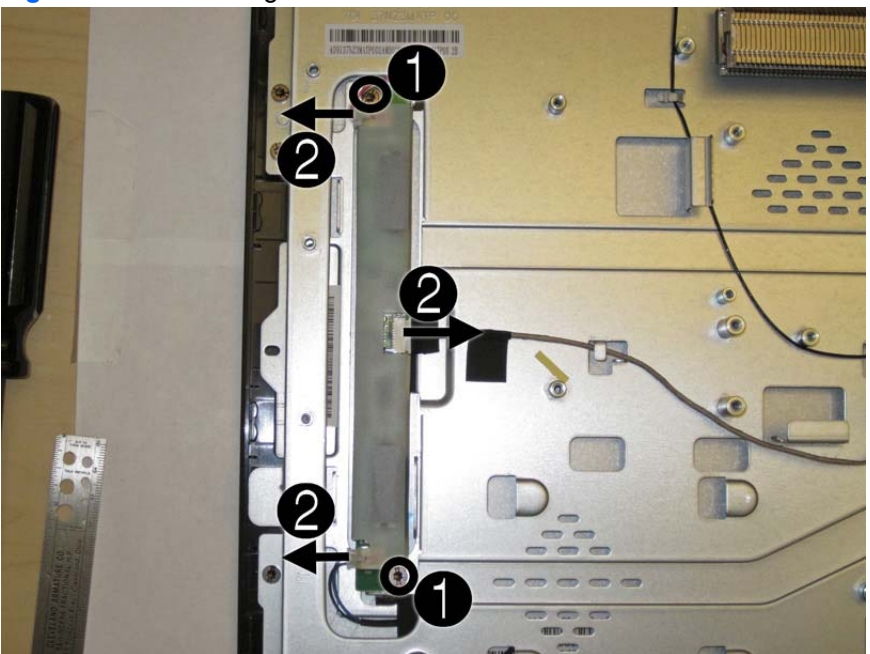

Figure 6-42 Removing the inverter board

7. Remove the inverter board from the computer.

To remove the inverter board:

- 1. Prepare the computer for disassembly (see <u>Preparing to Disassemble the Computer</u> on page 26).
- 2. Remove the rear cover (see <u>Rear Cover on page 27</u>).
- 3. Remove the optical drive (see Optical Drive on page 33).
- 4. Remove the optical drive bracket (see Optical Drive Bracket on page 56).
- 5. Remove the tape that secures the cable to the computer.

6. Lift the cable from the computer.

Figure 6-43 Removing the inverter board cable

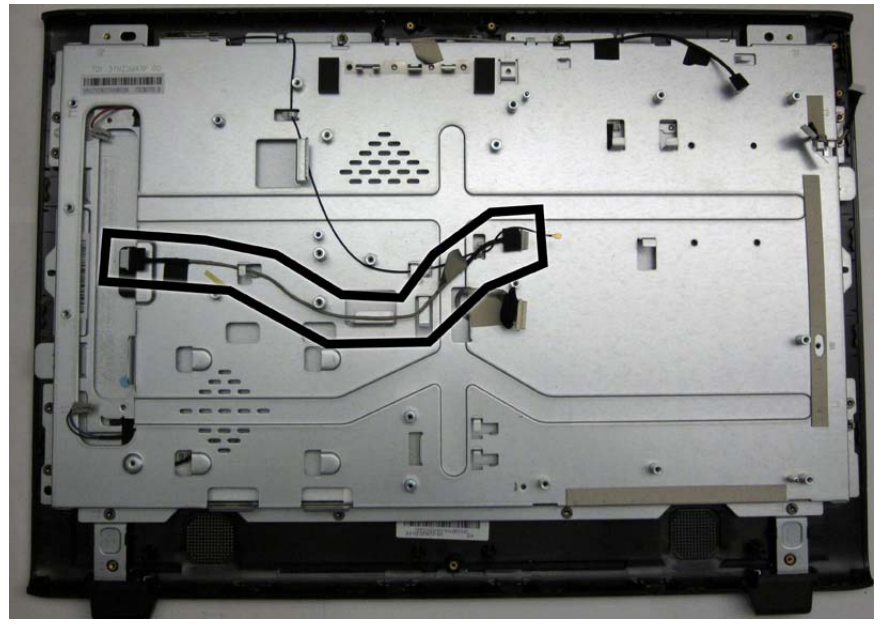

To install the inverter board cable, reverse the removal procedures.

#### **Power Button Board and Cable**

| Description                 | Spare part number |
|-----------------------------|-------------------|
| Power switch board assembly | 649230-001        |
| Power button board cable    | 646782-001        |

The power button board is located on the top right side of the computer (when viewed from the back). It is secured with two screws and has one connector.

The power button board cable connects to the bottom of the board and to the system board.

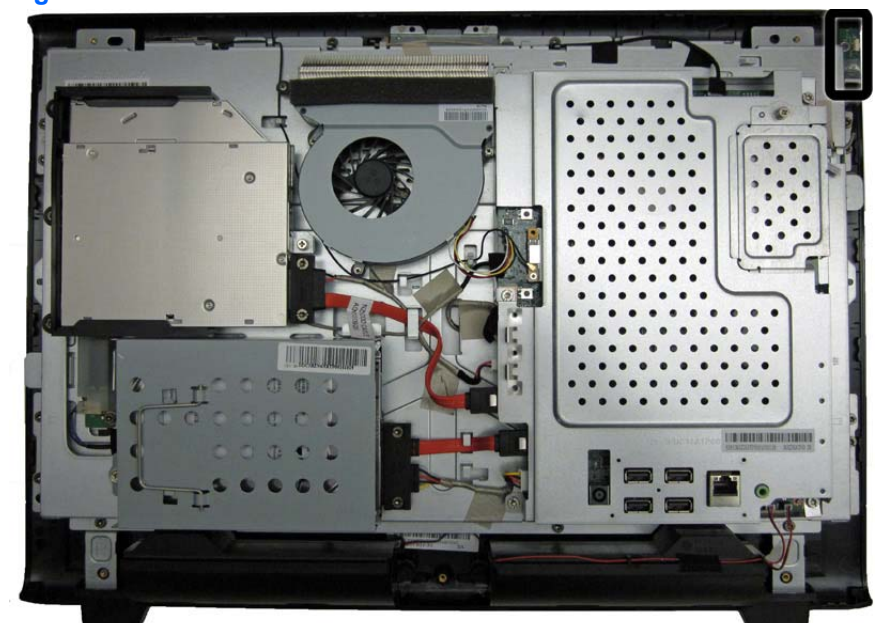

Figure 6-44 Power button board location

To remove the power button board:

- 1. Prepare the computer for disassembly (see <u>Preparing to Disassemble the Computer</u> on page 26).
- 2. Remove the rear cover (see <u>Rear Cover on page 27</u>).
- 3. Remove the tape (1) and two screws (2) that secure the board to the computer.

**NOTE:** Note the location of the grounding cables for proper replacement.

- 4. Lift the board as far as the cables allow, and then disconnect the two cables from the board (3).
  - **NOTE:** Be careful not to damage the cables when disconnecting them from the board. Do not pull on the wires.

Figure 6-45 Removing the power button board

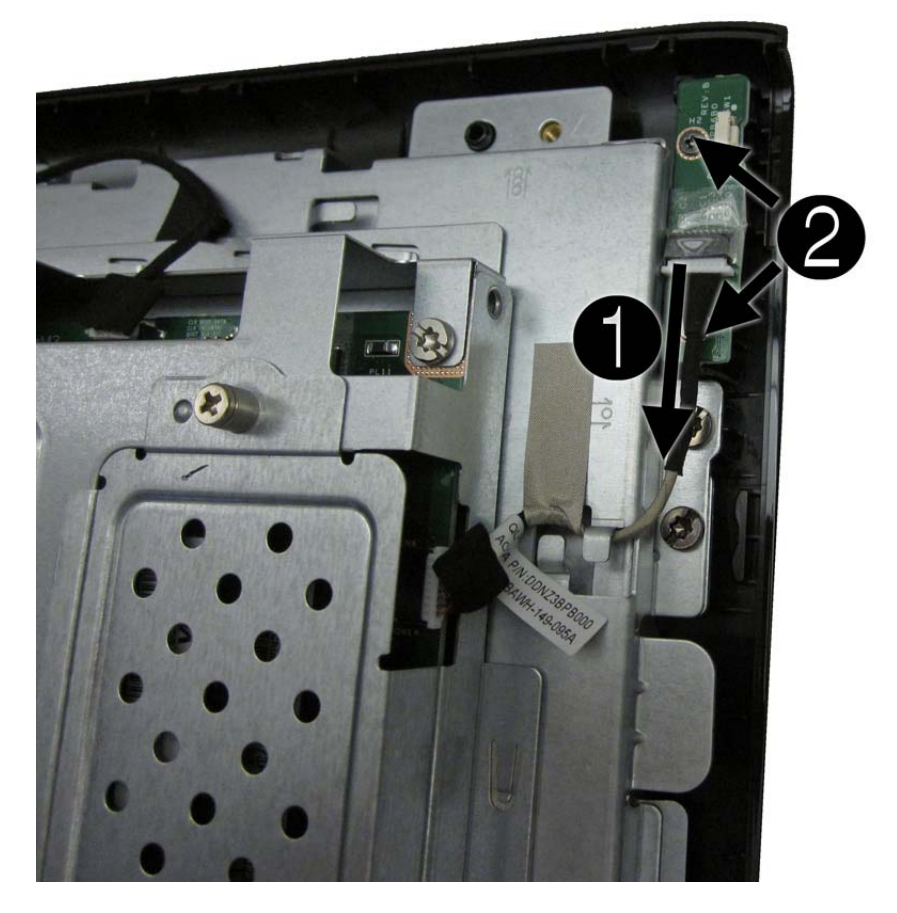

**5.** Remove the board from the computer.

To remove the power button board cable:

- 1. Prepare the computer for disassembly (see <u>Preparing to Disassemble the Computer</u> on page 26).
- 2. Remove the rear cover (see <u>Rear Cover on page 27</u>).
- 3. Disconnect the cable from the power button board (1) and the system board (2).

4. Remove the tape (3) that secures the cable to the computer, and then remove the cable from the clip built into the computer (4).

Figure 6-46 Removing the power button board cable

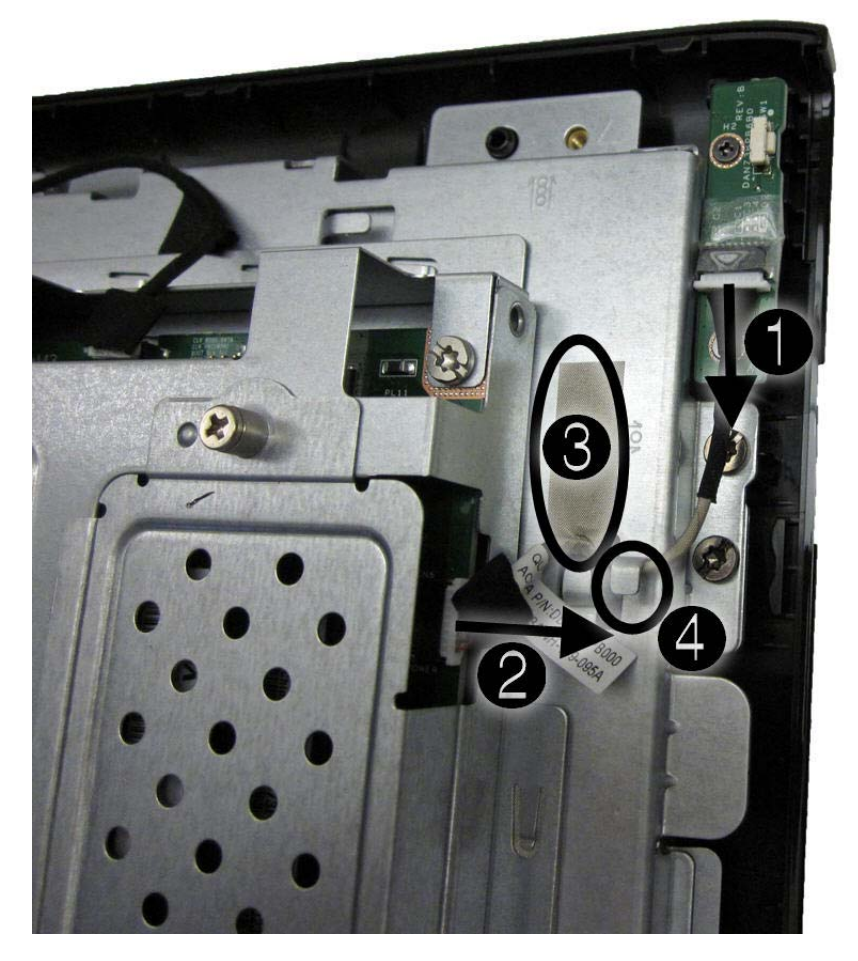

5. Remove the cable from the computer.

To install the power button board cable, reverse the removal procedures.

## **System Board Shield**

The system board shield sits above the system board. It is secured with five screws. You must disconnect several cables that route to the system board to remove the shield.

Figure 6-47 System board location

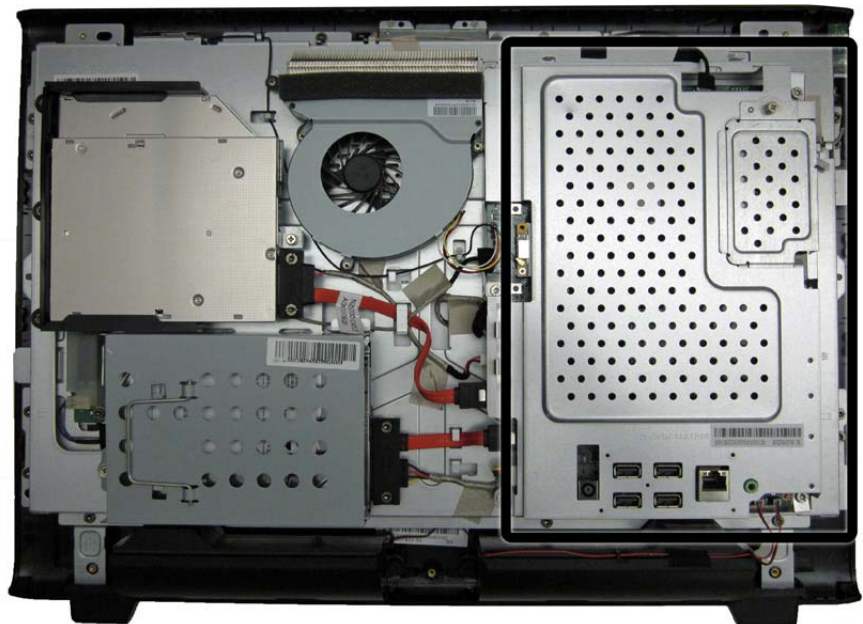

To remove the system board shield:

- 1. Prepare the computer for disassembly (see <u>Preparing to Disassemble the Computer</u> on page 26).
- 2. Remove the rear cover (see <u>Rear Cover on page 27</u>).
- 3. Disconnect the following cables from the system board:
  - WLAN cable
  - Inverter cable
  - Power button board cable
  - Webcam cable
  - Fan cable
  - Speaker cables

4. Remove the five Torx T15M3.0x6.0 screws that secure the shield to the computer.

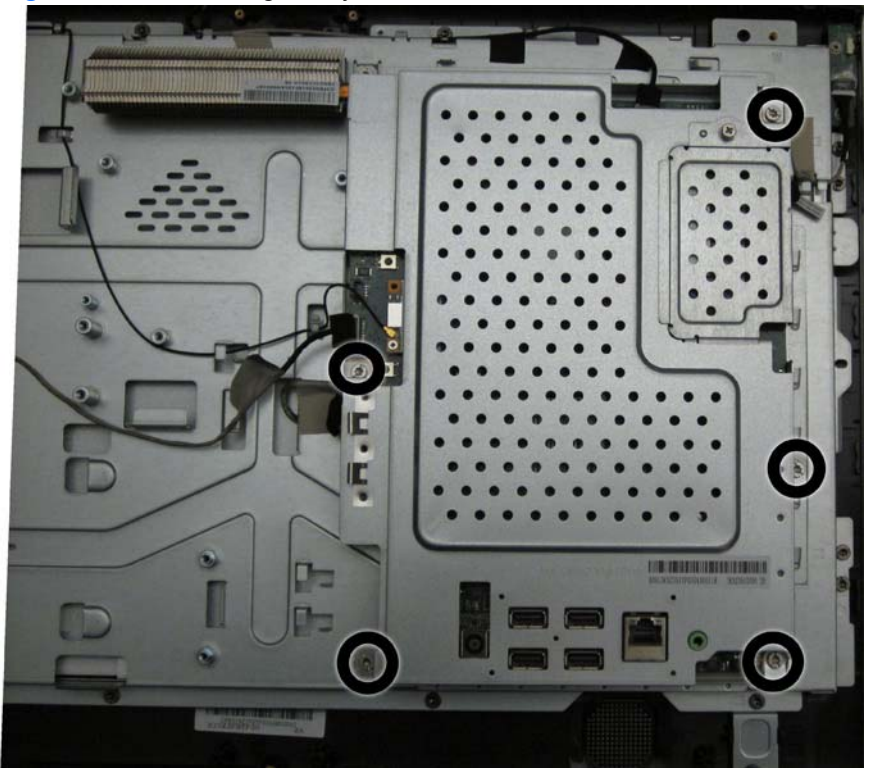

Figure 6-48 Removing the system board shield

5. Lift the shield from the computer.

To install the system board shield, reverse the removal procedures.
### Heat Sink (Thermal Module)

| Description                | Spare part number |
|----------------------------|-------------------|
| Heat sink (thermal module) | 646799-001        |

The heat sink is secured with three captive screws.

To remove the heat sink:

- 1. Prepare the computer for disassembly (see <u>Preparing to Disassemble the Computer</u> on page 26).
- 2. Remove the system board shield (see System Board Shield on page 63).
- 3. In the order indicated by the numbers stamped into the heat sink, remove the three Phillips screws that secure the heat sink to the system board.

Figure 6-49 Removing the heat sink

4. Lift the heat sink off the system board.

To replace the heat sink, reverse the removal procedures.

### **WLAN Module**

| Description                 | Spare part number |
|-----------------------------|-------------------|
| WLAN module (802.11a/b/g/n) | 634906-001        |
| WLAN cable and antenna      | 646806-001        |

The WLAN module is located on the left side of the system board. You must remove the system board shield to gain access to the module. One screw and one antenna connect to the module. The antenna cable routes from the module to the antenna at the top of the computer.

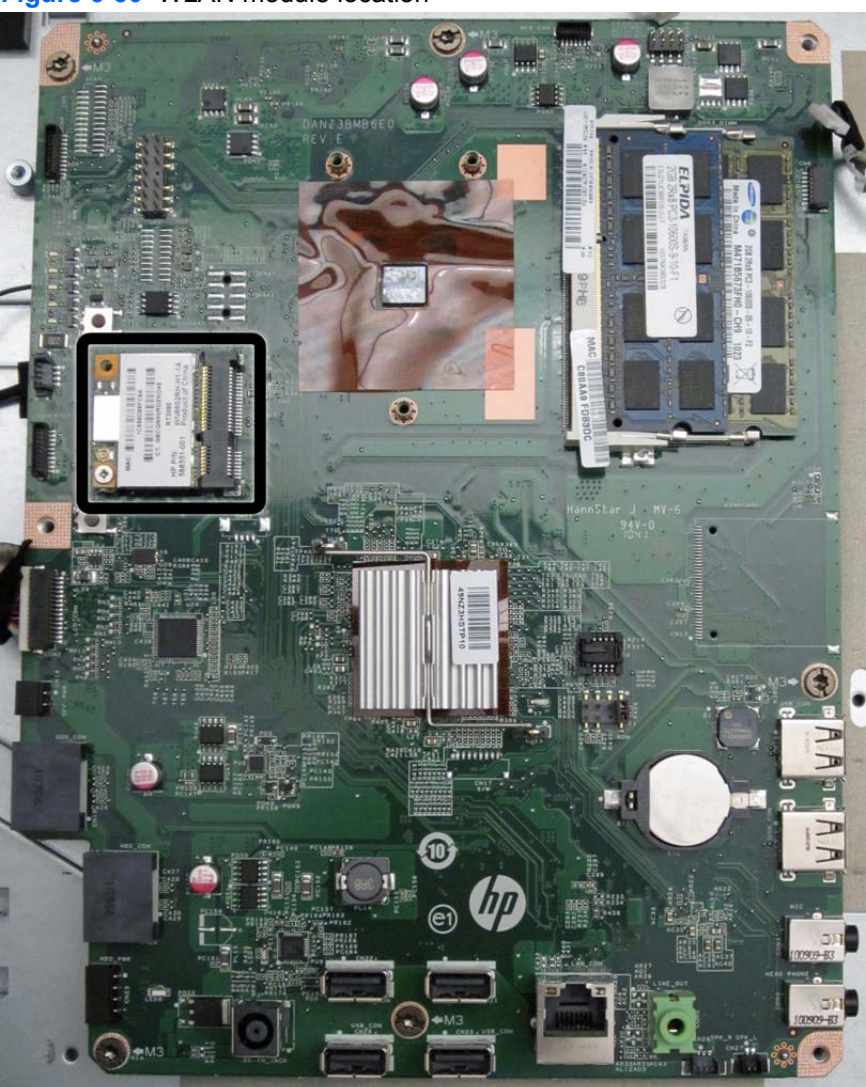

Figure 6-50 WLAN module location

To remove the WLAN module:

- 1. Prepare the computer for disassembly (see <u>Preparing to Disassemble the Computer</u> on page 26).
- 2. Remove the rear cover (see <u>Rear Cover on page 27</u>).

- 3. Remove the system board shield (see <u>System Board Shield on page 63</u>).
- 4. Disconnect the antenna cable from the module (1), and then remove the Phillips screw (2) that secures the module to the computer.

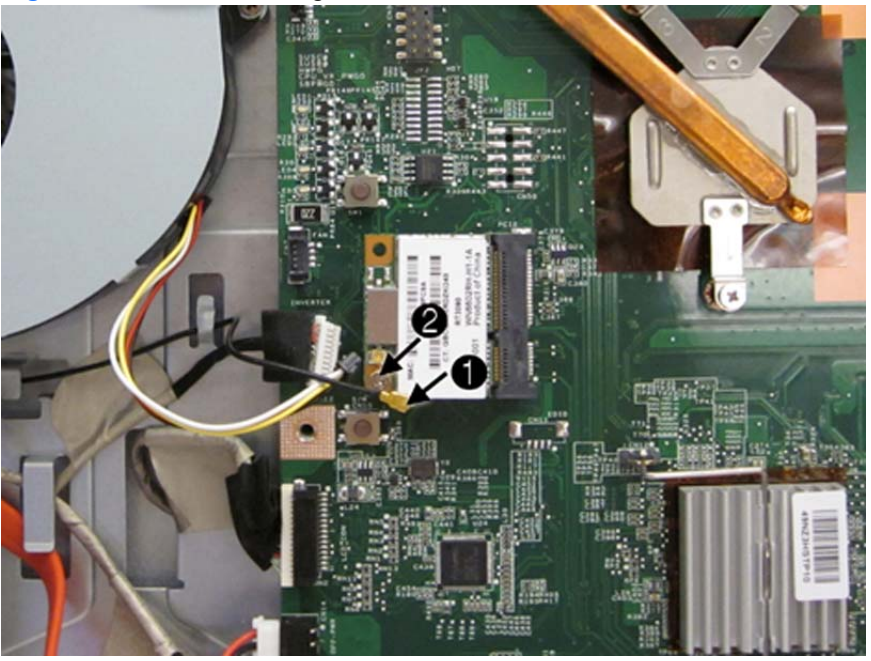

Figure 6-51 Disconnecting the WLAN module

Lift the module to a 45-degree angle (3), and then remove it from the system board (4).
 Figure 6-52 Removing the WLAN module

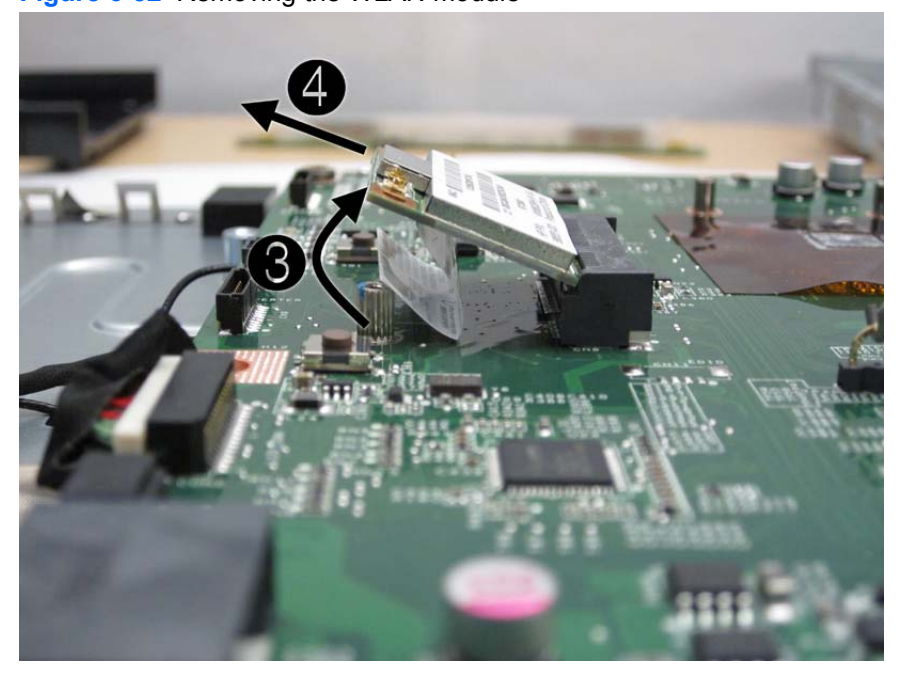

To remove the WLAN module antenna and cable:

- 1. Prepare the computer for disassembly (see <u>Preparing to Disassemble the Computer</u> on page 26).
- 2. Remove the rear cover (see <u>Rear Cover on page 27</u>).
- 3. Remove the system board shield (see <u>System Board Shield on page 63</u>).
- 4. Disconnect the antenna cable from the module (1), remove the cable from the clips built into the computer (2), and then lift the antenna from the top of the computer (3).

Figure 6-53 Disconnecting the WLAN module

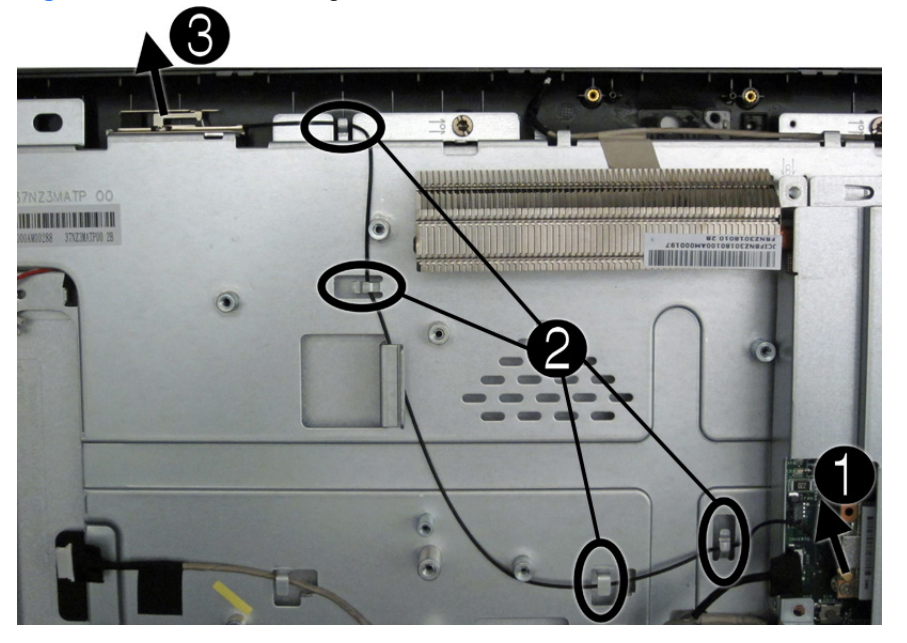

To install the WLAN module cable and antenna, reverse the removal procedures.

**NOTE:** WLAN modules are designed with a notch to prevent incorrect insertion.

### **System Board**

| Description                                                           | Spare part number |
|-----------------------------------------------------------------------|-------------------|
| System board with AMD dual core processor (includes thermal material) | 644692-001        |

The system board is located on the upper right side of the computer (when viewed from the rear), under the system board shield. It is secured with five screws.

To remove the system board:

- 1. Prepare the computer for disassembly (see <u>Preparing to Disassemble the Computer</u> on page 26).
- 2. Remove the rear cover (see <u>Rear Cover on page 27</u>).
- 3. Remove the memory modules (see <u>Memory on page 39</u>).
- 4. Remove the system board shield (see <u>System Board Shield on page 63</u>).
- 5. Remove the WLAN module (see <u>WLAN Module on page 66</u>).
- 6. Disconnect all cables from the system board, noting their location for reinstallation.

7. Remove the five Torx T15M3.0x6.0 screws that secure the system board to the computer.

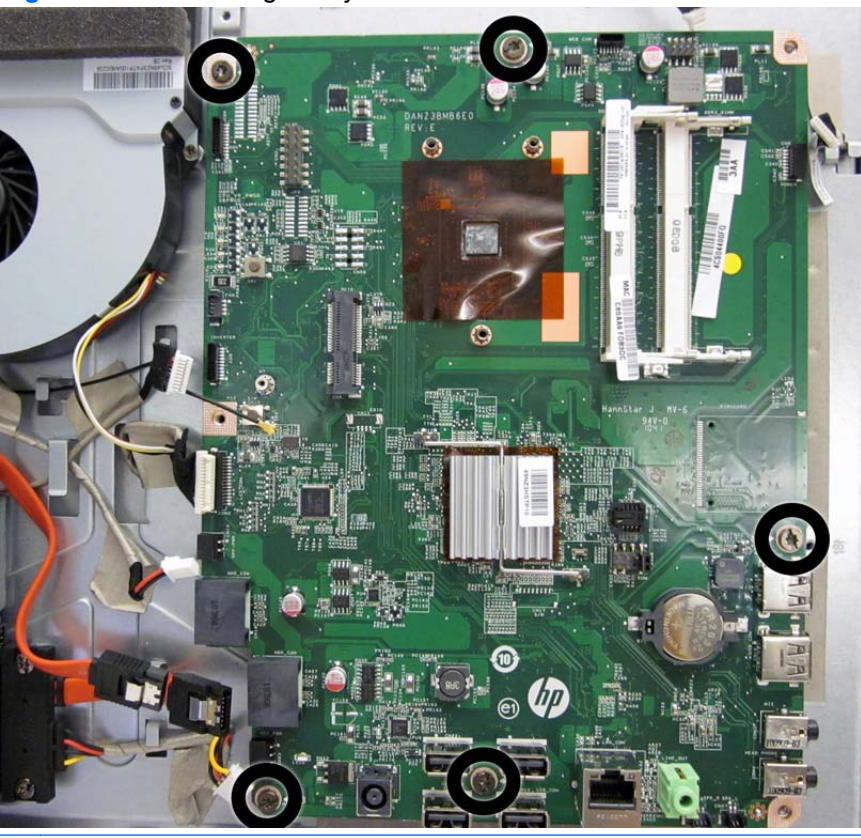

Figure 6-54 Removing the system board

**NOTE:** For installation, the system board screw holes are labeled M3.

8. Lift the system board up and out of the computer.

To install the system board, reverse the removal procedures.

### **Front Bezel**

| Description | Spare part number |
|-------------|-------------------|
| Front bezel | 646780-001        |

The front bezel is secured to the display panel bracket with eight screws.

To remove the front bezel:

- 1. Prepare the computer for disassembly (see <u>Preparing to Disassemble the Computer</u> on page 26).
- 2. Remove the rear cover (see <u>Rear Cover on page 27</u>).
- **3.** Remove the speakers (see <u>Speakers on page 45</u>).
- 4. Remove the power button board (see <u>Power Button Board and Cable on page 60</u>).
- 5. Remove the webcam (see <u>Webcam Module and Cable on page 49</u>).
- 6. Push the display cable through the hole in the cover.
- 7. Move aside any remaining cables that impede removal of the cover.
- 8. Remove the eight screws that secure the bezel to the display bracket.

Figure 6-55 Removing the front bezel

9. Separate the bezel from the display panel bracket.

To replace the front bezel, reverse the removal procedures.

### **Display Panel**

| Description                   | Spare part number |
|-------------------------------|-------------------|
| Display, 20-inch, LG          | 646795-001        |
| Display, 20-inch, Samsung/CMI | 646794-001        |

After you remove the front bezel and feet, the display bracket is secured with four remaining screws.

A metal bracket houses the display panel. You must remove the display panel from the bracket to replace the raw panel.

To remove the display panel:

- 1. Prepare the computer for disassembly (see <u>Preparing to Disassemble the Computer</u> on page 26).
- 2. Remove the rear cover (see <u>Rear Cover on page 27</u>).
- 3. Remove the inverter board (see <u>Inverter Board on page 57</u>).
- 4. Push the display cable through the hole in the cover.
- 5. Remove the six screws from the right and left sides of the bracket and remove it from the frame.

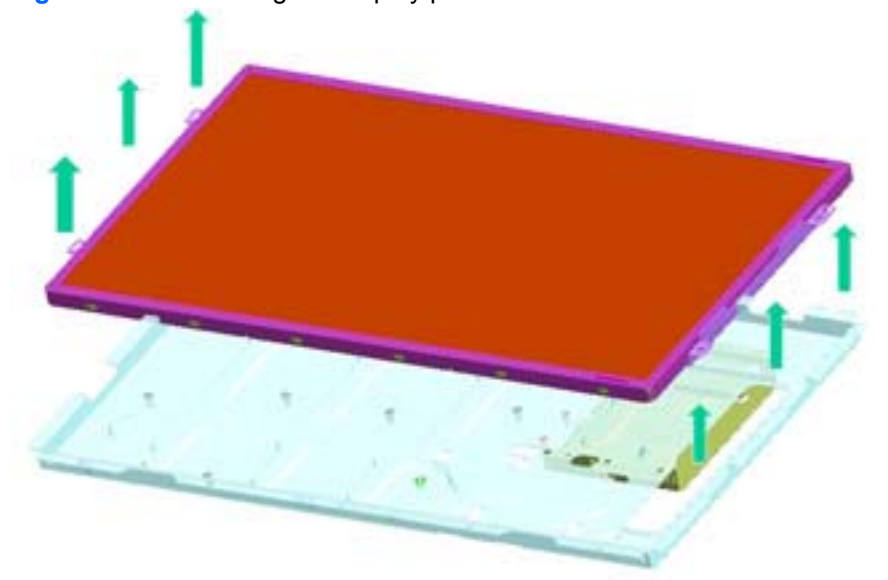

Figure 6-56 Removing the display panel

6. Remove the two screws that secure the LCD inverter, and then remove it from LCD bracket.

Figure 6-57 Removing the inverter

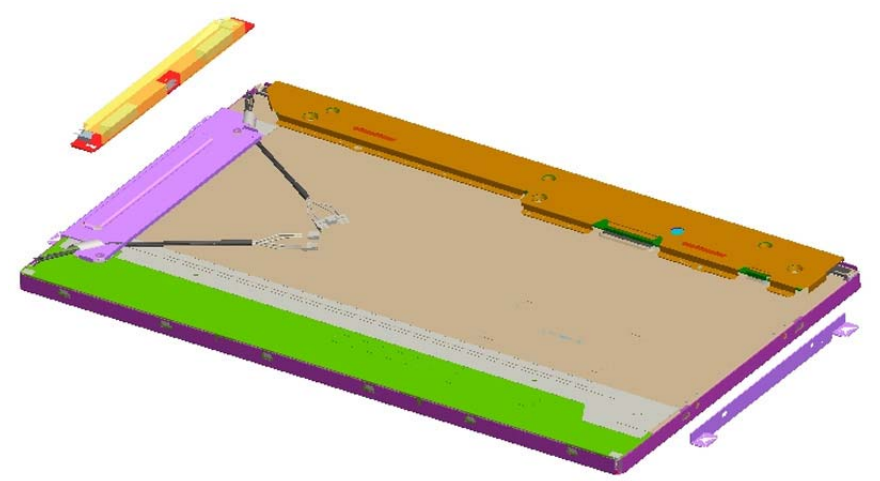

7. Remove the four screws from the LCD brackets, and then remove them from the LCD module.

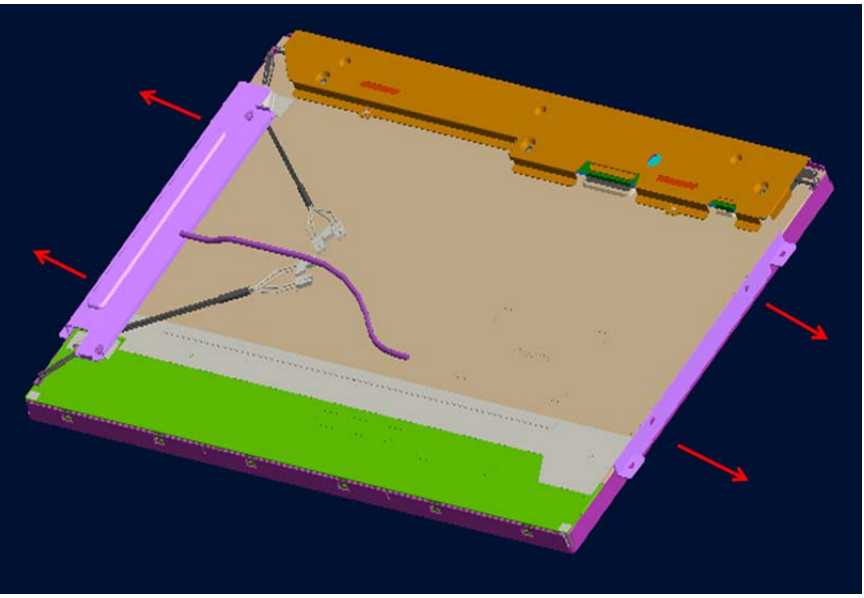

Figure 6-58 Removing the brackets

To replace the display panel, reverse the removal procedures.

# **A POST Error Messages**

This appendix lists the error codes, error messages, and the various indicator light and audible sequences that you may encounter during Power-On Self-Test (POST) or computer restart, the probable source of the problem, and steps you can take to resolve the error condition.

POST Message Disabled suppresses most system messages during POST, such as memory count and non-error text messages. If a POST error occurs, the screen will display the error message. To manually switch to the POST Messages Enabled mode during POST, press any key (except F10, F11, or F12). The default mode is POST Message Disabled.

The speed at which the computer loads the operating system and the extent to which it is tested are determined by the POST mode selection.

Quick Boot is a fast startup process that does not run all of the system level tests, such as the memory test. Full Boot runs all of the ROM-based system tests and takes longer to complete.

Full Boot may also be enabled to run every 1 to 30 days on a regularly scheduled basis. To establish the schedule, reconfigure the computer to the Full Boot Every x Days mode, using Computer Setup.

### **POST Numeric Codes and Text Messages**

This section covers those POST errors that have numeric codes associated with them. The section also includes some text messages that may be encountered during POST.

**NOTE:** The computer will beep once after a POST text message is displayed on the screen.

| Control panel message                   | Description                                                                                       | Recommended action                                                                                                    |
|-----------------------------------------|---------------------------------------------------------------------------------------------------|----------------------------------------------------------------------------------------------------|
| 101-Option ROM Checksum Error           | System ROM or expansion board option                                                              | 1. Verify the correct ROM.                                                                                                    |
|                                         | ROM checksum.                                                                                     | 2. Flash the ROM if needed.                                                                                                    |
|                                         |                                                                                                   | <ol> <li>If an expansion board was recently<br/>added, remove it to see if the problem<br/>remains.</li> </ol>                                                                                                    |
|                                         |                                                                                                   | 4. Clear CMOS.                                                                                                    |
|                                         |                                                                                                   | <ol> <li>If the message disappears, there may<br/>be a problem with the expansion card.</li> </ol>                                                                                                    |
|                                         |                                                                                                   | 6. Replace the system board.                                                                                                    |
| 103-System Board Failure                | DMA or timers.                                                                                    | 1. Clear CMOS.                                                                                                    |
|                                         |                                                                                                   | 2. Remove expansion boards.                                                                                                    |
|                                         |                                                                                                   | 3. Replace the system board.                                                                                                    |
| 110-Out of Memory Space for Option ROMs | Recently added PCI expansion card<br>contains an option ROM too large to<br>download during POST. | <ol> <li>If a PCI expansion card was recently<br/>added, remove it to see if the problem<br/>remains.</li> </ol>                                                                                                    |
|                                         |                                                                                                   | <ol> <li>In Computer Setup, set Advanced &gt;<br/>Device Options &gt; NIC PXE Option<br/>ROM Download to DISABLE to<br/>prevent PXE option ROM for the<br/>internal NIC from being downloaded<br/>during POST to free more memory for<br/>an expansion card's option ROM.<br/>Internal PXE option ROM is used for<br/>booting from the NIC to a PXE server.</li> </ol> |
| 162-System Options Not Set              | Configuration incorrect.                                                                          | Run Computer Setup and check the configuration in <b>Advanced &gt; Device</b>                                                                                                    |
|                                         | RTC (real-time clock) battery may need to be replaced.                                            | Options.                                                                                                    |
|                                         |                                                                                                   | Reset the date and time under <b>Control</b><br><b>Panel</b> . If the problem persists, replace the<br>RTC battery. See the <i>Hardware Reference</i><br><i>Guide</i> for instructions on installing a new<br>battery, or contact an authorized dealer or<br>reseller for RTC battery replacement.                                                                     |
| 163-Time & Date Not Set                 | Invalid time or date in configuration memory.                                                     | Reset the date and time under <b>Control</b><br><b>Panel</b> (Computer Setup can also be used).                                                                                                    |
|                                         | RTC (real-time clock) battery may need to be replaced.                                            | battery. See the <i>Hardware Reference Guide</i><br>for instructions on installing a new battery,<br>or contact an authorized dealer or reseller<br>for RTC battery replacement.                                                                                                    |

#### Table A-1 Numeric Codes and Text Messages

| Control panel message                                                        | Description                                                                                                    | Recommended action                                                                                            |
|------------------------------------------------------------------------------|----------------------------------------------------------------------------------------------------|----------------------------------------------------------------------------------------------------|
| 164-MemorySize Error                                                         | Memory amount has changed since the last boot (memory added or removed).                                                                            | Press the F1 key to save the memory changes.                                                                  |
| 164-MemorySize Error                                                         | Memory configuration incorrect.                                                                                                    | 1. Run Computer Setup or Windows utilities.                                                                   |
|                                                                              |                                                                                                    | <ol> <li>Make sure the memory module(s) are<br/>installed properly.</li> </ol>                                |
|                                                                              |                                                                                                    | <ol> <li>If third-party memory has been added,<br/>test using HP-only memory.</li> </ol>                      |
|                                                                              |                                                                                                    | 4. Verify proper memory module type.                                                                          |
| 201-Memory Error                                                             | RAM failure.                                                                                                    | 1. Ensure memory modules are correctly installed.                                                             |
|                                                                              |                                                                                                    | 2. Verify proper memory module type.                                                                          |
|                                                                              |                                                                                                    | <ol> <li>Remove and replace the identified faulty memory module(s).</li> </ol>                                |
|                                                                              |                                                                                                    | <ol> <li>If the error persists after replacing<br/>memory modules, replace the system<br/>board.</li> </ol>   |
| 213-Incompatible Memory Module in<br>Memory Socket(s) X_X                    | A memory module in memory socket<br>identified in the error message is missing<br>critical SPD information, or is incompatible<br>with the chipset. | 1. Verify proper memory module type.                                                                          |
| Memory Cooker(0/ X, X,                                                       |                                                                                                    | 2. Try another memory socket.                                                                                 |
|                                                                              |                                                                                                    | <ol> <li>Replace DIMM with a module<br/>conforming to the SPD standard.</li> </ol>                            |
| 214-DIMM Configuration Warning                                               | Populated DIMM Configuration is not optimized.                                                                                                    | Rearrange the DIMMs so that each channel has the same amount of memory.                                       |
| 219-ECC Memory Module Detected ECC<br>Modules not supported on this Platform | Recently added memory module(s) support ECC memory error correction.                                                                                | <ol> <li>If additional memory was recently<br/>added, remove it to see if the problem<br/>remains.</li> </ol> |
|                                                                              |                                                                                                    | <ol> <li>Check product documentation for<br/>memory support information.</li> </ol>                           |
| 301-Keyboard Error                                                           | Keyboard failure.                                                                                                    | <ol> <li>Reconnect keyboard with computer<br/>turned off.</li> </ol>                                          |
|                                                                              |                                                                                                    | 2. Check connector for bent or missing pins.                                                                  |
|                                                                              |                                                                                                    | <ol> <li>Ensure that none of the keys are<br/>depressed.</li> </ol>                                           |
|                                                                              |                                                                                                    | 4. Replace keyboard.                                                                                          |
| 303-Keyboard Controller Error                                                | I/O board keyboard controller.                                                                                                    | 1. Reconnect keyboard with computer turned off.                                                               |
|                                                                              |                                                                                                    | 2. Replace the system board.                                                                                  |

| Control panel message                                            | Description                                                                                                    | Recommended action                                                                                                    |
|------------------------------------------------------------------|----------------------------------------------------------------------------------------------------|----------------------------------------------------------------------------------------------------|
| 304-Keyboard or System Unit Error                                | Keyboard failure.                                                                                                    | 1. Reconnect the keyboard with computer turned off.                                                                                                    |
|                                                                  |                                                                                                    | <ol> <li>Ensure that none of the keys are depressed.</li> </ol>                                                                                                    |
|                                                                  |                                                                                                    | 3. Replace the keyboard.                                                                                                    |
|                                                                  |                                                                                                    | 4. Replace the system board.                                                                                                    |
| 510-Flash Screen Image Corrupted                                 | Flash Screen image has errors.                                                                                                   | Reflash the system ROM with the latest BIOS image.                                                                                                    |
| 511-CPU Fan not Detected                                         | CPU fan is not connected or may have                                                                                             | 1. Reseat CPU fan.                                                                                                    |
|                                                                  | manuncuoneu.                                                                                                    | 2. Reseat fan cable.                                                                                                    |
|                                                                  |                                                                                                    | 3. Replace CPU fan.                                                                                                    |
| 512-Rear Chassis Fan not Detected                                | Rear chassis fan is not connected or may                                                                                         | 1. Reseat rear chassis fan.                                                                                                    |
|                                                                  |                                                                                                    | 2. Reseat fan cable.                                                                                                    |
|                                                                  |                                                                                                    | 3. Replace rear chassis fan.                                                                                                    |
| 513-Front Chassis fan not detected                               | Front chassis fan is not connected or may have malfunctioned.                                                                    | 1. Reseat front chassis fan.                                                                                                    |
|                                                                  |                                                                                                    | 2. Reseat fan cable.                                                                                                    |
|                                                                  |                                                                                                    | 3. Replace front chassis fan.                                                                                                    |
| 912-Computer Cover Has Been Removed<br>Since Last System Startup | Computer cover was removed since last system startup.                                                                            | No action required.                                                                                                    |
| 917-Front Audio Not Connected                                    | Front audio harness has been detached or unseated from motherboard.                                                              | Reconnect or replace front audio harness.                                                                                                    |
| 921-Device in PCI Express slot failed to initialize              | There is an incompatibility/problem with this device and the system or PCI Express Link could not be retrained to an x1.         | Try rebooting the system. If the error reoccurs, the device may not work with this system                                                                                                |
| 1720-SMART Hard Drive Detects Imminent Failure                   | Hard drive is about to fail. (Some hard<br>drives have a hard drive firmware patch that<br>will fix an erroneous error message.) | <ol> <li>Determine if hard drive is giving correct<br/>error message. Enter Computer Setup<br/>and run the Drive Protection System<br/>test under Storage &gt; DPS Self-test.</li> </ol> |
|                                                                  |                                                                                                    | 2. Apply hard drive firmware patch if applicable. (Available at <u>http://www.hp.com/support</u> .)                                                                                      |
|                                                                  |                                                                                                    | 3. Back up contents and replace hard drive.                                                                                                    |
| 1801-Microcode Patch Error                                       | Processor is not supported by ROM BIOS.                                                                                          | 1. Upgrade BIOS to proper version.                                                                                                    |
|                                                                  |                                                                                                    | 2. Change the processor.                                                                                                    |
| 1802-Processor Not Supported                                     | Recently installed processor is not supported by the system.                                                                     | Install a processor supported by your system.                                                                                                    |

| Table A-1 | Numeric Codes and Text Messages ( | (continued) |
|-----------|-----------------------------------|-------------|
|-----------|-----------------------------------|-------------|

| Control panel message                             | Description                                                                                                    | Rec                                                                                                    | ommended action                                                                                                    |
|---------------------------------------------------|----------------------------------------------------------------------------------------------------|----------------------------------------------------------------------------------------------------|----------------------------------------------------------------------------------------------------|
| 1805-Ambient Temperature Previously Over<br>Limit | This system was placed in a low power<br>state to prevent damage due to excessive<br>environmental temperature. | Make sure the system meets the HP<br>enclosure guidelines as listed in the<br>QuickSpecs, including the following: |                                                                                                    |
|                                                   |                                                                                                    | 1.                                                                                                    | Clean the air vents on the front, back,<br>or any other vented side of the<br>computer.                                                                  |
|                                                   |                                                                                                    | 2.                                                                                                    | Ensure that there is a 10.2 cm (4 in) clearance on all vented sides of the computer to permit the required airflow.                                      |
|                                                   |                                                                                                    | 3.                                                                                                    | Ensure that computers are not so near<br>each other that they are subject to<br>each other's re-circulated or preheated<br>air.                          |
|                                                   |                                                                                                    | 4.                                                                                                    | If the computer is within an enclosure,<br>ensure that there is proper intake and<br>exhaust ventilation for the enclosure.                              |
| 2200-PMM Allocation Error during MEBx<br>Download | Memory error during POST execution of the<br>Management Engine (ME) BIOS Extensions<br>option ROM.              | 1.                                                                                                    | Reboot the computer.                                                                                                    |
|                                                   |                                                                                                    | 2.                                                                                                    | Unplug the power cord, re-seat the memory modules, and reboot the computer.                                                                              |
|                                                   |                                                                                                    | 3.                                                                                                    | If the memory configuration was<br>recently changed, unplug the<br>computer, restore the original memory<br>configuration, and reboot the<br>computer.   |
|                                                   |                                                                                                    | 4.                                                                                                    | If the error persists, replace the system board.                                                                                                    |
| 2201-MEBx Module did not checksum                 | Memory error during POST execution of the<br>Management Engine (ME) BIOS Extensions                             | 1.                                                                                                    | Reboot the computer.                                                                                                    |
|                                                   | option ROM.                                                                                                    | 2.                                                                                                    | Unplug the power cord, re-seat the memory modules, and reboot the computer.                                                                              |
|                                                   |                                                                                                    | 3.                                                                                                    | If the memory configuration was<br>recently changed, unplug the power<br>cord, restore the original memory<br>configuration, and reboot the<br>computer. |
|                                                   |                                                                                                    | 4.                                                                                                    | If the error persists, replace the system board.                                                                                                    |

| Control panel message                                             | Description                                                                                                    | Recommended action                                                                                                    |
|-------------------------------------------------------------------|----------------------------------------------------------------------------------------------------|----------------------------------------------------------------------------------------------------|
| 2202-PMM Deallocation Error during MEBx                           | 02-PMM Deallocation Error during MEBx Memory error during POST execution of the<br>Management Engine (ME) BIOS Extensions<br>option ROM.   | 1. Reboot the computer.                                                                                                    |
| optic                                                             |                                                                                                    | 2. Unplug the power cord, re-seat the memory modules, and reboot the computer.                                                                       |
|                                                                   |                                                                                                    | 3. If the memory configuration was recently changed, unplug the power cord, restore the original memory configuration, and reboot the computer.      |
|                                                                   |                                                                                                    | 4. If the error persists, replace the system board.                                                                                                  |
| 2211-Memory not configured correctly for<br>proper MEBx execution | SODIMM1 is not installed.                                                                                                    | Make sure there is a memory module in the SODIMM1 socket and that it is properly seated.                                                             |
| 2212-USB Key Provisioning failure writing to device               | USB device used for USB key provisioning will not allow BIOS to update provision file                                                      | 1. Try a different USB key device for provisioning.                                                                                                  |
|                                                                   | properly.                                                                                                    | 2. If the error persists, update to the latest BIOS version and ME firmware version.                                                                 |
|                                                                   |                                                                                                    | <ol> <li>If the error still persists, replace the system board.</li> </ol>                                                                           |
| 2217-ME Firmware Version request failure                          | ME firmware is not properly responding to<br>BIOS query for version information                                                            | 1. Reboot the computer.                                                                                                    |
|                                                                   |                                                                                                    | <ol> <li>If the error persists, update to the latest<br/>BIOS version and ME firmware<br/>version.</li> </ol>                                        |
|                                                                   |                                                                                                    | <ol> <li>If the error still persists, replace the<br/>system board.</li> </ol>                                                                       |
| 2218-ME Firmware Version should be updated                        | 218-ME Firmware Version should be<br>pdated ME firmware must be updated to match<br>current functionality contained in the system<br>BIOS. | 1. Update to the latest ME firmware version.                                                                                                    |
|                                                                   |                                                                                                    | 2. If the error persists and system BIOS has been recently updated, restore previous system BIOS version.                                            |
|                                                                   |                                                                                                    | <ol> <li>If the error still persists, replace the system board.</li> </ol>                                                                           |
| 2219-USB Key Provisioning file has invalid header identifier      | Provisioning file contained on the USB key<br>has been corrupted or is not a valid version<br>for the current ME firmware.                 | <ol> <li>Recreate the provisioning file using<br/>third party management console<br/>software.</li> </ol>                                            |
|                                                                   |                                                                                                    | 2. If the error persists and system BIOS has been recently updated, restore previous system BIOS version. Otherwise, update the ME firmware version. |
|                                                                   |                                                                                                    | <ol> <li>If the error still persists, replace the system board.</li> </ol>                                                                           |

| Control panel message                                                                                                    | Description                                                                                                    | Recommended action                                                                                                    |
|----------------------------------------------------------------------------------------------------|----------------------------------------------------------------------------------------------------|----------------------------------------------------------------------------------------------------|
| 2220-USB Key Provisioning file has<br>mismatch version Provisioning file contained on the USB key<br>is not a valid version for the current ME<br>firmware. | 1. Reboot the computer.                                                                                                    |                                                                                                    |
|                                                                                                    | firmware.                                                                                                    | 2. If the error persists and system BIOS has been recently updated, restore previous system BIOS version. Otherwise, update the ME firmware version. |
|                                                                                                    |                                                                                                    | <ol> <li>If the error still persists, replace the system board.</li> </ol>                                                                           |
| 2230-General error during MEBx execution                                                                                                    | Error occurred during MEBx execution                                                                                                    | 1. Reboot the computer.                                                                                                    |
| which fails into the "General" grou<br>Status information displayed alon<br>error provides further clarity into t<br>MEBx handles transference of inf       | Status information displayed along with the<br>error provides further clarity into the failure.<br>MEBx handles transference of information | 2. If the error persists, update to the latest BIOS version and ME firmware version.                                                                 |
|                                                                                                    | firmware.                                                                                                    | <ol> <li>If the error still persists, replace the<br/>system board.</li> </ol>                                                                       |
| 2231-ME error during MEBx execution Error occurred of which fails into                                                                                      | Error occurred during MEBx execution which fails into "ME" grouping                                                                         | 1. Reboot the computer.                                                                                                    |
|                                                                                                    | which halo into the grouping.                                                                                                    | 2. If the error persists, update to the latest BIOS version and ME firmware version.                                                                 |
|                                                                                                    |                                                                                                    | <ol> <li>If the error still persists, replace the<br/>system board.</li> </ol>                                                                       |
| 2232-AMT error during MEBx execution                                                                                                    | Error occurred during MEBx execution which fails into "AMT" grouping                                                                        | 1. Reboot the computer.                                                                                                    |
|                                                                                                    | which hais into Awr grouping.                                                                                                    | 2. If the error persists, update to the latest BIOS version and ME firmware version.                                                                 |
|                                                                                                    |                                                                                                    | <ol> <li>If the error still persists, replace the<br/>system board.</li> </ol>                                                                       |
| 2233-HECI error during MEBx execution                                                                                                    | Error occurred during MEBx execution which fails into "MEL or HECI" grouping                                                                | 1. Reboot the computer.                                                                                                    |
|                                                                                                    |                                                                                                    | 2. If the error persists, update to the latest BIOS version and ME firmware version.                                                                 |
|                                                                                                    |                                                                                                    | <ol> <li>If the error still persists, replace the<br/>system board.</li> </ol>                                                                       |
| Invalid Electronic Serial Number                                                                                                    | Electronic serial number is missing.                                                                                                    | Enter the correct serial number in Computer Setup.                                                                                                   |

| Control panel message                                  | Description                                                   | Re                                                                                                    | Recommended action                           |  |
|--------------------------------------------------------|---------------------------------------------------------------|----------------------------------------------------------------------------------------------------|----------------------------------------------|--|
| Network Server Mode Active and No<br>Keyboard Attached | Keyboard failure while Network Server<br>Mode enabled.        | 1.                                                                                                    | Reconnect keyboard with computer turned off. |  |
|                                                        |                                                               | 2.                                                                                                    | Check connector for bent or missing pins.    |  |
|                                                        |                                                               | 3.                                                                                                    | Ensure that none of the keys are depressed.  |  |
|                                                        |                                                               | 4.                                                                                                    | Replace keyboard.                            |  |
| Parity Check 2                                         | Parity RAM failure or a PCI/PCIe device is asserting a SERR#. | Run Computer Setup and Diagnostic<br>utilities. To disable a PCI/PCIe device from<br>asserting a SERR#, run the Computer<br>Setup utility and select <b>Advanced &gt; Bus</b><br><b>Options &gt; SERR# Generation &gt; Disable</b> . |                                              |  |

# Interpreting POST Diagnostic Front Panel LEDs and Audible Codes

This section covers the front panel LED codes as well as the audible codes that may occur before or during POST that do not necessarily have an error code or text message associated with them.

WARNING! When the computer is plugged into an AC power source, voltage is always applied to the system board. To reduce the risk of personal injury from electrical shock and/or hot surfaces, be sure to disconnect the power cord from the wall outlet and allow the internal system components to cool before touching.

**NOTE:** If you see flashing LEDs on a PS/2 keyboard, look for flashing LEDs on the front panel of the computer and refer to the following table to determine the front panel LED codes.

Recommended actions in the following table are listed in the order in which they should be performed.

Not all diagnostic lights and audible codes are available on all models.

| Activity                                                                                                    | Beeps                                                                                                    | Possible Cause                                                                                          | Recommended Action                                                                                                    |
|----------------------------------------------------------------------------------------------------|----------------------------------------------------------------------------------------------------|----------------------------------------------------------------------------------------------------|----------------------------------------------------------------------------------------------------|
| Green Power LED On.                                                                                                  | None                                                                                                    | Computer on.                                                                                            | None                                                                                                    |
| Green Power LED flashes every two seconds.                                                                           | None                                                                                                    | Computer in Suspend to<br>RAM mode (some models<br>only) or normal Suspend<br>mode.                     | None required. Press any key or move the mouse to wake the computer.                                                                              |
| Red Power LED flashes two<br>times, once every second,                                                               | 2                                                                                                    | Thermal protection activated:                                                                           | 1. Clean the air vents on the front, back, or any other vented side of the computer.                                                              |
| pause. Beeps stop after fifth<br>iteration but LEDs continue<br>until problem is solved.                             |                                                                                                    | Air flow is restricted, a fan<br>may not be functioning, or<br>the heatsink is not<br>properly attached | 2. Ensure that there is a 10.2 cm (4 in) clearance on all vented sides of the computer to permit the required airflow.                            |
| propeny attached. 3.                                                                                                 | 3. Ensure that computers are not so near each other that they are subject to each other's re-circulated or preheated air. |                                                                                                    |                                                                                                    |
|                                                                                                    |                                                                                                    |                                                                                                    | <ol> <li>If the computer is within an enclosure,<br/>ensure that there is proper intake and<br/>exhaust ventilation for the enclosure.</li> </ol> |
|                                                                                                    |                                                                                                    |                                                                                                    | <ol> <li>If a message appears on the screen<br/>indicating that a fan is not working, replace<br/>the fan.</li> </ol>                             |
|                                                                                                    |                                                                                                    |                                                                                                    | 6. Ensure that the heat sink is properly attached.                                                                                                |
| Red Power LED flashes three times once every second                                                                  | 3                                                                                                    | Processor not installed                                                                                 | 1. Check to see that the processor is present.                                                                                                    |
| followed by a two second<br>pause. Beeps stop after fifth<br>iteration but LEDs continue<br>until problem is solved. |                                                                                                    | processor).                                                                                             | 2. Reseat the processor.                                                                                                    |

#### Table A-2 Diagnostic Front Panel LEDs and Audible Codes

| Activity                                                                                                    | Beeps | Possible Cause                                                                                                    | Recommended Action                                                                                                    |  |  |
|----------------------------------------------------------------------------------------------------|-------|----------------------------------------------------------------------------------------------------|----------------------------------------------------------------------------------------------------|--|--|
| Red Power LED flashes four<br>times, once every second,<br>followed by a two second                                                                                                 | 4     | Power failure (power supply is overloaded).                                                                                                    | <ol> <li>Open the hood and ensure the 4 or 6-wire<br/>power supply cable is seated into the<br/>connector on the system board.</li> </ol>                                         |  |  |
| iteration but LEDs continue<br>until problem is solved.                                                                                                    |       | 2. Check if a device is causing the problem by removing ALL attached devices (such as hard, diskette, or optical drives, and expansion cards). Power on the system. If the system enters the POST, then power off and replace one device at a time and repeat this procedure until failure occurs. Replace the device that is causing the failure. Continue adding devices one at a time to ensure all devices are functioning properly. |                                                                                                    |  |  |
|                                                                                                    |       |                                                                                                    | 3. Replace the power supply.                                                                                                    |  |  |
|                                                                                                    |       |                                                                                                    | 4. Replace the system board.                                                                                                    |  |  |
| Red Power LED flashes five<br>times, once every second,<br>followed by a two second<br>pause. Beeps stop after fifth                                                                | 5     | Pre-video memory error.                                                                                                    | <b>CAUTION:</b> To avoid damage to the DIMMs or<br>the system board, you must unplug the computer<br>power cord before attempting to reseat, install, or<br>remove a DIMM module. |  |  |
| iteration but LEDs continue<br>until problem is solved.                                                                                                    |       |                                                                                                    | 1. Reseat DIMMs.                                                                                                    |  |  |
|                                                                                                    |       |                                                                                                    | 2. Replace DIMMs one at a time to isolate the faulty module.                                                                                                    |  |  |
|                                                                                                    |       |                                                                                                    | <ol> <li>Replace third-party memory with HP<br/>memory.</li> </ol>                                                                                                    |  |  |
|                                                                                                    |       |                                                                                                    | 4. Replace the system board.                                                                                                    |  |  |
| Red Power LED flashes six                                                                                                    | 6     | Pre-video graphics error.                                                                                                    | For systems with a graphics card:                                                                                                    |  |  |
| followed by a two second                                                                                                    |       |                                                                                                    | 1. Reseat the graphics card.                                                                                                    |  |  |
| iteration but LEDs continue                                                                                                    |       |                                                                                                    | 2. Replace the graphics card.                                                                                                    |  |  |
| until problem is solved.                                                                                                    |       |                                                                                                    | 3. Replace the system board.                                                                                                    |  |  |
|                                                                                                    |       |                                                                                                    | For systems with integrated graphics, replace the system board.                                                                                                    |  |  |
| Red Power LED flashes<br>seven times, once every<br>second, followed by a two<br>second pause. Beeps stop<br>after fifth iteration but LEDs<br>continue until problem is<br>solved. | 7     | System board failure<br>(ROM detected failure<br>prior to video).                                                                                                    | Replace the system board.                                                                                                    |  |  |
| Red Power LED flashes eight times, once every second, followed by a two second                                                                                                    | 8     | Invalid ROM based on bad checksum.                                                                                                    | <ol> <li>Reflash the system ROM with the latest<br/>BIOS image.</li> </ol>                                                                                                    |  |  |
| pause. Beeps stop after fifth iteration but LEDs continue until problem is solved.                                                                                                  |       |                                                                                                    | 2. Replace the system board.                                                                                                    |  |  |

#### Table A-2 Diagnostic Front Panel LEDs and Audible Codes (continued)

| Activity                                                                                                    | Beeps                                                                                                    | Possible Cause                                | Recommended Action                                                                                                    |  |  |
|----------------------------------------------------------------------------------------------------|----------------------------------------------------------------------------------------------------|-----------------------------------------------|----------------------------------------------------------------------------------------------------|--|--|
| Red Power LED flashes nine<br>times, once every second,<br>followed by a two second<br>nause Beeps stop after fifth                                | 9                                                                                                    | System powers on but is unable to boot.       | <ol> <li>Unplug the AC power cord from the<br/>computer, wait 30 seconds, then plug the<br/>power cord back in to the computer.</li> </ol>                                                                                                    |  |  |
| iteration but LEDs continue                                                                                                    |                                                                                                    |                                               | 2. Replace the system board.                                                                                                    |  |  |
| unui problem is solved.                                                                                                    |                                                                                                    |                                               | 3. Replace the processor.                                                                                                    |  |  |
| Red Power LED flashes ten<br>times, once every second,<br>followed by a two second<br>pause. Beeps stop after fifth<br>iteration but LEDs continue | Red Power LED flashes ten       10       Bad option card.       1.         mes, once every second,       0       Bad option card.       1.         pllowed by a two second       ause. Beeps stop after fifth       10       10 |                                               | <ol> <li>Check each option card by removing the<br/>card (one at a time if multiple cards), then<br/>power on the system to see if fault goes<br/>away.</li> </ol>                                                                             |  |  |
| until problem is solved.                                                                                                    |                                                                                                    |                                               | 2. Once a bad card is identified, remove and replace the bad option card.                                                                                                    |  |  |
|                                                                                                    |                                                                                                    |                                               | 3. Replace the system board.                                                                                                    |  |  |
| Red Power LED flashes                                                                                                    | 11                                                                                                    | The current processor                         | 1. Install a TXT capable processor.                                                                                                    |  |  |
| second, followed by a two<br>second pause. Beeps stop                                                                                              |                                                                                                    | feature previously<br>enabled on this system. | 2. Disable TXT in the Computer Setup (F10) utility.                                                                                                    |  |  |
| continue until problem is solved.                                                                                                    |                                                                                                    |                                               | 3. Reinstall the original processor.                                                                                                    |  |  |
| System does not power on and LEDs are not flashing.                                                                                                | None                                                                                                    | System unable to power on.                    | Press and hold the power button for less than 4 seconds. If the hard drive LED turns green, the power button is working correctly and the system board needs to be replaced.                                                                   |  |  |
|                                                                                                    |                                                                                                    |                                               | OR                                                                                                    |  |  |
|                                                                                                    |                                                                                                    |                                               | Press and hold the power button for less than 4 seconds. If the hard drive LED does not turn on green then:                                                                                                    |  |  |
|                                                                                                    |                                                                                                    |                                               | <ol> <li>Check that the unit is plugged into a<br/>working AC outlet.</li> </ol>                                                                                                    |  |  |
|                                                                                                    |                                                                                                    |                                               | 2. Open hood and check that the power button harness is properly connected to the system board.                                                                                                    |  |  |
|                                                                                                    |                                                                                                    |                                               | <ol> <li>Check that both power supply cables are<br/>properly connected to the system board.</li> </ol>                                                                                                    |  |  |
|                                                                                                    |                                                                                                    |                                               | <ol> <li>Check to see if the 5V_aux light on the<br/>system board is turned on. If it is turned on,<br/>then replace the power button harness. If<br/>the problem persists, replace the system<br/>board.</li> </ol>                           |  |  |
|                                                                                                    |                                                                                                    |                                               | <ol> <li>If the 5V_aux light on the system board is<br/>not turned on, remove the expansion cards<br/>one at a time until the 5V_aux light on the<br/>system board turns on. It the problem<br/>persists, replace the power supply.</li> </ol> |  |  |

#### Table A-2 Diagnostic Front Panel LEDs and Audible Codes (continued)

# **B** Connector Pin Assignments

This appendix contains the pin assignments for many computer and workstation connectors. Some of these connectors may not be used on the product being serviced.

### **Ethernet BNC**

| Connector and Icon | Pin | Signal |
|--------------------|-----|--------|
|                    | 1   | Data   |
|                    | 2   | Ground |

### USB

| Connector and Icon | Pin | Signal |
|--------------------|-----|--------|
|                    | 1   | +5 VDC |
|                    | 2   | - Data |
|                    | 3   | + Data |
|                    | 4   | Ground |

### **Microphone**

| Connector and Icon (1/8" miniphone) | Pin        | Signal      |
|-------------------------------------|------------|-------------|
| 123                                 | 1 (Tip)    | Audio_left  |
|                                     | 2 (Ring)   | Audio_Right |
|                                     | 3 (Shield) | Ground      |

### Headphone

| Connector and Icon (1/8" miniphone) | Pin        | Signal      |
|-------------------------------------|------------|-------------|
| 121                                 | 1 (Tip)    | Audio_left  |
|                                     | 2 (Ring)   | Power_Right |
|                                     | 3 (Shield) | Ground      |

### Line-in Audio

| Connector and Icon (1/8" miniphone) | Pin        | Signal         |
|-------------------------------------|------------|----------------|
| 1 2 3                               | 1 (Tip)    | Audio_In_Left  |
|                                     | 2 (Ring)   | Audio_In_Right |
|                                     | 3 (Shield) | Ground         |

### **Line-out Audio**

| Connector and Icon (1/8" miniphone) | Pin        | Signal          |
|-------------------------------------|------------|-----------------|
| 123                                 | 1 (Tip)    | Audio_Out_Left  |
|                                     | 2 (Ring)   | Audio_Out_Right |
|                                     | 3 (Shield) | Ground          |

# **C** Power Cord Set Requirements

The power supplies on some computers have external power switches. The voltage select switch feature on the computer permits it to operate from any line voltage between 100-120 or 220-240 volts AC. Power supplies on those computers that do not have external power switches are equipped with internal switches that sense the incoming voltage and automatically switch to the proper voltage.

The power cord set received with the computer meets the requirements for use in the country where you purchased the equipment.

Power cord sets for use in other countries must meet the requirements of the country where you use the computer.

### **General Requirements**

The requirements listed below are applicable to all countries:

- 1. The power cord must be approved by an acceptable accredited agency responsible for evaluation in the country where the power cord set will be installed.
- 2. The power cord set must have a minimum current capacity of 10A (7A Japan only) and a nominal voltage rating of 125 or 250 volts AC, as required by each country's power system.
- The diameter of the wire must be a minimum of 0.75 mm<sub>2</sub> or 18AWG, and the length of the cord must be between 1.8 m (6 feet) and 3.6 m (12 feet).

The power cord should be routed so that it is not likely to be walked on or pinched by items placed upon it or against it. Particular attention should be paid to the plug, electrical outlet, and the point where the cord exits from the product.

WARNING! Do not operate this product with a damaged power cord set. If the power cord set is damaged in any manner, replace it immediately.

### **Japanese Power Cord Requirements**

For use in Japan, use only the power cord received with this product.

▲ CAUTION: Do not use the power cord received with this product on any other products.

### **Country-Specific Requirements**

| Country       | Accrediting Agency | Country            | Accrediting Agency |
|---------------|--------------------|--------------------|--------------------|
| Australia (1) | EANSW              | Italy (1)          | IMQ                |
| Austria (1)   | OVE                | Japan (3)          | METI               |
| Belgium (1)   | CEBC               | Norway (1)         | NEMKO              |
| Canada (2)    | CSA                | Sweden (1)         | SEMKO              |
| Denmark (1)   | DEMKO              | Switzerland (1)    | SEV                |
| Finland (1)   | SETI               | United Kingdom (1) | BSI                |
| France (1)    | UTE                | United States (2)  | UL                 |
| Germany (1)   | VDE                |                    |                    |

Additional requirements specific to a country are shown in parentheses and explained below.

1. The flexible cord must be Type HO5VV-F, 3-conductor, 0.75mm<sub>2</sub> conductor size. Power cord set fittings (appliance coupler and wall plug) must bear the certification mark of the agency responsible for evaluation in the country where it will be used.

2. The flexible cord must be Type SVT or equivalent, No. 18 AWG, 3-conductor. The wall plug must be a two-pole grounding type with a NEMA 5-15P (15A, 125V) or NEMA 6-15P (15A, 250V) configuration.

 Appliance coupler, flexible cord, and wall plug must bear a "T" mark and registration number in accordance with the Japanese Dentori Law. Flexible cord must be Type VCT or VCTF, 3-conductor, 0.75 mm<sub>2</sub> conductor size. Wall plug must be a two-pole grounding type with a Japanese Industrial Standard C8303 (7A, 125V) configuration.

## Index

### A

AC adapter spare part numbers 23 audible codes 82

### В

battery disposal 20 beep codes 82 bezel removing 71 spare part number 22, 24, 71 booting options Full Boot 74 Quick Boot 74

### С

cable pinouts SATA data 12 cables hard drive 52 inverter board 22, 57 LVDS 24 optical drive 54 power button board 22, 24, 60 webcam module 22, 24, 49 WLAN module 22, 24, 66 cautions AC power 14 cables 20 electrostatic discharge 15 keyboard cleaning 18 keyboard keys 19 cleaning computer 18 mouse 19 safety precautions 18 computer cleaning 18

connector pin assignments 85 country power cord set requirements 88

### D

display panel removing 72 spare part numbers 22, 24, 72

### Е

electrostatic discharge (ESD) 15 preventing damage 15 error codes 74, 82 messages 75 ethernet BNC pin assignments 85

### F

fan spare part number 22, 24, 42 feet removing 30 spare part numbers 22, 24, 30 flashing LEDs 82 front bezel removing 71 spare part number 22, 24, 71

### G

grounding methods 16

### н

hard drive proper handling 20 removing 35 SATA characteristics 12 spare part numbers 22, 23, 24 hard drive cable removing 52 spare part number 52 hard drive grommets spare part number 22, 23, 24, 35 headphone pin assignments 86 heat sink removing 65 heat sink assembly spare part number 22, 24

### !

inverter spare part numbers 21, 24 inverter board removing 57 spare part numbers 57 inverter board cable removing 57 spare part number 22, 57

### K

keyboard cleaning 18 spare part numbers 23

### 

LEDs blinking power 82 blinking PS/2 keyboard 82 line-in audio pin assignments 86 line-out audio pin assignments 86 LVDS cable spare part number 24

#### Μ

mass storage devices, spare part numbers 23 memory module removing 39 spare part numbers 22, 24, 25 microphone pin assignments 85 mouse cleaning 19 spare part number 23, 24

#### Ν

numeric error codes 75

#### 0

opening the computer 26 operating guidelines 17 optical drive removing 33 spare part numbers 22, 23, 24 optical drive bezel spare part number 24, 33 optical drive bracket removing 56 spare part number 24 spare part number 24 spare part number 56 optical drive cable removing 54 spare part number 54 overheating, prevention 17

#### Ρ

POST error messages 74 power button board removing 60 power button board cable spare part number 22, 24, 60 power cord spare part numbers 23 power cord set requirements country specific 88 power cords spare part number 23

#### R

rear cover removing 27 spare part number 22, 24, 27 removal and replacement procedures All-in One chassis 26 bezel 71 display panel 72 feet 30 hard drive 35 hard drive cable 52 heat sink 65 inverter board 57 inverter board cable 57 memory 39 optical drive 33 optical drive bracket 56 optical drive cable 54 power button board 60 power button board cable 60 preparing to disassemble the computer 26 rear cover 27 small fan 42 speakers 45 stand 31 system board 69 system board shield 63 thermal module 65 webcam module 49 WLAN module 66 WLAN module cable and antenna 66

### S

safety precautions cleaning 18 SATA connectors on system board 12 data cable pinouts 12 hard drive characteristics 12 Screw Kit spare part number 23, 25 screws, correct size 19 service considerations 19 small fan removing 42 software servicing computer 19 spare part number tamper-resistent wrench 19 Torx T-15 screwdriver 19 speakers removing 45 spare part numbers 22, 24, 45 stand removing 31 spare part number 22, 24, 31 static electricity 15 system board removing 69 SATA connectors 12 spare part numbers 21, 24 system board shield removing 63

### Т

tamper-proof screws tool 19 temperature control 17 thermal module removing 65 thermal module, spare part number 22, 24 tools, servicing 19 Torx T15 screwdriver 19

### U

USB pin assignments 85

#### V

ventilation, proper 17

### W

webcam module cable removing 49 spare part number 22, 24, 49 WLAN module removing 66 spare part number 22, 24 WLAN module cable spare part number 22, 24, 66 WLAN module cable and antenna removing 66